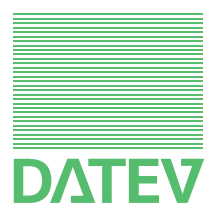

Handbuch
 Netzinstallationshilfe

Herausgeber: DATEV eG, 90329 Nürnberg Art.-Nr. 11030 2013-03-01 Copyright DATEV eG: Alle Rechte, auch die des Nachdrucks, der Herstellung von Kopien und der Übersetzung, vorbehalten.

## Handbuch

#### Inhalt

| 1     | Einleitung                                                                                 | 5  |
|-------|--------------------------------------------------------------------------------------------|----|
| 2     | Voraussetzungen und Hinweise                                                               | 8  |
| 2.1   | Allgemeine Systemvoraussetzungen                                                           | 8  |
| 2.2   | 3-Server-Modell verwenden                                                                  | 8  |
| 2.3   | Einschränkungen                                                                            | 9  |
| 2.4   | Zulässige Kombinationen von Betriebssystemen und Service Packs                             | 9  |
| 2.5   | Microsoft-Updates regelmäßig einspielen                                                    | 10 |
| 2.6   | Einsatz von CITRIX                                                                         | 10 |
| 2.7   | Hardware-Voraussetzungen                                                                   | 10 |
| 2.8   | Betriebssystem und Netzwerk                                                                | 11 |
| 2.9   | Richtlinien und Grundsätze für die Vergabe von Kennwörtern                                 | 11 |
| 2.10  | DATEV-Namenskonventionen beachten                                                          | 12 |
| 2.11  | DATEV-Lizenz-Manager nicht auf WTS installieren                                            | 13 |
| 2.12  | Terminaldienste-/Remotedesktoplizenzierung installieren und aktivieren                     | 13 |
| 2.13  | DATEV-Programm und System-Verzeichnis                                                      | 13 |
| 2.14  | Checkliste für die Einrichtung von Terminalserver spezifischen Einstellungen am Fileserver | 14 |
| 3     | WTS 2012 installieren und einrichten                                                       | 16 |
| 3.1   | Installation planen                                                                        | 16 |
| 3.2   | Installation durchführen                                                                   | 17 |
| 3.3   | Betriebssystem anpassen                                                                    | 18 |
| 3.4   | Konfiguration von "Verstärkte Sicherheitskonfiguration für Internet Explorer"              | 19 |
| 3.5   | Remotedesktopdienste installieren                                                          | 19 |
| 3.5.1 | So legen Sie eine Servergruppe für die Terminalserver an                                   | 20 |
| 3.5.2 | So installieren Sie die Remotedesktopdienste                                               | 20 |
| 3.5.3 | Remotedesktop-Sitzungshost Sammlung einrichten                                             | 22 |
| 3.5.4 | Desktopdarstellung installieren                                                            | 23 |
| 3.6   | Installation der Microsoft .NET 3.5                                                        | 24 |

| 4       | WTS 2008 installieren und einrichten                                                  | 25 |
|---------|---------------------------------------------------------------------------------------|----|
| 4.1     | Installation planen                                                                   | 25 |
| 4.2     | Installation durchführen                                                              | 26 |
| 4.3     | Betriebssystem anpassen                                                               | 27 |
| 4.4     | Konfiguration von "Verstärkte Sicherheitskonfiguration für Internet Explorer"         | 28 |
| 4.5     | Terminaldienste/Remotedesktopdienste installieren                                     | 28 |
| 4.5.1   | Terminaldienste und Desktopdarstellung unter Windows Server 2008 ohne R2 installieren | 28 |
| 4.5.2   | Remotedesktopdienste unter Windows Server 2008 mit R2 installieren                    | 31 |
| 4.6     | Installation der Microsoft .NET 3.5.1 für Windows Server 2008 R2                      | 32 |
| 5       | WTS 2003 installieren und einrichten                                                  | 33 |
| 5.1     | Installation planen                                                                   | 33 |
| 5.2     | Installation durchführen                                                              | 34 |
| 5.3     | Energiesparoptionen deaktivieren                                                      | 35 |
| 5.4     | Konfiguration von "Verstärkte Sicherheitskonfiguration für Internet Explorer"         | 35 |
| 5.5     | Terminaldienste installieren                                                          | 36 |
| 5.6     | Remotedesktopverbindungen zum WTS zulassen                                            | 38 |
| 6       | Checkliste zur Vorbereitung der WTS-Umgebung für den<br>Multiuser-Betrieb             | 39 |
| 7       | WTS auf Multiuser-Betrieb automatisiert vorbereiten                                   | 40 |
| 8       | DATEV-spezifische Anpassungen durchführen                                             | 42 |
| 8.1     | Anpassungen ab Windows Server 2008                                                    | 42 |
| 8.1.1   | Anpassungen für administrative Benutzer                                               | 42 |
| 8.1.2   | Anpassung der lokalen Gruppenrichtlinie mit Gpedit.msc                                | 43 |
| 8.1.2.1 | Funktion TS Easy Print deaktivieren                                                   | 43 |
| 8.1.2.2 | Benutzerauthentifizierung mit Authentifizierung auf Netzwerkebene                     | 44 |
| 8.1.2.3 | Temp-Pfad ohne die Erweiterung der Sitzungsnummer zugewiesen                          | 44 |
| 8.2     | Anpassungen unter Windows Server 2003                                                 | 45 |
| 8.2.1   | Berechtigungen auf globale Objekte einrichten                                         | 45 |
| 8.2.2   | Berechtigung auf Perflib einrichten                                                   | 45 |
| 8.2.3   | Fehlerkorrektur: Ordner "Eigene Dateien" automatisch anlegen                          | 45 |

| 9      | DATEV-Programme am WTS installieren                               | 46 |
|--------|-------------------------------------------------------------------|----|
| 9.1    | Anmeldung von WTS-Sitzungen während der Installationen verhindern | 46 |
| 9.2    | Office installieren                                               | 47 |
| 9.3    | Checklisten der aktuellen Programm-DVD lesen                      | 47 |
| 9.4    | Zusammenfassung: Checkliste zur Programminstallation am WTS       | 48 |
| 9.5    | DATEV Arbeitsplatz installieren                                   | 49 |
| 9.6    | Laufwerke für die Installation der DATEV-Programme festlegen      | 49 |
| 9.7    | System mit dem aktuellen Servicetool überprüfen                   | 51 |
| 9.8    | Weitere DATEV-Programme installieren                              | 51 |
| 9.9    | Konsole sperren                                                   | 51 |
| 9.10   | Nur eine WTS-Sitzung pro Benutzer möglich                         | 51 |
| 10     | Terminalclient am Arbeitsplatzrechner einrichten                  | 52 |
| 10.1   | Terminalclient installieren                                       | 52 |
| 10.2   | Terminalclient konfigurieren                                      | 53 |
| 11     | Anhang                                                            | 55 |
| 11.1   | WTS auf Multiuser-Betrieb manuell vorbereiten                     | 55 |
| 11.1.1 | ROOTDRIVE für Administrator einrichten                            | 55 |
| 11.1.2 | Datei USRLOGON.CMD anpassen                                       | 56 |
| 11.1.3 | Spezifische Anpassungen der Datei Usrlogon.cmd bei 64-Bit WTS     | 59 |
| 11.2   | Hinweise zum Einbinden von Laufwerken in eine WTS-Sitzung         | 60 |
| 11.2.1 | Lokale Laufwerke des WTS                                          | 60 |
| 11.2.2 | Verbundene Netzlaufwerke                                          | 60 |
| 11.2.3 | Lokale Laufwerke des Arbeitsplatzrechners                         | 60 |
| 11.3   | WTS sichern (Image anlegen)                                       | 61 |

#### Handbuch

#### Einleitung

1

Dieses Handbuch beschreibt die Installation und Konfiguration von Microsoft Terminalservern (WTS) innerhalb einer Active Directory Domain. Es bildet die technische Grundlage für die korrekte Installation und die Lauffähigkeit der DATEV-Programme auf Microsoft Terminalservern unter

- $\Box$  Windows Server 2012
- □ Windows Server 2008 R2
- □ Windows Server 2008 (64-Bit-Version)
- □ Windows Server 2003 R2 (32- und 64-Bit-Version)
- □ Windows Server 2003 (32-Bit-Version)

Für die Erweiterungen des Active Directorys um WTS spezifische Konfigurationen verwenden Sie zusätzlich die Netzinstallationshilfen des jeweiligen Fileserverbetriebssystems:

- □ Netzinstallationshilfe für Windows Server 2012
- Detzinstallationshilfe für Windows Small Business Server 2008/2011, Art.-Nr. 11002
- Detzinstallationshilfe für Windows Server 2008, Art.-Nr. 11025
- D Netzinstallationshilfe für Windows Server 2003
- □ Netzinstallationshilfe für Windows Small Business Server 2003 R2

Bezugsquellen dieser Handbücher: Kostenloses PDF im Internet unter **www.datev.de/fachschriften**.

ZielgruppeDieses Handbuch richtet sich an DATEV-System-Partner, EDV-Techniker und erfahrene Netz-<br/>werkadministratoren. Für die Umsetzung des Handbuchs setzen wir fundierte Vorkenntnisse zu<br/>"Netzwerk und TCP/IP" sowie den Windows Server-Betriebssystemen voraus. Wichtig sind<br/>diese Vorkenntnisse vor allem, um die teilweise nur beispielhaft dargestellten Szenarien auf die<br/>konkreten Gegebenheiten in Ihrer Netzwerkumgebung übertragen zu können. Unsere Informa-<br/>tionszentren bieten Ihnen zahlreiche Angebote zu diesem Thema. Wir empfehlen Ihnen bei<br/>Bedarf parallel zur Netzeinrichtung einen Netzwerkadministratoren auszubilden.

**Einrichtung durch DATEV** Natürlich unterstützen wir Sie gerne bei der Installation und Konfiguration vor Ort durch den DATEV-Außendienst und das DATEV-Consulting. Darüber hinaus können wir Sie per Fernbetreuung im Rahmen der Dienstleistung **Systemsupport online** (Dok.-Nr. 1080021) individuell bei der Einrichtung Ihrer PC-Systeme unterstützen. Einen Überblick über das Portfolio von Unterstützungsangeboten finden Sie auf www.datev.de/service unter dem Punkt unser Service im Überblick - Service zur Technik.

#### Handbuch

Inhalt

Bei der Einrichtung einer WTS-Umgebung empfehlen wir Ihnen nach der hier beschriebenen Reihenfolge vorzugehen:

| Arbeits-<br>schritt | Vorgehen                                                                                                    | Kapitel    |
|---------------------|----------------------------------------------------------------------------------------------------|------------|
| Schritt 1           | Beachten Sie die Voraussetzungen und Hinweise.                                                                                                   | Kapitel 2  |
| Schritt 2           | Installieren Sie einen Fileserver mit Active Directory gemäß der<br>Netzinstallationshilfe:                                                      |            |
|                     | Windows Server 2012                                                                                                    |            |
|                     | □ Windows Small Business Server 2008/2011, ArtNr. 11002                                                                                          |            |
|                     | □ Windows Server 2008, ArtNr. 11025                                                                                                    |            |
|                     | □ Windows Server 2003                                                                                                    |            |
|                     | Windows Small Business Server 2003 R2                                                                                                    |            |
|                     | und konfigurieren Sie die dort beschriebenen WTS Spezifika.                                                                                      |            |
| Schritt 3           | Integrieren Sie den WTS in Ihre Systemumgebung:                                                                                                  |            |
|                     | <ul> <li>Wenn Sie einen Windows Server 2012 als WTS verwenden,<br/>lesen Sie dazu:</li> </ul>                                                    | Kapitel 3  |
|                     | <ul> <li>Wenn Sie einen Windows Server 2008 / 2008 R2 als WTS verwenden, lesen Sie dazu:</li> </ul>                                              | Kapitel 4  |
|                     | <ul> <li>Wenn Sie einen Windows Server 2003 als WTS verwenden,<br/>lesen Sie dazu:</li> </ul>                                                    | Kapitel 5  |
| Schritt 4           | Drucken Sie die Checkliste zur Vorbereitung der WTS-Umgebung<br>für den Multi-User-Betrieb der DATEV-Programme aus.                              | Kapitel 6  |
| Schritt 5           | Bereiten Sie den WTS auf den Multi-User-Betrieb vor (System-<br>und Anwendungskonfiguration anpassen, Microsoft Office instal-<br>lieren, etc.). | Kapitel 7  |
| Schritt 6           | DATEV-spezifische Anpassungen durchführen.                                                                                                    | Kapitel 8  |
| Schritt 7           | Installieren Sie die DATEV-Programme am WTS.                                                                                                    | Kapitel 9  |
| Schritt 8           | Richten Sie an den Arbeitsplätzen die Remotedesktopverbindungen ein.                                                                             | Kapitel 10 |

#### Hinweis: Weitere Inhalte beachten

- Bevor Sie mit den Installationsarbeiten beginnen: Lesen Sie *Kapitel 2* sorgfältig durch.
   Es enthält wichtige übergreifende Informationen zu den weiteren Inhalten dieses Handbuchs.
- □ Im Anhang finden Sie ergänzende Informationen, auf die Sie bei Bedarf zurückgreifen können (*Kapitel 11*).

| Informationen zur Weiterentwicklung der Systemplattförmen (DokNr. 0908427) Übersicht aktuell unterstützter Arbeitsplatz-Server-Betriebssysteme, Service Packs und Systemkomponenten (DokNr. 0908526) Hardware-Voraussetzungen und Kaufempfehlungen für PC- und Server-Systeme (DokNr. 0908081) Großer Monitor / Dual-Monitor-Betrieb - Informationen zur Nutzung in Verbindung mit DATEV-Programme (DokNr. 1080037) Schriftgröße in DATEV-Programme erhöhen (DokNr. 1080166) DATEV-Programme (DokNr. 1080037) Bachen - Kein akusisches Signal beim Buchen (DokNr. 1080140) Buchen - Kein akusisches Signal beim Buchen (DokNr. 1080140) Buchen - Kein akusisches Signal beim Buchen (DokNr. 101812) Informationen zur Installation von DATEV-Programmen finden Sie in den Installations-Checklisten der Programm-DVD. Konfigurationsbeispiel Um die Anbindung von WTS-Systemen an eine vorhandene Windows Active Directory Domain möglichst praxisnah zu beschreiben, verwenden wir in diesem Handbuch eine Muster-Konfiguration. Die Musterkonfiguration bliet ein kleines, eine segnentiges Netzwerk mit einem Windows Domaincontroller, der für die Verwaltung der Domaene zuständig ist und gleichzeitig als Fileserver fungiert. An diese Domaene local Nettive Directory Domaenenname: Domaene.local Nettive Directory Domaenenname: Domaene.local Nettive Directory gibt es eine Organisationseinheit (Organisational Unit) mit dem Namen DATEVOU, in der die DATEV-Bente: WINDVSW1 In Active Directory gibt es eine Organisationseinheit (Organisational Unit) mit dem Namen DATEVOU, in der die DATEV-Software existiert in Active Directory eine eindeutige Kennung, Die Benutzer von DATEV-Software existiert in Active Directory eine eindeutige Kennung, Die Benutzer von DATEV-Software existiert in Active Directory eine eindeutige Directionshilfe für Windows Sarver 2008, ArtNr. 11025 Netzinstallationshilfe für Windows Sarver 2008, ArtNr. 11025 Netzin                                                           | Zusatzinformationen    | Tagesaktuelle Hinweise zu den in diesem Handbuch angesprochenen Themen finden Sie in der Info-Datenbank unter <i>www.datev.de/info-db</i> im Bestand <b>Übergreifende Informationen</b>   <b>Systemplattform</b> . Beachten Sie in diesem Zusammenhang vor allem folgende Dokumente:                                                                                                    |
|----------------------------------------------------------------------------------------------------|------------------------|----------------------------------------------------------------------------------------------------|
| □       Übersicht aktuell unterstützter Arbeitsplatz-/Server-Betriebssysteme, Service Packs und<br>Systemkomponenten (DokNr. 098526)         □       Hardware-Voraussetzungen und Kau/empfehlungen für PC- und Server-Systeme (DokNr.<br>0908081)         □       Virtualisterung - Erfahrungen aus der Praxis (DokNr. 1080080)         □       Größer Monitor / Dual-Monitor-Betrieb - Informationen zur Nutzung in Verbindung mit<br>DATEV-Programme (DokNr. 1080037)         □       Schriftgröße in DATEV-Programmen erhöhen (DokNr. 1080166)         □       DATEV-Programme und Terminalserver RemoteApp (DokNr. 1080140)         □       Buchen - Kein akustisches Signal beim Buchen (DokNr. 1080140)         □       Buchen - Kein akustisches Signal beim Buchen (DokNr. 1080140)         □       Buchen - Kein akustisches Signal beim Buchen (DokNr. 1080140)         □       Buchen - Kein akustisches Signal beim Buchen (DokNr. 1080140)         □       Buchen - Kein akustisches Signal beim Buchen (DokNr. 1080140)         □       Buchen - Kein akustisches Signal beim Buchen (DokNr. 1080140)         □       Buchen - Kein akustisches Signal beim Buchen (DokNr. 1080140)         □       Buchen - Kein akustisches Signal beim Buchen (DokNr. 1080140)         □       Buchen - Kein akustisches Signal beim Buchen (DokNr. 1080140)         □       Buchen - Kein akustisches Chargeweinsen (DokNr. 1080140)         □       Buchen - Kein akusterko                                                                                                    |                        | □ Informationen zur Weiterentwicklung der Systemplattformen (DokNr. 0908427)                                                                                                    |
| <ul> <li>Hardware-Voraussetzungen und Kaufempfehlungen für PC- und Server-Systeme (DokNr. 0908081)</li> <li>Virtualisierung - Erfahrungen aus der Præxis (DokNr. 1080080)</li> <li>Graßer Monitor / Dual-Monitor-Betrieb - Informationen zur Nutzung in Verbindung mit DATEV-Programmen (DokNr. 1080037)</li> <li>Schriftgräße in DATEV-Programmen erhöhen (DokNr. 1080140)</li> <li>DATEV-Programme und Terminalserver RemoteApp (DokNr. 1080140)</li> <li>Buchen - Kein akustisches Signal beim Buchen (DokNr. 1015812)</li> <li>Informationen zur Installation von DATEV-Programmen finden Sie in den Installations-Checklisten der Programm-DVD.</li> <li>Konfigurationsbeispiel</li> <li>Um die Anbindung von WTS-Systemen an eine vorhandene Windows Active Directory Domain möglichst praxisnah zu beschreiben, verwenden wir in diesem Handbuch eine Musterkonfiguration. Die Musterkonfiguration bilet ein kleines, ein segmentiges Netzwerk mit einem Windows Domaincontroller, der für die Verwaltung der Domaene zuständig ist und gleichzeitig als Fileserver fungiert. An diese Domaene werden zwei WTS angebunden.</li> <li>Für die Musterkonfiguration verwenden wir folgende Festlegungen:</li> <li>Active Directory Domaenenname (NT kompatibel): Domaene</li> <li>Domaenen-Controller/Fileserver: SRV2012</li> <li>Es existert eine TCP/IP Konfiguration mit DNS, DHCP, WINS.</li> <li>Verzeichnis- und Freigabename für die DATEV-Daten: WINDVSW1</li> <li>Im Active Directory gibt es eine Organisationseinheit (Organisational Unit) mit dem Namen DATEVOU, in der die DATEV-USER</li> <li>Globale Gruppe: DATEVUSER</li> <li>Für jeden Benutzer von DATEV-Software existiert im Active Directory eine eindeutige Kennung. Die Benutzer sind Mitglieder der Gruppe DATEVUSER.</li> <li>Die WTS tragen die Namen T1128030 und T2128030</li> <li>Beachten Sie hierzu die Netzinstallationshilfen:</li> <li>Netzinstallationshilfe für Windows Server 2003</li> <li>Netzinstallationshilfe für Windows San</li></ul> |                        | □ Übersicht aktuell unterstützter Arbeitsplatz-/Server-Betriebssysteme, Service Packs und Systemkomponenten (DokNr. 0908526)                                                                                                    |
| □       Virtualisierung - Erfahrungen aus der Praxis (DokNr. 1080080)         □       Größer Monitor / Dual-Monitor-Betrieb - Informationen zur Nutzung in Verbindung mit DATEV-Programmen (DokNr. 1080037)         □       Schriftgröße in DATEV-Programmen erhöhen (DokNr. 1080166)         □       DATEV-Programme und Terminalserver RemoteApp (DokNr. 1080140)         □       Buchen - Kein akustisches Signal beim Buchen (DokNr. 1015812)         Informationen zur Installation von DATEV-Programmen Finden Sie in den Installations-Checklisten der Programm-DVD.         Konfigurationsbeispiel       Um die Anbindung von WTS-Systemen an eine vorhandene Windows Active Directory Domain möglichts praxisnal zu beschreiben, verwenden wir in dissem Handbuch eine Muster-konfiguration. Die Musterkonfiguration bildet ein kleines, ein segmentiges Netzwerk mit eine Muster-konfiguration. Die Musterkonfiguration bildet ein kleines, ein segmentiges Netzwerk mit eine Muster-Nr. 1000000000000000000000000000000000000                                                                                                    |                        | <ul> <li>Hardware-Voraussetzungen und Kaufempfehlungen f ür PC- und Server-Systeme (DokNr. 0908081)</li> </ul>                                                                                                    |
| <ul> <li>Großer Monitor / Dual-Monitor-Betrieb - Informationen zur Nutzung in Verbindung mit DATEV-Programmen (DokNr. 1080037)</li> <li>Schriftgröße in DATEV-Programme erhöhen (DokNr. 1080140)</li> <li>DATEV-Programme und Terminalserver RemoteApp (DokNr. 1080140)</li> <li>Buchen - Kein akustisches Signal beim Buchen (DokNr. 1015812)</li> <li>Informationen zur Installation von DATEV-Programmen finden Sie in den Installations-Checklisten der Programm-DVD.</li> <li>Konfigurationsbeispiel</li> <li>Um die Anbindung von WTS-Systemen an eine vorhandene Windows Active Directory Domain möglichst praxisnah zu beschreiben, verwenden wir in diesem Handbuch eine Musterkonfiguration. Die Musterkonfiguration bildet ein Kleines, ein segmentiges Netzwerk mit einem Windows Domaineontroller, der für dir Verwaltung der Domaene zuständig ist und gleichzeitig als Fileserver fungiert. An diese Domaene Local</li> <li>NetBIOS Domaenenname (NT kompatibel): Domaene</li> <li>Domaenen-Controller/Fileserver: SRV2012</li> <li>Es existiert eine TCP/IP Konfiguration mit DNS, DHCP, WINS.</li> <li>Verzeichnis- und Freigabename für die DATEV-Daten: WINDVSW1</li> <li>Im Active Directory gibt es eine Organisationseinheit (Organisational Unit) mit dem Namen DATEVOU, in der die DATEV-Benutzer in einer Gruppe zusammengefast sind.</li> <li>Globale Gruppe: DATEVUSER</li> <li>Für ieden Benutzer von DATEV-Software existiert im Active Directory eine eindeutige Kennung. Die Benutzer von DATEV-Software existiert im Active Directory eine eindeutige Kennung. Die Benutzer sind Mitglieder der Gruppe DATEVUSER.</li> <li>Die WTS tragen die Namen T1128030 und T2128030</li> <li>Beachten Sie hierzu die Netzinstallationshilfen:</li> <li>Netzinstallationshilfe für Windows Server 2008, ArtNr. 11025</li> <li>Netzinstallationshilfe für Windows Sarver 2003</li> <li>Netzinstallationshilfe für Windows Sarver 2003</li> </ul>                                                                    |                        | Virtualisierung - Erfahrungen aus der Praxis (DokNr. 1080080)                                                                                                    |
| <ul> <li>Schriftgröße in DATEV-Programme erhöhen (DokNr. 1080166)</li> <li>DATEV-Programme und Terminalserver RemoteApp (DokNr. 1080140)</li> <li>Buchen - Kein akustisches Signal beim Buchen (DokNr. 1015812)</li> <li>Informationen zur Installation von DATEV-Programmen finden Sie in den Installations-Checklisten der Programm-DVD.</li> <li>Konfigurationsbeispiel</li> <li>Um die Anbindung von WTS-Systemen an eine vorhandene Windows Active Directory Domain möglichst praxisnah zu beschreiben, verwenden wir in diesem Handbuch eine Musterkonfiguration. Die Musterkonfiguration bildet ein kleines, ein segmentiges Netzwerk mit einem Windows Domaincontroller, der für die Verwaltung der Domaene zuständig ist und gleichzeitig als Fileserver fungiert. An diese Domaene werden zwei WTS angebunden.</li> <li>Für die Musterkonfiguration verwenden wir folgende Festlegungen:</li> <li>Active Directory Domaenenname: DomaeneJocal</li> <li>NetBIOS Domaenenname (NT kompatibel): Domaene</li> <li>Domaene-Controller/Fileserver: SRV2012</li> <li>Es existiert eine TCP/IP Konfiguration mit DNS, DHCP, WINS.</li> <li>Verzeichnis- und Freigabename für die DATEV-Daten: WINDVSW1</li> <li>Im Active Directory gibt es eine Organisationseinheit (Organisational Unit) mit dem Namen DATEVOU, in der die DATEV-Software existiert in Active Directory eine eindeutige Kennung. Die Benutzer von DATEV-Software existiert im Active Directory eine eindeutige Kennung. Die Benutzer sind Mitglieder der Gruppe DATEVUSER.</li> <li>Die WTS tragen die Namen T1128030 und T2128030</li> <li>Beachten Sie hierzu die Netzinstallationshilfen:</li> <li>Netzinstallationshilfe für Windows Server 2008, ArtNr. 11002</li> <li>Netzinstallationshilfe für Windows Server 2003, NrtNr. 11025</li> <li>Netzinstallationshilfe für Windows Server 2003</li> </ul>                                                                                                    |                        | □ Großer Monitor / Dual-Monitor-Betrieb - Informationen zur Nutzung in Verbindung mit<br>DATEV-Programmen (DokNr. 1080037)                                                                                                    |
| □ DATEV-Programme und Terminalserver RemoteApp (DokNr. 1080140)         □ Buchen - Kein akustisches Signal beim Buchen (DokNr. 1015812)         Informationen zur Installation von DATEV-Programmen finden Sie in den Installations-Check-<br>listen der Programm-DVD.         Konfigurationsbeispiel       Um die Anbindung von WTS-Systemen an eine vorhandene Windows Active Directory<br>Domain möglichst praxisnah zu beschreiben, verwenden wir in diesem Handbuch eine Muster-<br>konfiguration. Die Musterkonfiguration bildet ein kleines, ein segmentiges Netzwerk mit einem<br>Windows Domaincontoller, der für die Verwaltung der Domaene zuständig ist und gleichzeitig<br>als Fileserver fungiert. An diese Domaene werden zwei WTS angebunden.         Für die Musterkonfiguration verwenden wir folgende Festlegungen:       □         Active Directory Domaenenname: Domaene-Jocal       □         NetBIOS Domaenenname (NT kompatibel): Domaene       □         Domaenen-Controller/Fileserver: SRV2012       □         Es existiert eine TCP/IP Konfiguration mit DNS, DHCP, WINS.       □         Verzeichnis- und Freigabename für die DATEV-Daten: WINDVSW1       □         Im Active Directory gibt es eine Organisationseinheit (Organisational Unit) mit dem Namen<br>DATEVOU, in der die DATEV-Software existiert im Active Directory eine eindeutige<br>Kennung. Die Benutzer sind Mitglieder der Gruppe DATEVUSER.         □ Die WTS tragen die Namen T1128030 und T2128030       Beachten Sie hierzu die Netzinstallationshilfen:         □ Netzinstallationshilfe für Windows Server 2003       Netzinstallationshilfe für Windows Server 2003                                                                                                    |                        | □ Schriftgröße in DATEV-Programmen erhöhen (DokNr. 1080166)                                                                                                    |
| Buchen - Kein akustisches Signal beim Buchen (DokNr. 1015812)         Informationen zur Installation von DATEV-Programmen finden Sie in den Installations-Checklisten der Programm-DVD.         Konfigurationsbeispiel       Um die Anbindung von WTS-Systemen an eine vorhandene Windows Active Directory Domain möglichst praxisnah zu beschreiben, verwenden wir in diesem Handbuch eine Muster-konfiguration. Die Musterkonfiguration bildet ein kleines, ein segmentiges Netzwerk mit einem Windows Domaincontroller, der für die Verwaltung der Domaene zuständig ist und gleichzeitig als Fileserver fungiert. An diese Domaene werden zwei WTS angebunden.         Für die Musterkonfiguration verwenden wir folgende Festlegungen:       Active Directory Domaenenname: Domaene.local         NetBIOS Domaenenname (NT kompatibel): Domaene       Domaenen-Controller, /Fileserver: SRV2012         Es existiert eine TCP/IP Konfiguration mit DNS, DHCP, WINS.       Verzeichnis- und Freigabename für die DATEV-Daten: WINDVSW1         Im Active Directory gibt es eine Organisationseinheit (Organisational Unit) mit dem Namen DATEVOU, in der die DATEV-Sentware existiert in Active Directory eine eindeutige Kennung. Die Benutzer von DATEV-Software existiert in Active Directory eine eindeutige Kennung. Die Benutzer von DATEV-Software existiert im Active Directory eine eindeutige Kennung. Die Benutzer die Netzinstallationshilfen:         Die WTS tragen die Namen T1128030 und T2128030         Beachten Sie hierzu die Netzinstallationshilfen:         Netzinstallationshilfe für Windows Server 2008 / 2011, ArtNr. 11002         Netzinstallationshilfe für Windows Server 2008                                                                                                    |                        | DATEV-Programme und Terminalserver RemoteApp (DokNr. 1080140)                                                                                                    |
| Informationen zur Installation von DATEV-Programmen finden Sie in den Installations-Check-<br>listen der Programm-DVD.         Konfigurationsbeispiel       Um die Anbindung von WTS-Systemen an eine vorhandene Windows Active Directory<br>Domain möglichst praxisnah zu beschreiben, verwenden wir in diesem Handbuch eine Muster-<br>konfiguration. Die Musterkonfiguration bildet ein kleines, ein segmentiges Netzwerk mit einem<br>Windows Domaincontroller, der für die Verwaltung der Domaene zuständig ist und gleichzeitig<br>als Fileserver fungiert. An diese Domaene werden zwei WTS angebunden.         Für die Musterkonfiguration verwenden wir folgende Festlegungen:       Active Directory Domaenenname: Domaene.local         Domaenen-Controller,/Fileserver: SRV2012       Es existiert eine TCP/IP Konfiguration mit DNS, DHCP, WINS.         Verzeichnis- und Freigabename für die DATEV-Daten: WINDVSW1       Im Active Directory gibt es eine Organisationseinheit (Organisational Unit) mit dem Namen<br>DATEVOU, in der die DATEV-Benutzer in einer Gruppe zusammengefast sind.         Globale Gruppe: DATEVUSER       Für jeden Benutzer von DATEV-Software existiert im Active Directory eine eindeutige<br>Kennung. Die Benutzer von DATEV-Software existiert im Active Directory eine eindeutige<br>Kennung. Die Benutzer von DATEV-Software Server 2003         Netzinstallationshilfe für Windows Server 2012       Netzinstallationshilfe für Windows Server 2003         Netzinstallationshilfe für Windows Server 2003       Netzinstallationshilfe für Windows Server 2003                                                                                                    |                        | □ Buchen - Kein akustisches Signal beim Buchen (DokNr. 1015812)                                                                                                    |
| Konfigurationsbeispiel       Um die Anbindung von WTS-Systemen an eine vorhandene Windows Active Directory Domain möglichst praxisnah zu beschreiben, verwenden wir in diesem Handbuch eine Muster-konfiguration. Die Musterkonfiguration bildet ein kleines, ein segmentiges Netzwerk mit einem Windows Domaincontroller, der für die Verwaltung der Domaene zuständig ist und gleichzeitig als Fileserver fungiert. An diese Domaene werden zwei WTS angebunden.         Für die Musterkonfiguration verwenden wir folgende Festlegungen:       Active Directory Domaenenname: Domaene.local         NetBIOS Domaenenname (NT kompatibel): Domaene       Domaenen-Controller/Fileserver: SRV2012         Es existiert eine TCP/IP Konfiguration mit DNS, DHCP, WINS.       Verzeichnis- und Freigabename für die DATEV-Daten: WINDVSW1         Im Active Directory gibt es eine Organisationseinheit (Organisational Unit) mit dem Namen DATEVOU, in der die DATEV-Software existiert im Active Directory eine eindeutige Kennung. Die Benutzer von DATEV-Software existiert im Active Directory eine eindeutige Kennung. Die Benutzer sind Mitglieder der Gruppe DATEVUSER.         Die WTS tragen die Namen T1128030 und T2128030         Beachten Sie hierzu die Netzinstallationshilfen:         Netzinstallationshilfe für Windows Server 2008, ArtNr. 11002         Netzinstallationshilfe für Windows Server 2003         Netzinstallationshilfe für Windows Server 2003                                                                                                    |                        | Informationen zur Installation von DATEV-Programmen finden Sie in den Installations-Check-<br>listen der Programm-DVD.                                                                                                    |
| Für die Musterkonfiguration verwenden wir folgende Festlegungen:         Active Directory Domaenenname: Domaene.local         NetBIOS Domaenenname (NT kompatibel): Domaene         Domaenen-Controller/Fileserver: SRV2012         Es existiert eine TCP/IP Konfiguration mit DNS, DHCP, WINS.         Verzeichnis- und Freigabename für die DATEV-Daten: WINDVSW1         Im Active Directory gibt es eine Organisationseinheit (Organisational Unit) mit dem Namen DATEVOU, in der die DATEV-Benutzer in einer Gruppe zusammengefasst sind.         Globale Gruppe: DATEVUSER         Für jeden Benutzer von DATEV-Software existiert im Active Directory eine eindeutige Kennung. Die Benutzer sind Mitglieder der Gruppe DATEVUSER.         Die WTS tragen die Namen T1128030 und T2128030         Beachten Sie hierzu die Netzinstallationshilfen:         Netzinstallationshilfe für Windows Server 2012         Netzinstallationshilfe für Windows Server 2008, ArtNr. 11025         Netzinstallationshilfe für Windows Server 2003                                                                                                    | Konfigurationsbeispiel | Um die Anbindung von WTS-Systemen an eine vorhandene Windows Active Directory<br>Domain möglichst praxisnah zu beschreiben, verwenden wir in diesem Handbuch eine Muster-<br>konfiguration. Die Musterkonfiguration bildet ein kleines, ein segmentiges Netzwerk mit einem<br>Windows Domaincontroller, der für die Verwaltung der Domaene zuständig ist und gleichzeitig<br>als Fileserver fungiert. An diese Domaene werden zwei WTS angebunden. |
| <ul> <li>Active Directory Domaenenname: Domaene.local</li> <li>NetBIOS Domaenenname (NT kompatibel): Domaene</li> <li>Domaenen-Controller/Fileserver: SRV2012</li> <li>Es existiert eine TCP/IP Konfiguration mit DNS, DHCP, WINS.</li> <li>Verzeichnis- und Freigabename für die DATEV-Daten: WINDVSW1</li> <li>Im Active Directory gibt es eine Organisationseinheit (Organisational Unit) mit dem Namen DATEVOU, in der die DATEV-Benutzer in einer Gruppe zusammengefasst sind.</li> <li>Globale Gruppe: DATEVUSER</li> <li>Für jeden Benutzer von DATEV-Software existiert im Active Directory eine eindeutige Kennung. Die Benutzer sind Mitglieder der Gruppe DATEVUSER.</li> <li>Die WTS tragen die Namen T1128030 und T2128030</li> <li>Beachten Sie hierzu die Netzinstallationshilfen:</li> <li>Netzinstallationshilfe für Windows Server 2012</li> <li>Netzinstallationshilfe für Windows Server 2008 / 2011, ArtNr. 11002</li> <li>Netzinstallationshilfe für Windows Server 2008, ArtNr. 11025</li> <li>Netzinstallationshilfe für Windows Server 2003</li> </ul>                                                                                                    |                        | Für die Musterkonfiguration verwenden wir folgende Festlegungen:                                                                                                    |
| <ul> <li>NetBIOS Domaenenname (NT kompatibel): Domaene</li> <li>Domaenen-Controller/Fileserver: SRV2012</li> <li>Es existiert eine TCP/IP Konfiguration mit DNS, DHCP, WINS.</li> <li>Verzeichnis- und Freigabename für die DATEV-Daten: WINDVSW1</li> <li>Im Active Directory gibt es eine Organisationseinheit (Organisational Unit) mit dem Namen DATEVOU, in der die DATEV-Benutzer in einer Gruppe zusammengefasst sind.</li> <li>Globale Gruppe: DATEVUSER</li> <li>Für jeden Benutzer von DATEV-Software existiert im Active Directory eine eindeutige Kennung. Die Benutzer sind Mitglieder der Gruppe DATEVUSER.</li> <li>Die WTS tragen die Namen T1128030 und T2128030</li> <li>Beachten Sie hierzu die Netzinstallationshilfen:</li> <li>Netzinstallationshilfe für Windows Server 2012</li> <li>Netzinstallationshilfe für Windows Server 2008 / 2011, ArtNr. 11002</li> <li>Netzinstallationshilfe für Windows Server 2008, ArtNr. 11025</li> <li>Netzinstallationshilfe für Windows Server 2003</li> <li>Netzinstallationshilfe für Windows Server 2003</li> </ul>                                                                                                    |                        | Active Directory Domaenenname: Domaene.local                                                                                                    |
| <ul> <li>Domaenen-Controller/Fileserver: SRV2012</li> <li>Es existiert eine TCP/IP Konfiguration mit DNS, DHCP, WINS.</li> <li>Verzeichnis- und Freigabename für die DATEV-Daten: WINDVSW1</li> <li>Im Active Directory gibt es eine Organisationseinheit (Organisational Unit) mit dem Namen DATEVOU, in der die DATEV-Benutzer in einer Gruppe zusammengefasst sind.</li> <li>Globale Gruppe: DATEVUSER</li> <li>Für jeden Benutzer von DATEV-Software existiert im Active Directory eine eindeutige Kennung. Die Benutzer sind Mitglieder der Gruppe DATEVUSER.</li> <li>Die WTS tragen die Namen T1128030 und T2128030</li> <li>Beachten Sie hierzu die Netzinstallationshilfen:</li> <li>Netzinstallationshilfe für Windows Server 2012</li> <li>Netzinstallationshilfe für Windows Server 2008, ArtNr. 11002</li> <li>Netzinstallationshilfe für Windows Server 2003, ArtNr. 11025</li> <li>Netzinstallationshilfe für Windows Server 2003</li> </ul>                                                                                                    |                        | NetBIOS Domaenenname (NT kompatibel): Domaene                                                                                                    |
| <ul> <li>Es existiert eine TCP/IP Konfiguration mit DNS, DHCP, WINS.</li> <li>Verzeichnis- und Freigabename für die DATEV-Daten: WINDVSW1</li> <li>Im Active Directory gibt es eine Organisationseinheit (Organisational Unit) mit dem Namen DATEVOU, in der die DATEV-Benutzer in einer Gruppe zusammengefasst sind.</li> <li>Globale Gruppe: DATEVUSER</li> <li>Für jeden Benutzer von DATEV-Software existiert im Active Directory eine eindeutige Kennung. Die Benutzer sind Mitglieder der Gruppe DATEVUSER.</li> <li>Die WTS tragen die Namen T1128030 und T2128030</li> <li>Beachten Sie hierzu die Netzinstallationshilfen:</li> <li>Netzinstallationshilfe für Windows Server 2012</li> <li>Netzinstallationshilfe für Windows Server 2008 / 2011, ArtNr. 11002</li> <li>Netzinstallationshilfe für Windows Server 2008, ArtNr. 11025</li> <li>Netzinstallationshilfe für Windows Server 2003</li> <li>Netzinstallationshilfe für Windows Small Business Server 2003 R2</li> </ul>                                                                                                    |                        | Domaenen-Controller/Fileserver: SRV2012                                                                                                    |
| <ul> <li>Verzeichnis- und Freigabename für die DATEV-Daten: WINDVSW1</li> <li>Im Active Directory gibt es eine Organisationseinheit (Organisational Unit) mit dem Namen DATEVOU, in der die DATEV-Benutzer in einer Gruppe zusammengefasst sind.</li> <li>Globale Gruppe: DATEVUSER</li> <li>Für jeden Benutzer von DATEV-Software existiert im Active Directory eine eindeutige Kennung. Die Benutzer sind Mitglieder der Gruppe DATEVUSER.</li> <li>Die WTS tragen die Namen T1128030 und T2128030</li> <li>Beachten Sie hierzu die Netzinstallationshilfen:</li> <li>Netzinstallationshilfe für Windows Server 2012</li> <li>Netzinstallationshilfe für Windows Small Business Server 2008 / 2011, ArtNr. 11002</li> <li>Netzinstallationshilfe für Windows Server 2003</li> <li>Netzinstallationshilfe für Windows Small Business Server 2003 R2</li> </ul>                                                                                                    |                        | □ Es existiert eine TCP/IP Konfiguration mit DNS, DHCP, WINS.                                                                                                    |
| <ul> <li>Im Active Directory gibt es eine Organisationseinheit (Organisational Unit) mit dem Namen DATEVOU, in der die DATEV-Benutzer in einer Gruppe zusammengefasst sind.</li> <li>Globale Gruppe: DATEVUSER</li> <li>Für jeden Benutzer von DATEV-Software existiert im Active Directory eine eindeutige Kennung. Die Benutzer sind Mitglieder der Gruppe DATEVUSER.</li> <li>Die WTS tragen die Namen T1128030 und T2128030</li> <li>Beachten Sie hierzu die Netzinstallationshilfen:</li> <li>Netzinstallationshilfe für Windows Server 2012</li> <li>Netzinstallationshilfe für Windows Small Business Server 2008 / 2011, ArtNr. 11002</li> <li>Netzinstallationshilfe für Windows Server 2008, ArtNr. 11025</li> <li>Netzinstallationshilfe für Windows Server 2003</li> <li>Netzinstallationshilfe für Windows Small Business Server 2003 R2</li> </ul>                                                                                                    |                        | Verzeichnis- und Freigabename f ür die DATEV-Daten: WINDVSW1                                                                                                    |
| <ul> <li>Globale Gruppe: DATEVUSER</li> <li>Für jeden Benutzer von DATEV-Software existiert im Active Directory eine eindeutige Kennung. Die Benutzer sind Mitglieder der Gruppe DATEVUSER.</li> <li>Die WTS tragen die Namen T1128030 und T2128030</li> <li>Beachten Sie hierzu die Netzinstallationshilfen:         <ul> <li>Netzinstallationshilfe für Windows Server 2012</li> <li>Netzinstallationshilfe für Windows Server 2008 / 2011, ArtNr. 11002</li> <li>Netzinstallationshilfe für Windows Server 2008, ArtNr. 11025</li> <li>Netzinstallationshilfe für Windows Server 2003</li> <li>Netzinstallationshilfe für Windows Small Business Server 2003 R2</li> </ul> </li> </ul>                                                                                                    |                        | <ul> <li>Im Active Directory gibt es eine Organisationseinheit (Organisational Unit) mit dem Namen<br/>DATEVOU, in der die DATEV-Benutzer in einer Gruppe zusammengefasst sind.</li> </ul>                                                                                                    |
| <ul> <li>Für jeden Benutzer von DATEV-Software existiert im Active Directory eine eindeutige Kennung. Die Benutzer sind Mitglieder der Gruppe DATEVUSER.</li> <li>Die WTS tragen die Namen T1128030 und T2128030</li> <li>Beachten Sie hierzu die Netzinstallationshilfen:         <ul> <li>Netzinstallationshilfe für Windows Server 2012</li> <li>Netzinstallationshilfe für Windows Small Business Server 2008 / 2011, ArtNr. 11002</li> <li>Netzinstallationshilfe für Windows Server 2008, ArtNr. 11025</li> <li>Netzinstallationshilfe für Windows Server 2003</li> <li>Netzinstallationshilfe für Windows Small Business Server 2003 R2</li> </ul> </li> </ul>                                                                                                    |                        | □ Globale Gruppe: DATEVUSER                                                                                                    |
| <ul> <li>Die WTS tragen die Namen T1128030 und T2128030</li> <li>Beachten Sie hierzu die Netzinstallationshilfen:         <ul> <li>Netzinstallationshilfe für Windows Server 2012</li> <li>Netzinstallationshilfe für Windows Small Business Server 2008 / 2011, ArtNr. 11002</li> <li>Netzinstallationshilfe für Windows Server 2008, ArtNr. 11025</li> <li>Netzinstallationshilfe für Windows Server 2003</li> <li>Netzinstallationshilfe für Windows Server 2003</li> </ul> </li> </ul>                                                                                                    |                        | □ Für jeden Benutzer von DATEV-Software existiert im Active Directory eine eindeutige Kennung. Die Benutzer sind Mitglieder der Gruppe <b>DATEVUSER</b> .                                                                                                    |
| <ul> <li>Beachten Sie hierzu die Netzinstallationshilfen:</li> <li>Netzinstallationshilfe für Windows Server 2012</li> <li>Netzinstallationshilfe für Windows Small Business Server 2008 / 2011, ArtNr. 11002</li> <li>Netzinstallationshilfe für Windows Server 2008, ArtNr. 11025</li> <li>Netzinstallationshilfe für Windows Server 2003</li> <li>Netzinstallationshilfe für Windows Small Business Server 2003 R2</li> </ul>                                                                                                    |                        | □ Die WTS tragen die Namen <b>T1128030</b> und <b>T2128030</b>                                                                                                    |
| <ul> <li>Netzinstallationshilfe für Windows Server 2012</li> <li>Netzinstallationshilfe für Windows Small Business Server 2008 / 2011, ArtNr. 11002</li> <li>Netzinstallationshilfe für Windows Server 2008, ArtNr. 11025</li> <li>Netzinstallationshilfe für Windows Server 2003</li> <li>Netzinstallationshilfe für Windows Small Business Server 2003 R2</li> </ul>                                                                                                    |                        | Beachten Sie hierzu die Netzinstallationshilfen:                                                                                                    |
| <ul> <li>Netzinstallationshilfe für Windows Small Business Server 2008 / 2011, ArtNr. 11002</li> <li>Netzinstallationshilfe für Windows Server 2008, ArtNr. 11025</li> <li>Netzinstallationshilfe für Windows Server 2003</li> <li>Netzinstallationshilfe für Windows Small Business Server 2003 R2</li> </ul>                                                                                                    |                        | □ Netzinstallationshilfe für Windows Server 2012                                                                                                    |
| <ul> <li>Netzinstallationshilfe für Windows Server 2008, ArtNr. 11025</li> <li>Netzinstallationshilfe für Windows Server 2003</li> <li>Netzinstallationshilfe für Windows Small Business Server 2003 R2</li> </ul>                                                                                                    |                        | Netzinstallationshilfe für Windows Small Business Server 2008 / 2011, ArtNr. 11002                                                                                                    |
| <ul> <li>Netzinstallationshilfe für Windows Server 2003</li> <li>Netzinstallationshilfe für Windows Small Business Server 2003 R2</li> </ul>                                                                                                    |                        | □ Netzinstallationshilfe für Windows Server 2008. ArtNr. 11025                                                                                                    |
| Netzinstallationshilfe für Windows Small Business Server 2003 R2                                                                                                    |                        | □ Netzinstallationshilfe für Windows Server 2003                                                                                                    |
|                                                                                                    |                        | Netzinstallationshilfe für Windows Small Business Server 2003 R2                                                                                                    |

#### Handbuch

#### Voraussetzungen und Hinweise

Bevor Sie mit den Installationsarbeiten beginnen: Lesen Sie dieses Kapitel sorgfältig durch. Es enthält wichtige übergreifende Informationen zu den weiteren Inhalten dieses Handbuchs.

**Hinweis:** Da jede Systemumgebung im hohen Maß von individuellen Faktoren abhängig ist, können wir Ihnen in den folgenden Kapiteln kein allgemein gültiges Szenario für die Installation eines WTS zur Verfügung stellen. Verstehen Sie die Inhalte deswegen als allgemeinen Leitfaden, den Sie bei Bedarf an die Gegebenheiten in Ihrer Systemumgebung anpassen. Im Folgenden erhalten Sie jeweils in einem Kapitel wichtige Informationen über die Installation und Einrichtung der von DATEV freigegebenen WTS-Betriebssysteme.

#### Allgemeine Systemvoraussetzungen

DATEV gibt eine Support- und Beratungszusage (DATEV-Supportzusage) für die Lauffähigkeit von DATEV-Programmen unter folgenden Voraussetzungen:

- □ Zum Zeitpunkt der Einführung der Terminaldienste muss ein funktionierendes Client-Server-Netzwerk auf TCP/IP V4-Basis konfiguriert sein, IPV6 ist installiert aber nicht konfiguriert. Es muss ein Microsoft Server mit Active Directory (Domaincontroller) existieren.
- □ Beachten Sie die Informationen und Einschränkungen im Info-Datenbank Dokument *DATEV-Software und Windows-x64-Technologie* (Dok.-Nr. 1080012).
- □ Auf dem Fileserver müssen effektive Datensicherungsmechanismen verfügbar sein und genutzt werden.
- Die Installation und Anpassung des Fileservers und der WTS muss nach den Vorgaben von DATEV erfolgen.
- $\Box$  Es wird kein 1-Server-Modell verwendet.

#### 3-Server-Modell verwenden

#### Nur das 3-Server-Modell bietet ausreichende Ausfallsicherheit

Die Erfahrungen mit Terminaldiensten zeigen, dass mit abnehmenden Vorsorgeaufwendungen das Betriebsrisiko enorm ansteigt. Im Falle einer Störung kann unter Umständen der gesamte Betrieb nicht mehr arbeiten. Durch den Arbeitsausfall entstehen schnell Kosten in erheblicher Höhe. Eine Risiko-Abschätzung muss vor einer Entscheidung bewusst erfolgen.

- □ Wegen der besseren Skalierbarkeit und der erhöhten Ausfallsicherheit empfiehlt DATEV zwei WTS und einen Fileserver einzurichten (sog. **3-Server Modell**). Die Erfahrungen mit den Terminaldiensten zeigen, dass neben den Vorteilen des Systems der Einsatz auch mit Risiken verbunden ist.
- □ Wird nur ein vom Fileserver getrennter WTS (sog. 2-Server-Modell) eingesetzt, erhöht sich das Risiko von Stillstandzeiten des Gesamtsystems.

2

#### Handbuch

#### Achtung: 1-Server Modell wird nicht empfohlen

"All-in-One"-Server (oder 1-Server-Modell) wird in Verbindung mit DATEV-Programmen ein Server-Betriebssystem bezeichnet, das parallel sowohl die Funktionen eines Fileservers mit Active Directory (Speicherung der zentralen DATEV-Daten) als auch die eines Terminalservers (Ausführung der DATEV-Programme) übernimmt. Die Bündelung dieser serverspezifischen Aufgaben auf einem Server-Betriebssystem führt zu einem sehr hohen Betriebsrisiko und wird daher von Microsoft nicht empfohlen.

Wird entgegen dieser Empfehlung das **1-Server-Modell** eingesetzt, obliegen die Einrichtung, der laufende Betrieb und der Support ausschließlich der Verantwortung des jeweiligen Einrichtenden und des Anwenders. DATEV gibt für diese Umgebung keine Konfigurationsempfehlung und bezieht sie nicht in die Qualitätssicherungsmaßnahmen ein.

DATEV bietet im Rahmen einer kostenpflichtigen Beratungsleistung Unterstützung bei der Realisierung eines solchen Projektes an (Ausnahme: **1-Server-Modell** ).

#### Einschränkungen

2.3

2.4

Mögliche Einschränkungen zur Lauffähigkeit der DATEV-Programme finden Sie in der Info-Datenbank im Dokument *Windows Terminaldienste* (Dok.-Nr. 0908214).

#### Zulässige Kombinationen von Betriebssystemen und Service Packs

Mit Windows Server 2012, Windows Server 2008 und Windows Server 2003 sind mehrere Betriebssysteme verfügbar, die Terminaldienste/Remotedesktopdienste unterstützen. Die Zahl der daraus resultierenden möglichen Kombinationen ist erheblich und wird durch verschiedene Service Packs noch erhöht. Die für den Einsatz von DATEV-Programmen zulässigen Kombinationen (zulässige gemischte Umgebungen) lassen sich durch folgende Regeln darstellen:

- □ Alle in einem Netzwerk eingesetzte WTS müssen über das gleiche Betriebssystem und eine einheitliche Sprachversion verfügen.
- □ Als freigegebene Betriebssysteme können sowohl deutsche als auch englische Versionen eingesetzt werden.
- □ Eine Mischung aus unterschiedlichen Sprachversionen wirkt sich jedoch negativ auf die servergespeicherten Benutzerprofile aus und kann auch an anderen Stellen zu einem Mix der eingesetzten Sprachen führen.
- □ Der Einsatz von Windows Server 2003 WTS ist in der 32-Bit (x86)- und 64-Bit (x64)-Version parallel möglich.
- □ Der Windows Server 2008 wird von DATEV als File- und Terminalserver ausschließlich als 64-Bit-Version (x64) getestet und freigegeben.
- Der Windows Server 2012 wird von DATEV als File- und Terminalserver getestet und freigegeben.
- □ Das Betriebssystem des Domaincontrollers (Fileserver) kann sich vom Betriebssystem der WTS unterscheiden. Es wird jedoch die gleiche Sprachversion wie bei den WTS empfohlen.

Damit zukünftige Unterstützungen der Server-Betriebssysteme durch Microsoft (Service Packs, Hotfixes) und DATEV weiterhin systemverträglich installiert werden können, richten Sie die zulässigen gemischten Umgebungen nur in unvermeidbaren Ausnahmefällen ein. Unnötige Komplexität kann die Fehleranfälligkeit erhöhen.

| 2.5                                                                       | Microsoft-Updates regelmäßig einspielen                                                                                                    |
|---------------------------------------------------------------------------|----------------------------------------------------------------------------------------------------|
|                                                                           | Schützen Sie Ihre Betriebssysteme durch Installation der aktuellen Updates von Microsoft.<br>Beachten Sie hierzu die aktuellen Sicherheitsempfehlungen von Microsoft.                                                                                                    |
|                                                                           | Microsoft veröffentlicht einmal im Monat Updates. Als "Patchday" wurde der zweite Dienstag (US-amerikanischer Zeit) im Monat festgelegt.                                                                                                    |
| Verträglichkeitstests der<br>DATEV-Programme mit<br>den Microsoft-Updates | DATEV testet seine Programme auf Systemen mit den neuen Sicherheits-Updates und den "wichtigen, nicht sicherheitsrelevanten Updates" von Microsoft und informiert über Unverträg-<br>lichkeiten. Informationen darüber erhalten Sie auf den Service-Seiten http://www.datev.de/<br>systemplattform. Treten Probleme auf, werden diese auf der oben genannten Seite sofort<br>bekannt gegeben. |
|                                                                           | Auf der Seite Microsoft-Updates                                                                                                    |
|                                                                           | (http://www.datev.de/portal/ShowPage.do?pid=dpi&nid=1114)                                                                                                    |
|                                                                           | finden Sie eine Übersicht über den Teststatus und über bekannte Probleme.                                                                                                    |
| Benachrichtigungsservice                                                  | Über den Benachrichtigungsservice (mit DATEV SmartCard) können Sie sich über die Ergebnisse<br>der Verträglichkeitstests aktiv benachrichtigen lassen. Wie Sie den Benachrichtigungsdienst<br>zu den Microsoft Updates abonnieren, erfahren Sie auf der Seite Benachrichtigungsservice (mit<br>DATEV SmartCard) (http://www.datev.de/portal/ShowPage.do?pid=dpi&nid=1127).                    |
| 2.6                                                                       | Einsatz von CITRIX                                                                                                    |
|                                                                           | Die von der Firma CITRIX als Zusatz zum Microsoft Terminalserver angebotenen Produkte sind für den Einsatz der DATEV-Programme nicht notwendig. Die Service- und Supportzusage durch den DATEV Programmservice ist auf den Microsoft Terminalserver beschränkt.                                                                                                    |
|                                                                           | Weitere Informationen hierzu finden Sie in den Dokumenten Einsatz von CITRIX und Microsoft<br>Terminalserver (DokNr. 0908970) und Citrix - Erfahrungen aus der Praxis (DokNr.<br>1080093)                                                                                                    |
| 2.7                                                                       | Hardware-Voraussetzungen                                                                                                    |
|                                                                           | Allgemein gültige Hardware-Voraussetzungen können angesichts der komplexen Thematik nicht formuliert werden. Beachten Sie folgende Hinweise:                                                                                                    |
|                                                                           | □ Info-Datenbank: <i>Hardware-Voraussetzungen und Kaufempfehlungen für PC- und Server-</i><br><i>Systeme</i> (DokNr. 0908081)                                                                                                    |
|                                                                           | □ Um eine reibungslose Installation von WTS zu gewährleisten, sollte im Vorfeld die verwen-<br>dete Hardware auf Betriebssystem-Tauglichkeit überprüft werden.                                                                                                    |
|                                                                           | □ Treiberstände, z. B. die der Netzwerkkarten, werden vom Servicetool protokolliert (Exper-<br>tenmodus), aber nicht bewertet. Treiber unterliegen einer ständigen Aktualisierung durch ihre Hersteller.                                                                                                    |
|                                                                           | <b>Hinweis:</b> Es wird dringend empfohlen, die aktuellen Treiber aus dem Internet bzw. vom DATEV-System-Partner zu beziehen.                                                                                                    |

| 2.8                                               | Betriebssystem und Netzwerk                                                                                                    |
|---------------------------------------------------|----------------------------------------------------------------------------------------------------|
|                                                   | Beachten Sie folgende Voraussetzungen zum Betriebssystem und zum Netzwerk:                                                                                                    |
| Betriebssysteme                                   | Die Basis der Installationshinweise bilden die freigegebenen Microsoft Server-Betriebssysteme mit Erweiterung der Terminaldienste/Remotedesktopdienste.                                                          |
| Netzwerkprotokoll                                 | Als Netzwerkprotokoll müssen Sie TCP/IP verwenden, da der Zugriff der Clients mittels RDP (Remote Desktop Protokoll) nur über dieses Protokoll möglich ist.                                                      |
| Windows Domaene                                   | Ein Windows Server ist mit Active Directory wie in den jeweiligen Netzinstallationshilfen beschrieben konfiguriert und durch die Terminalserver spezifischen Einstellungen erweitert:                            |
|                                                   | Netzinstallationshilfe für Windows Server 2012                                                                                                    |
|                                                   | Netzinstallationshilfe für Windows Small Business Server 2008 / 2011, ArtNr. 11002                                                                                                    |
|                                                   | D Netzinstallationshilfe für Windows Server 2008, ArtNr. 11025                                                                                                    |
|                                                   | Netzinstallationshilfe für Windows Server 2003                                                                                                    |
|                                                   | D Netzinstallationshilfe für Windows Small Business Server 2003 R2                                                                                                    |
|                                                   | Eine Checkliste im <i>Kapitel 2.14</i> gibt Ihnen eine kurze Zusammenfassung über die wichtigsten Konfigurationsschritte am Fileserver für die spätere Integration Ihrer Terminalserver in das Active Directory. |
| IP-Adressen                                       | Die IP-Adressen für die WTS sind bekannt und werden statisch vergeben.                                                                                                    |
| 2.9                                               | Richtlinien und Grundsätze für die Vergabe von Kennwörtern                                                                                                    |
|                                                   | Durch den Einsatz von Kennwörtern können Sie auf verschiedenen Systemebenen einen schnellen Zugriff auf Ihr System und den dazugehörigen Daten erschweren.                                                       |
| Kennwörter einsetzen und<br>Kennwörter-Grundsätze | Kennwörter können auf Hardwareebene (BIOS - Passwort), auf Betriebssystemebene (Kenn-<br>wörter für Benutzeranmeldung) und auf Anwendungsebene vergeben werden.                                                  |
| beachten                                          | Damit der Einsatz von Kennwörtern sinnvoll wird, müssen Kennwörter gewissen Grundsätzen genügen:                                                                                                    |
|                                                   | □ Achten Sie darauf, dass die Kennwörter ausreichend komplex aufgebaut sind.                                                                                                    |
|                                                   | Ändern Sie die Kennwörter nach gewissen Zeiträumen.                                                                                                    |
|                                                   | □ Neue Kennwörter müssen sich von den zuletzt verwendeten unterscheiden (Kennwortchro-<br>nik erzwingen).                                                                                                    |
|                                                   | <ul> <li>Verwenden Sie keine Kennwörter mit persönlichem Bezug (Namen von Verwandten, Freun-<br/>den, Autos, Geburtstage usw.).</li> </ul>                                                                       |

#### Handbuch

Vergeben Sie jeweils ein sicheres Kennwort, das sich durch folgende Eigenschaften auszeichnet:

- □ Das Kennwort muss aus mindestens acht Zeichen bestehen.
- □ Verwenden Sie Kennwörter **ohne persönlichen Bezug** (Namen von Verwandten, Freunden, Haustieren, Autos, Geburtstage usw.).
- □ Vermeiden Sie nebeneinander liegenden Tastenkombinationen ("QWERTZ" ist zwar einfach zu tippen, aber leider auch einfach zu "knacken").
- □ Verwenden Sie bitte für das Kennwort mindestens zwei Großbuchstaben, zwei Kleinbuchstaben und zwei Zahlen.
- □ Bilden Sie Ihr Kennwort z. B. aus den Anfangs-/Endbuchstaben eines nur Ihnen bekannten Merksatzes: "DATEVnet ist um 16 noch immer ein schneller Zugang" = "Diu16niesZ".

Eine Anmerkung: Bilden sich Sie sich Ihre eigene Gedanken-Brücke und nutzen Sie nicht die eben genannte. Diese stellt bereits schon eine Sicherheitslücke dar.

#### Voreingestellte oder leere Passwörter ändern

Einige Softwareprodukte oder Geräte verfügen im Auslieferungszustand über Benutzerkonten, deren Passwort leer oder immer gleich und allgemein bekannt ist.

Vergewissern Sie sich zunächst in den Handbüchern, ob dies auf Ihr neues Produkt zutrifft und ändern Sie gegebenenfalls das Passwort nach den oben genannten Kennwortgrundsätzen.

#### Konfiguration über Gruppenrichtlinie

Über Gruppenrichtlinieneinstellungen können Sie die Benutzer zwingen, beim Erstellen und Ändern von Kennwörtern die Komplexitätsvoraussetzungen einzuhalten. Auch die Aufforderung, Kennwörter regelmäßig zu ändern und eine Kennwortchronik zu führen, kann über Gruppenrichtlinien vorgegeben werden.

Werden diese Einstellungen in der **Default Domain Policy** vorgenommen, wirken sie sich auf jeden Benutzer innerhalb der Domaene aus.

Weitere Details zur Konfiguration entnehmen Sie der Originaldokumentation von Microsoft.

#### DATEV-Namenskonventionen beachten

Für die Vergabe von Ressourcennamen wie Server-, Computer-, Host-, Domaenen-, Freigabeund Benutzernamen beachten Sie folgende Namenskonventionen:

- □ Es dürfen maximal fünfzehn Zeichen verwendet werden.
- $\Box$  Als Zeichen sind nur erlaubt "A-Z; a-z; 0-9".
- $\Box$  Erlaubtes Sonderzeichen " ".
- $\hfill\square$  Verboten sind Umlaute, Sonderzeichen und Leerzeichen.
- □ Das erste Zeichen muss ein Buchstabe sein.
- □ Systemgerätenamen wie z. B. COM1, COM2, LPT1 etc. sind nicht erlaubt.

2.10

|                       | Hinweis: Benennungsmuster für WTS                                                                                                    |
|-----------------------|----------------------------------------------------------------------------------------------------|
|                       | Für die Namen der WTS empfehlen wir folgendes Muster:                                                                                                    |
|                       |                                                                                                    |
|                       | $\Box$ X - Nummer des WTS                                                                                                    |
|                       | □ <b>YYYYYY</b> - Beraternummer                                                                                                    |
|                       | Sie können bei Bedarf auch Alternativ-Bezeichnungen verwenden, wenn z. B. Ihre Berater-<br>nummer aus sieben Stellen besteht.                                                                                                    |
|                       | Weitere Informationen finden Sie in der Info-Datenbank im Dokument Neuinstallation Namenskonventionen (DokNr. 0908701).                                                                                                    |
|                       | Nach Installation des Prüftools <b>Servicetool</b> können Sie für Computerressourcen die Einhaltung dieser Restriktionen prüfen und erhalten entsprechende Meldungstexte mit Handlungsanweisungen.                                                                                                    |
| 2.11                  | DATEV-Lizenz-Manager nicht auf WTS installieren                                                                                                    |
|                       | DATEV empfiehlt den DATEV Lizenz-Manager nicht auf einem WTS zu installieren.                                                                                                    |
| 2.12                  | Terminaldienste-/Remotedesktoplizenzierung installieren und aktivieren                                                                                                    |
|                       | Für die Nutzung der Terminaldienste/Remotedesktopdienste benötigen Sie eine besondere Microsoft-Lizenz:                                                                                                    |
|                       | □ die Remote Desktop Services CAL (RDS CAL) für Windows Server 2012 /2008 R2                                                                                                    |
|                       | □ die Terminal Server Client Access License (TS CAL) für Windows Server 2008/2003                                                                                                    |
|                       | Zur Verwaltung der RDS CALs wird die Remotedesktoplizenzierung (Dienst für die Verwal-<br>tung der Remote Desktop Client Lizenzen) benötigt. Die Remotedesktoplizenzierung installie-<br>ren und aktivieren Sie am Domaincontroller.                                                                                                    |
| Hinweise              | Beachten Sie dabei folgende Hinweise:                                                                                                    |
|                       | Achtung: WTS-Lizenzierung immer an einem Domaincontroller installieren                                                                                                    |
|                       | Ausnahme: Ist die Betriebssystemversion des Terminalservers aktueller als die Ihres Domain-<br>controllers, so installieren Sie die Remotedesktoplizenzierung auf dem Terminalserver.                                                                                                    |
|                       | <ul> <li>Wählen Sie in diesem Fall die Option Verfügbar für die ganze Organisation, da der<br/>Lizenzserver sonst von den anderen WTS nicht gefunden wird.</li> </ul>                                                                                                    |
| Weitere Informationen | Nähere Informationen zur Lizenzierung finden Sie in der Hilfe und den Dokumentationen von Microsoft.                                                                                                    |
| 2.13                  | DATEV-Programm und System-Verzeichnis                                                                                                    |
|                       | Die Empfehlung, die nun erstmalig mit dieser Fachschrift gegeben wird, ist dass bei <b>Neuinstal-<br/>lationen</b> das System-Verzeichnis (DATEV\System) und das Programm-Verzeichnis<br>(DATEV\PROGRAMM) auf das Volume gelegt werden, auf das die Umgebungsvariable %Pro-<br>gramFiles% hinzeigt. In der Regel ist das die Systempartition. |

#### Handbuch

2.14

# Checkliste für die Einrichtung von Terminalserver spezifischen Einstellungen am Fileserver

Vorgehen

Die hier beschriebenen Schritte müssen Sie am Fileserver durchführen. Sie werden in dieser Unterlage in Form einer Checkliste zur Verfügung gestellt. Detaillierte Hintergrundinformationen mit ausführlichen Einrichtungsanleitungen finden Sie in den Netzinstallationshilfen für Ihr betreffendes Fileserver-Betriebssystem:

- □ Netzinstallationshilfe für Windows Server 2012
- Netzinstallationshilfe f
  ür Windows Small/Essential Business Server 2008
- □ Netzinstallationshilfe für Windows Server 2008
- D Netzinstallationshilfe f
  ür Windows Server 2003
- $\hfill\square$  Netzinstallationshilfe für Windows Small Business Server 2003 R2

| Arbeitsschritte am Fileserver                | Hinweise zu den unterschiedlichen Server-         |  |
|----------------------------------------------|---------------------------------------------------|--|
|                                              | Betriebssystemen                                  |  |
| Allgemein                                    | Ab Windows Server 2008 werden administrative      |  |
|                                              | Benutzer durch Windows eingeschränkt. Wir emp-    |  |
|                                              | fehlen für Installationen und Konfigurationen den |  |
|                                              | Administrator der Domaene zu verwenden.           |  |
| Voraussetzungen prüfen                       |                                                   |  |
| IP-Umfeld überprüfen                         |                                                   |  |
| DNS-Server installieren und konfi-           |                                                   |  |
| gurieren                                     |                                                   |  |
| Active Directory Services einrich-           |                                                   |  |
| ten                                          |                                                   |  |
| NTFS formatierte Datenpartition              |                                                   |  |
| □ Freigaberechte und                         |                                                   |  |
| NTFS-Rechte f ür Windvsw1                    |                                                   |  |
| nach den DATEV-Empfehlungen                  |                                                   |  |
| Active Directory erweitern und konfigurieren |                                                   |  |

| Arbeitsschritte am Fileserver                                                                                                    | Hinweise zu den untersc<br>Betriebssystemen                                                                 | hiedlichen Server-                                                                      |  |
|----------------------------------------------------------------------------------------------------|----------------------------------------------------------------------------------------------------|-----------------------------------------------------------------------------------------|--|
| Benutzerkonfiguration im Active I                                                                                                    | Directory                                                                                                   |                                                                                         |  |
| <ul> <li>Benutzerkonfiguration um WTS-<br/>Spezifika erweitern:</li> <li>□ Verzeichnisse für die Ablage der<br/>benutzerspezifischen Einstellun-</li> </ul> | Microsoft hat ab Window<br>minaldienste in <b>Remoted</b><br>nannt. Dadurch ändert sic<br>Active Directory: | <b>rs Server 2008 R2</b> die Ter-<br><b>esktopdienste</b> umge-<br>h die Bezeichnung im |  |
| gen anlegen                                                                                                    | Server 2003/2008                                                                                            | Ab Windows Server<br>2008 R2                                                            |  |
| minaldienste-Basisordner<br>zuweisen                                                                                                    | Terminaldienstprofile                                                                                       | Remotedesktopdienste-<br>Profile                                                        |  |
| □ Für den Administrator darf kein<br>Terminaldienste-Basisordner                                                                                            | Benutzerprofil für Ter-<br>minaldienste                                                                     | Remotedesktopdienste-<br>Benutzerprofil                                                 |  |
| angelegt werden                                                                                                    | Stammordner für Termi-<br>naldienste                                                                        | Remotedesktopdienste-<br>Basisordner                                                    |  |
| Terminaldienste-/Remote-<br>desktop-Lizenzierung am Fileser-<br>ver installieren und aktivieren                                                             | Ist die Betriebssystemvers<br>aktueller, als die Ihres Do<br>lieren Sie die Terminalser                     | sion des Terminalservers<br>maincontrollers, so instal-<br>verlizenzierung/Remote-      |  |
|                                                                                                    | desktoplizensierung auf d                                                                                   | em Terminalserver.                                                                      |  |

| 3                       | WTS 2012 installieren und einrichten                                                                                                    |
|-------------------------|----------------------------------------------------------------------------------------------------|
|                         | Hinweis: Nur für WTS 2012                                                                                                    |
|                         | Installieren Sie den WTS nur dann nach der folgenden Beschreibung, wenn Sie einen Win-<br>dows Server 2012 als WTS verwenden.                                                                                                    |
|                         | Wenn Sie einen Windows Server 2008 / 2008 R2 oder einen Windows Server 2003 als WTS verwenden: Lesen Sie für die Installation die Dokumentation im <i>Kapitel 4</i> bzw. <i>Kapitel 5</i> .                                                                                                    |
|                         | Da jede Systemumgebung im hohen Maß von individuellen Faktoren geprägt ist, können wir<br>Ihnen in diesem Kapitel kein allgemein gültiges Szenario für die Installation des Windows Ser-<br>vers 2012 zur Verfügung stellen. Verstehen Sie die Inhalte deswegen als allgemeinen Leitfaden,<br>den Sie bei Bedarf an die Gegebenheiten Ihrer Systemumgebung anpassen.                                                                                                    |
| 3.1                     | Installation planen                                                                                                    |
|                         | Achtung: Viele Einstellungen lassen sich im Nachhinein nur mit großem Aufwand rückgängig machen                                                                                                    |
|                         | Bei der Installation des Betriebssystems Windows Server 2012 definieren Sie Einstellungen,<br>die Sie im späteren Verlauf nicht oder nur mit erheblichem Aufwand ändern können. Im Fol-<br>genden zeigen wir Ihnen, welche Überlegungen die Einstellungen beeinflussen und welche<br>speziellen DATEV-Vorgaben Sie berücksichtigen müssen.                                                                                                    |
|                         | Lesen Sie den im folgenden Abschnitt beschriebenen Installationsablauf vorab durch.                                                                                                    |
|                         | <ul> <li>Beginnen Sie erst mit der Installation, wenn Sie sich entschieden haben, welche Einstel-<br/>lungen Sie vornehmen wollen.</li> </ul>                                                                                                    |
|                         | Beachten Sie bei der Planung der Installation vor allem folgende Punkte:                                                                                                    |
| Nur für Anwendungen     | Die WTS sollen ausschließlich als Anwendungsserver verwendet werden. Sie sollen keine zusätzlichen Dienste im Netzwerk anbieten. Beachten Sie deswegen:                                                                                                    |
|                         | □ Installieren Sie auf einem WTS keinen DNS-, DHCP- oder WINS-Server.                                                                                                    |
|                         | □ Verwenden Sie den WTS nicht als Domaincontroller oder Fileserver.                                                                                                    |
| Systempartition         | Wir empfehlen Ihnen für die Größe der Systempartition des Windows Server 2012 <b>mindestens</b><br><b>146 GB</b> . Nach der Installation des Betriebssystems, Office und der DATEV-Software sollte<br>noch ausreichend Plattenplatz auf der Systempartition frei sein. Planen Sie bei der Dimensio-<br>nierung mit ein, dass die Auslagerungsdatei des Betriebssystems bis zur 2,5-fachen Kapazität<br>des Arbeitsspeichers anwachsen kann und den Platz auf der Systempartition belegt. |
|                         | <b>Achtung:</b> Es wird nur noch <b>eine Partition</b> für das Betriebssystem und die DATEV-Software empfohlen. Weitere Informationen finden Sie im <i>Kapitel 2.13 DATEV-Programm und System Verzeichnis.</i>                                                                                                    |
| Administrator verwenden | Wir empfehlen für Installationen und Konfigurationen den Administrator der Domaene zu verwenden.                                                                                                    |

### Handbuch

| Beispielkonfiguration | Wir installieren im hier beschriebenen Beispiel einen Windows Server 2012 (deutsche Version) mit folgenden Eigenschaften: |
|-----------------------|----------------------------------------------------------------------------------------------------|
|                       | □ Systempartition mit mindestens 146 GB und NTFS-Format                                                                   |
|                       | Deutsche Regions- und Sprachoptionen                                                                                      |
|                       | □ Computername: T1128030                                                                                                  |
|                       | □ Netzprotokoll TCP/IP mit                                                                                                |
|                       | - IP-Adresse: 192.168.1.2                                                                                                 |
|                       | - Subnetmaske: 255.255.255.0                                                                                              |
|                       | - IP-Adresse DNS-Server: 192.168.1.1                                                                                      |
|                       | - IP-Adresse WINS-Server: 192.168.1.1                                                                                     |
|                       | - Domaene: Domaene.local                                                                                                  |
| 3.2                   | Installation durchführen                                                                                                  |
| Vorgehen              | Definieren Sie im Installationsassistenten für Windows Server 2012 folgende Einstellungen:                                |
|                       | Option Einstellung                                                                                                    |

| 1                                        | 8                                                                                                    |                                                       |
|------------------------------------------|----------------------------------------------------------------------------------------------------|-------------------------------------------------------|
| Sprachoption                             | Installationssprache:                                                                                                    | Deutsch                                               |
|                                          | Uhrzeit und Währungsformat:                                                                                                    | Deutsch                                               |
|                                          | Tastatur oder Eingabemethode:                                                                                                    | Deutsch                                               |
| Windows Setup                            | Starten Sie die Installation                                                                                                    |                                                       |
| Auswahl des<br>Betriebssystems           | Wählen Sie Ihr erworbenes Produkt aus. Die DATE<br>nur die vollständige Installation.                                                                                   | EV unterstützt                                        |
|                                          | <b>Hinweis:</b> Die Server Core-Installation stellt eine<br>zierte und an die Aufgaben angepasste Variante d<br>dar. DATEV-Software kann darauf nicht genutzt w         | e funktionsredu-<br>es Servers 2012<br>erden.         |
| Microsoft-Software<br>Lizenzbestimmungen | Bestätigen Sie die Lizenzbestimmungen von Micro                                                                                                    | soft.                                                 |
| Installationsart                         | Wählen Sie die Benutzerdefinierte Installation au                                                                                                    | 18.                                                   |
| Partitionsgrößen fest-<br>legen          | Legen Sie unter Laufwerksoptionen   Neu die Part<br>mindestens 146 GB an.                                                                                               | itionsgröße von                                       |
|                                          | <b>Hinweis:</b> Es wird nur noch eine Partition für das<br>und die DATEV-Software empfohlen. Weitere Int<br>den Sie im <i>Kapitel 2.13</i> DATEV-Programm und S<br>nis. | Betriebssystem<br>formationen fin-<br>ystem Verzeich- |

Bevor Sie sich erstmals anmelden können, müssen Sie das Administratorkennwort festlegen.

#### Hinweis: Kennwortrichtlinien beachten

Ausführliche Informationen finden Sie im *Kapitel 2.9*, Richtlinien und Grundsätze für die Vergabe von Kennwörtern.

Melden Sie sich nun erstmalig am Terminalserver als Administrator an.

#### Handbuch

|                      | Energiesparoptionen deaktivieren                                                                                                    |
|----------------------|----------------------------------------------------------------------------------------------------|
|                      | Ein Server muss eine sehr hohe Verfügbarkeit aufweisen. Deaktivieren Sie deswegen alle Ener-<br>giesparoptionen.                                                                                                    |
|                      | □ Im BIOS: Deaktivieren Sie die Energiesparoptionen falls vorhanden.                                                                                                    |
|                      | □ Im Server-Betriebssystem: Verwenden Sie den Energiesparplan <b><windows taste=""> + <x></x></windows></b>  <br>Energieoptionen   Höchstleistung.                                                                                                    |
|                      | <ul> <li>Deaktivieren Sie den Energiesparmodus der Netzwerkkarte. Ob eine Netzwerkkarte über<br/>eine Energiesparfunktion verfügt, hängt vom jeweils eingesetzten Treiber ab. Diese Einstel-<br/>lung können Sie in den Eigenschaften der Netzwerkkarte im Gerätemanager festlegen.</li> </ul> |
| 3.3                  | Betriebssystem anpassen                                                                                                    |
|                      | Nach der Grundinstallation muss das Betriebssystem angepasst werden und diverse Nacharbei-<br>ten sind durchzuführen.                                                                                                    |
| Server konfigurieren | Unter Windows Server 2012 werden die nötigen Konfigurationen mit dem Server-Manager, der nach der Anmeldung automatisch startet, vorgenommen.                                                                                                    |
| TCP/IP Einstellungen | 1. Wählen Sie im Server-Manager den Eintrag Lokaler Server.                                                                                                    |
| konfigurieren        | 2. Klicken Sie den Punkt IPv4-Adresse wird unter der Rubrik Ethernet.                                                                                                    |
|                      | 3. Im Dialogfenster <b>Netzwerkverbindungen</b> klicken Sie mit der rechten Maustaste auf <b>Ethernet</b> und dann auf <b>Eigenschaften</b> .                                                                                                    |
|                      | Das Fenster Eigenschaften Internetprotokoll Version 4 öffnet sich.                                                                                                    |
|                      | 4. Wählen Sie Folgende IP-Adresse vergeben.                                                                                                    |
|                      | Vergeben Sie nach unserer Musterkonfiguration folgende Werte:                                                                                                    |
|                      | - IP-Adresse: 192.168.1.2                                                                                                    |
|                      | - Subnetmaske: 255.255.255.0                                                                                                    |
|                      | - IP-Adresse DNS-Server: 192.168.1.1                                                                                                    |
|                      | - Klicken Sie auf Erweitert und tragen unter WINS   Hinzufügen folgende IP-Adresse ein: 192.168.1.1                                                                                                    |
|                      | 5. Bestätigen Sie diese Eingaben mit dem <b>OK</b> .                                                                                                    |
| Computername ändern  | Ändern Sie vor der Installation der DATEV-Programme den Computernamen. Führen Sie nach<br>erfolgter Installation keine Änderungen des Computernamens durch. Ansonsten sind DATEV-<br>Programme ohne Ausführung des Serveranpassungs-Assistenten nicht mehr lauffähig.                          |
|                      | 1. Wählen Sie im Server-Manager   Lokaler Server   den Eintrag Computername aus.                                                                                                    |
|                      | 2. In dem Fenster Systemeigenschaften klicken Sie in der Leiste Computername auf den Schaltfläche Ändern. Sie gelangen in das Fenster Computernamen- bzwDomaenenänderungen.                                                                                                    |

3. Tragen Sie unter dem Punkt **Computername** in die weiße Leiste den Servernamen (T1128030) ein.

|                                   | Hinweis: Reachten Sie die DATEV-Konventionen                                                                                                    |
|-----------------------------------|----------------------------------------------------------------------------------------------------|
|                                   | Ausführliche Informationen finden Sie im <i>Kapitel 2.10</i> , DATEV-Namenskonventionen beachten                                                                                                    |
|                                   | 4. Bestätigen Sie diese Eingabe mit dem Schalter OK.                                                                                                    |
|                                   | Der Server bootet nach dieser Änderung neu.                                                                                                    |
|                                   | 5. Nehmen Sie ihren Terminalserver in die Domaene auf.                                                                                                    |
| 3.4                               | Konfiguration von "Verstärkte Sicherheitskonfiguration für Internet Explorer"                                                                                                    |
|                                   | Ab Windows Server 2008 ist der Zugriff auf Skripte, ausführbare Dateien und andere potenzi-<br>ell unsichere Dateien in UNC-Pfaden durch eine verstärkte Sicherheitskonfiguration einge-<br>schränkt. Davon ausgenommen sind diejenigen Netzwerk-Ressourcen, die als vertrauenswürdig<br>eingestuft sind. |
| Vorgehen für Administra-<br>toren | Tragen Sie hier alle Server bzw. Rechner mit Freigaben ein, auf die Sie mit dem Windows Server 2012 (auch Terminalserver) zugreifen wollen.                                                                                                    |
|                                   | 1. Öffnen Sie den Internet Explorer.                                                                                                    |
|                                   | 2. Klicken Sie in der Menüzeile des Internet Explorers auf Extras   Internetoptionen   Sicherheit.                                                                                                    |
|                                   | 3. Wählen Sie Lokales Intranet und klicken Sie auf Sites.                                                                                                    |
|                                   | 4. Klicken Sie auf die Schaltfläche Erweitert.                                                                                                    |
|                                   | 5. Fügen Sie den Server in UNC-Schreibweise hinzu (z. B.: \\SRV2012).                                                                                                    |
|                                   | <ol> <li>Tragen Sie hier alle Server bzw. Arbeitsstationen ein, deren Netzwerk-Ressourcen (z. B.<br/>Freigabe) Sie auf dem Windows Server 2012 nutzen wollen.</li> </ol>                                                                                                    |
|                                   | Hinweis: Die Schritte 1-5 müssen Sie für jeden administrativen Benutzer durchführen.                                                                                                    |
| 3.5                               | Remotedesktopdienste installieren                                                                                                    |
|                                   | In diesem Kapitel wird die Installation und Konfiguration der Remotedesktopdienste unter Windows Server 2012 beschrieben.                                                                                                    |
|                                   | Windows Server 2012 erlaubt partiell die gleichzeitige Installation und Konfiguration von Rol-<br>len und Features auf mehreren Rechnern. Die folgende Beschreibung bezieht sich daher auf die<br>beiden Terminalserver T1128030 und T2128030.                                                            |
|                                   | Hinweis: Remotedesktopdienst vor Anwendungen installieren                                                                                                    |
|                                   | Bei Software, die sich vor der Installation der Remotedesktopdienste auf dem zukünftigen WTS befindet, ist nach der Installation der Remotedesktopdienste ein fehlerfreier Betrieb fraglich.                                                                                                    |
|                                   | <ul> <li>Installieren Sie neue Software erst nach der Installation der Remotedesktopdienste auf<br/>dem WTS.</li> </ul>                                                                                                    |

#### Handbuch

#### So legen Sie eine Servergruppe für die Terminalserver an

- 1. Wählen Sie am ersten Terminalserver im Server-Manager | Dashboard den Punkt Servergruppe erstellen.
- 2. Tragen Sie im Feld Servergruppenname den Gruppennamen Alle Remotedesktop-Sitzungshosts ein.
- 3. Wechseln Sie auf den Reiter Active Directory.
- 4. Klicken Sie auf Suche starten.
- 5. Markieren Sie die beiden Terminalserver T1128030 und T2128030 und klicken Sie auf die Schaltfläche mit dem Pfeil nach rechts.

| 3               |                       | Servergruppe er  | stellen   |                               | -  |        | x    |
|-----------------|-----------------------|------------------|-----------|-------------------------------|----|--------|------|
| Servergruppenn  | ame Alle Remotedeskto | p-Sitzungshosts  |           |                               |    |        |      |
| D               | NS                    | Importieren      |           |                               |    |        |      |
| Serve           | erpool                | Active Directory |           | Ausgewählt                    |    |        |      |
| Standort:       | 🖬 domaene 🕨           | 0                | 1         | Computer                      |    |        |      |
| Betriebssystem: | Alle                  | •                | ĺ         | DOMAENE.LOCAL (2     T1129020 | 2) |        |      |
| Name (CN):      | Name oder Anfang des  | Namens           | ]         | T2128030                      |    |        |      |
|                 |                       | Suche starter    |           |                               |    |        |      |
| Name            | Betriebssystem        |                  |           |                               |    |        |      |
| SRV2012         | Windows Server 2012   | Standard         | <u></u> ; |                               |    |        |      |
| T1128030        | Windows Server 2012   | Standard         |           |                               |    |        |      |
| 12120050        | Windows Server 2012   | Standard         |           |                               |    |        |      |
|                 |                       |                  |           |                               |    |        |      |
|                 |                       |                  |           |                               |    |        |      |
|                 |                       |                  |           |                               |    |        |      |
|                 | 1                     |                  |           | 2.0                           |    |        |      |
| s Computer getu | inden                 |                  |           | 2 Computer ausgewahlt         |    |        |      |
| lilfe           |                       |                  |           | OK                            |    | Abbre  | chen |
|                 |                       |                  |           | UK                            |    | - DDTC | -    |

6. Bestätigen Sie die Auswahl mit OK.

So installieren Sie die Remotedesktopdienste

- 1. Wählen Sie im Server-Manager | Dashboard den Punkt Rollen und Feartures hinzufügen aus.
- 2. Das Fenster Assistent zum Hinzufügen von Rollen und Features öffnet sich.
- 3. Klicken Sie auf die Schaltfläche Weiter.
- 4. Setzen Sie bei der Auswahl Installationstyp die Markierung bei Installation von Remotedesktopdiensten und klicken Sie auf Weiter.
- 5. Wählen Sie bei der Auswahl Bereitstellungstyp die Standardbereitstellung und klicken auf Weiter.
- 6. Setzen Sie in der Auswahl Bereitstellungsszenario die Markierung auf Sitzungsbasierte Desktopbereitstellung und klicken Sie auf Weiter.
- 7. Bestätigen Sie die Auswahl Rollendienste mit Weiter.

3.5.2

3.5.1

#### Handbuch

8. In der Auswahl Remotedesktop-Verbindungsbroker wählen Sie jenen Terminalserver aus, auf dem der Rollendienst "Remotedesktop-Verbindungsbroker" installiert werden soll und klicken Sie auf die Schaltfläche mit dem Pfeil nach rechts. Der Verbindungsbroker wird für die Verwaltung der Terminalserver unter Windows Server 2012 einmal pro Farm benötigt.

| 2                                                                                 | Assistent zum Hinzu                                                       | fügen von Rolle                                | en und Fea    | tures          | _ <b>_</b> X                                    |
|-----------------------------------------------------------------------------------|---------------------------------------------------------------------------|------------------------------------------------|---------------|----------------|-------------------------------------------------|
| Remotedesktop-V                                                                   | erbindungsbrok                                                            | er angebe                                      | en            |                | ZIELSERVER<br>Standardbereitstellung ausgewählt |
| Vorbereitung<br>Installationstyp<br>Bereitstellungstyp                            | Wählen Sie die Server im Se<br>Verbindungsbroker" installie<br>Serverpool | rverpool aus, auf c<br>ert werden soll.        | lenen der Rol | lendiens<br>Au | t "Remotedesktop-<br>sgewählt                   |
| Bereitstellungsszenario<br>Rollendienste<br>Remotedesktop-Verbindu                | Filter:                                                                   |                                                |               | 0              | DOMAENE.LOCAL (1)                               |
| Web Access für Remoted<br>Remotedesktop-Sitzungs<br>Bestätigung<br>Fertigstellung | Name<br>T2128030.domaene.local<br>T1128030.domaene.local                  | IP-Adresse<br>192.168.11.136<br>192.168.11.237 | Betriebssy    | •              | 1128030                                         |
|                                                                                   | < III<br>2 Computer gefunden                                              | < Zu                                           | rück W        | 1 (<br>eiter > | Computer ausgewählt<br>Bereitstellen Abbrechen  |

Klicken Sie auf Weiter.

- 9. In der Auswahl Web Access für Remotedesktop setzen Sie den Haken bei Rollendienst "Web Access für Remotedesktop" auf dem RD-Verbindungsbrokerserver installieren. Klicken Sie auf Weiter.
- 10. Wählen Sie in der Auswahl **RD-Sitzungshosts** alle Terminalserver aus, klicken Sie auf die **Schaltfläche mit dem Pfeil nach rechts**.

| RD-Sitzungshostse                                                                                    | erver angeben                                                                               |                                                |                                    | ZIELSERVE<br>Standardbereitstellung ausgewäh                                                       |
|----------------------------------------------------------------------------------------------------|---------------------------------------------------------------------------------------------|------------------------------------------------|------------------------------------|----------------------------------------------------------------------------------------------------|
| Vorbereitung<br>Installationstyp<br>Bereitstellungstyp<br>Bereitstellungsszenario<br>Rollendienste   | Wählen Sie die Server im Se<br>werden soll. Bei Auswahl me<br>bereitgestellt.<br>Serverpool | rverpool aus, auf d<br>ehrerer Server wird     | enen der Rollen<br>der Rollendiens | dienst "RD-Sitzungshost" installiert<br>t auf allen ausgewählten Servern<br>Ausgewählt<br>Computer |
| Remotedesktop-Verbindu<br>Web Access für Remoted<br>RD-Sitzungshost<br>Bestätigung<br>Fertigstellung | Filter:<br>Name<br>T2128030.domaene.local<br>T1128030.domaene.local                         | IP-Adresse<br>192.168.11.136<br>192.168.11.237 | Betriebssy                         | <ul> <li>DOMAENE.LOCAL (2)</li> <li>T1128030</li> <li>T2128030</li> </ul>                          |
|                                                                                                    | < III<br>2 Computer gefunden                                                                |                                                | >                                  | 2 Computer ausgewählt                                                                              |

Klicken Sie auf Weiter.

#### Handbuch

11. Setzen Sie im Fenster Auswahl bestätigen den Haken bei Zielserver bei Bedarf automatisch neu starten und klicken Sie auf Bereitstellen.

Danach erfolgt die Fertigstellung. Die Installation der Rollen wird auf den ausgewählten Servern durchgeführt. Dieser Vorgang kann einige Minuten in Anspruch nehmen.

Die Server booten nach der Installation automatisch.

Starten Sie den Server, auf dem Sie den Assistenten gestartet haben, ggf. neu.

#### Remotedesktop-Sitzungshost Sammlung einrichten

- 1. Melden Sie sich an dem Server, auf dem der Rollendienst **Remotedesktop-Verbindungsbroker** installiert ist an.
- 2. Wählen Sie im Server-Manager | Remotedesktopdienste aus.
- 3. Klicken Sie auf Übersicht und dort auf Punkt 3 | Sitzungssammlungen erstellen.

| Übersicht            | ISKTOPDIENSTEN                                                                                   |                                                                                                    |
|----------------------|--------------------------------------------------------------------------------------------------|----------------------------------------------------------------------------------------------------|
| Server<br>Sammlungen | Remotedesktopdienste-B     Computern basierende     tstellung     isierungshostserver hinzufügen | Sitzungsbasierte Desktopbereitstellung<br>2) RD-Sitzungshostserver hinzufügen<br>3) Sitzungssammlungen erstellen                                                                                                    |
|                      | esktopsammlungen erstellen                                                                       | III                                                                                                    |
|                      |                                                                                                  |                                                                                                    |
|                      | 330.domaene.local AUFGABEN                                                                       | BEREITSTELLUNGSSERVER<br>Letzte Aktualisierung: 13.03.2013 11:45:58   Alle RDS AUFGABE<br>Filter P (E) + (B) +                                                                                                    |
|                      | 330.domaene.local AUFGABEN                                                                       | BEREITSTELLUNGSSERVER<br>Letzte Aktualisierung: 13.03.2013 11:45:58   Alle RDS AUFGABI<br>Filter P III • III • III • III • III • III • III • III • III • III • III • III • III • III • III • III • III • III • III • III • III • III • III • III • III • III • III • III • III • III • III • III • III • III • III • III • III • III • III • III • III • III • III • III • III • IIII • III • III • III • III • III • III • III • III • III • III • III • III • III • III • III • III • III • III • III • III • III • III • IIIIII |
|                      | 330.domaene.local                                                                                | BEREITSTELLUNGSSERVER Letzte Aktualisierung: 13.03.2013 11:45:58   Alle RDS AUFGAB     Filter     Vollqualifizierter Domânenname des Servers Installierter Rollent     T128030.DOMAENE.LOCAL     RD-Sitzungshost     T1128030.DOMAENE.LOCAL     RD-Sitzungshost     T2128030.domaene.local                                                                                                    |

- 4. Klicken Sie auf Weiter.
- 5. In der Auswahl Sammlungsname tragen Sie DATEVTS ein und klicken auf Weiter.
- Im Fenster Remotedesktop-Sitzungshostserver angeben wählen Sie die beiden Terminalserver aus, klicken Sie auf die Schaltfläche mit dem Pfeil nach rechts klicken Sie auf Weiter.
- In der Auswahl Benutzergruppen entfernen Sie die Gruppe Domaene\Domänen-Benutzer und fügen stattdessen die Gruppe DOMAENE\DATEVUSER hinzu. Über diese Zuordnung wird gesteuert, wer auf die Terminalserver zugreifen darf. Klicken Sie auf Weiter.

3.5.3

#### Handbuch

- In der Auswahl Benutzerprofil-Datenträger entfernen Sie den Haken bei Benutzerprofil-Datenträger aktivieren, da diese Einstellung bei uns bereits bei der Benutzeranlage im Active Directory eingetragen wurde. Klicken Sie auf Weiter.
- 9. Klicken Sie auf Erstellen.
- 10. Beenden Sie das Erstellen der Sammlung durch Klicken auf Schließen.

#### Desktopdarstellung installieren

Über das Feature Desktopdarstellung installieren Sie die Komponente des Windows Media Players nach. Dieser wird von einigen DATEV-Programmen zum Abspielen Ihrer Programm-Demos benötigt.

Gehen Sie an jedem Terminalserver wie folgt vor:

- 1. Wählen Sie im Server-Manager | Dashboard.
- 2. Klicken Sie auf den Punkt Rollen und Features hinzufügen.
- 3. Das Fenster Assistent zum Hinzufügen von Rollen und Features öffnet sich.
- 4. Klicken Sie auf die Schaltfläche Weiter.
- 5. Setzen Sie beim der Auswahl Installationstyp die Markierung bei Rollenbasierte oder featurebasierte Installation und klicken auf Weiter.
- 6. Markieren Sie bei der Serverauswahl Ihre Terminalserver und klicken Weiter.
- 7. Bestätigen Sie die Auswahl Serverrollen mit Weiter.
- 8. Klicken Sie im Menüpunkt Features auf das Dreieck vor Benutzeroberflächen und Infrastruktur.
- 9. Eine Unterstruktur wird eingeblendet. Wählen Sie hier **Desktopdarstellung** aus und bestätigen Sie das Hinzufügen durch klicken auf die Schaltfläche **Feature hinzufügen** des Features **Freihand- und Handschriftdienste**.
- 10. Folgen Sie den Anweisungen der Installationsroutine.
- 11. Starten Sie den Terminalserver neu.

Durch das Feature Desktopdarstellung wird auch der Windows Defender installiert und aktiviert. Dies kann sich auf die Performance des Systems auswirken. Wenn Sie den Windows Defender wieder deaktivieren wollen, gehen Sie an jedem Terminalserver wie folgt vor:

- 1. Öffnen Sie mir der **<Windows Taste> + <R>** Taste den Ausführen Dialog, geben Sie in der Kommandozeile den Befehl GPEdit.msc ein, bestätigen Sie mit der OK Taste
- 2. Wählen Sie die Computerkonfiguration | Administrative Vorlagen | Windows-Komponenten | Windows Defender.
- 3. Aktivieren Sie die Funktion **Windows Defender deaktivieren**, indem Sie darauf doppelklicken und das Kontrollkästchen **Aktivieren** markieren.
- 4. Speichern Sie die Einstellung mit OK und schließen Sie den Gruppenrichtlinieneditor.

Windows Defender zur Performanceoptimierung deaktivieren

3.5.4

| Sprachausgabe in Termi-<br>nalserver-Umgebungen<br>aktivieren | Auch in WTS-Sitzungen können Sie Tonausgaben von Lernprogrammen, Demos oder Podcasts unter www.datev.de anhören. Ausführliche Informationen über notwendige Voraussetzungen und zur Konfiguration finden Sie im Info-Datenbank Dokument <i>Sprachausgabe in Terminal-server-Umgebungen aktivieren</i> (DokNr. 1080152).                                                                        |  |  |  |  |
|---------------------------------------------------------------|----------------------------------------------------------------------------------------------------|--|--|--|--|
| 3.6                                                           | Installation der Microsoft .NET 3.5                                                                                                    |  |  |  |  |
|                                                               | Um die Installation durchführen zu können, setzt Microsoft einen <b>Internetzugang ohne Proxy</b><br><b>Authentifizierung</b> voraus. Das .NET Framework lässt sich dann über die Features im Server-<br>Manager installieren. Verfügt Ihr Windows Server 2012 über keinen Internetzugang führen Sie<br>die unter <b>.NET 3.5 Installation ohne Internetzugang</b> beschriebenen Schritte aus. |  |  |  |  |
|                                                               | Das Microsoft .NET Framework 3.5 muss zwingend vor der DATEV-Plattform installiert werden.                                                                                                    |  |  |  |  |
| .NET 3.5 Installation mit                                     | Gehen Sie wie folgt vor:                                                                                                    |  |  |  |  |
| Internetzugang (ohne<br>Proxy Authentifizierung)              | 1. Wählen Sie im Server-Manager   Dashboard.                                                                                                    |  |  |  |  |
|                                                               | 2. Klicken Sie auf den Punkt Rollen und Features hinzufügen.                                                                                                    |  |  |  |  |
|                                                               | 3. Das Fenster Assistent zum Hinzufügen von Rollen und Features öffnet sich.                                                                                                    |  |  |  |  |
|                                                               | 4. Klicken Sie auf die Schaltfläche Weiter.                                                                                                    |  |  |  |  |
|                                                               | 5. Setzen Sie beim der Auswahl Installationstyp die Markierung bei Rollenbasierte oder featurebasierte Installation und klicken auf Weiter.                                                                                                    |  |  |  |  |
|                                                               | 6. Markieren Sie bei der Serverauswahl Ihre WTS und klicken Weiter.                                                                                                    |  |  |  |  |
|                                                               | 7. Setzen Sie im Menüpunkt Rollen den Haken bei .NET Framework 3.5-Funktionen.                                                                                                    |  |  |  |  |
|                                                               | 8. Folgen Sie den Anweisungen der Installationsroutine.                                                                                                    |  |  |  |  |
| .NET 3.5 Installation ohne<br>Internetzugang                  | Verfügt Ihr Server 2012 über keinen Internetzugang, bzw. verhindert die Proxyauthentifizie-<br>rung den Internetzugang, haben Sie die Möglichkeit, das .Net 3.5 Framework vom Installations-<br>datenträger zu installieren.                                                                                                    |  |  |  |  |
|                                                               | Gehen Sie an jedem Terminalserver wie folgt vor:                                                                                                    |  |  |  |  |
|                                                               | <ol> <li>Öffnen Sie mit der <windows taste=""> + <x> Taste die Eingabeaufforderung (Administrator).</x></windows></li> </ol>                                                                                                    |  |  |  |  |
|                                                               | 2. Führen Sie nachfolgenden Befehl aus:                                                                                                    |  |  |  |  |
|                                                               | dism.exe /online /enable-feature /featurename:NetFX3 /Source: <laufwerk mit<br="">Server 2012 Installationsmedium&gt;:\sources\sxs /LimitAccess /all</laufwerk>                                                                                                    |  |  |  |  |
|                                                               | Folgendes Beispiel gilt, wenn das Installationsmedium des Server 2012 im Laufwerk E:<br>liegt:<br>dism.exe /online /enable-feature /featurename:NetFX3 /Source:E:\sources\sxs /LimitAccess /all                                                                                                    |  |  |  |  |

| 4                               | WTS 2008 installieren und einrichten                                                                                                    |
|---------------------------------|----------------------------------------------------------------------------------------------------|
|                                 | Hinweis: Nur für WTS 2008 und 2008 R2                                                                                                    |
|                                 | Installieren Sie den WTS nur dann nach der folgenden Beschreibung, wenn Sie einen Win-<br>dows Server 2008/2008 R2 als WTS verwenden.                                                                                                    |
|                                 | Wenn Sie einen Windows Server 2003 als WTS verwenden: Lesen Sie für die Installation die Dokumentation im <i>Kapitel 5</i> .                                                                                                    |
|                                 | Da jede Systemumgebung im hohen Maß von individuellen Faktoren geprägt ist, können wir<br>Ihnen in diesem Kapitel kein allgemein gültiges Szenario für die Installation des Windows Ser-<br>vers 2003 zur Verfügung stellen. Verstehen Sie die Inhalte deswegen als allgemeinen Leitfaden,<br>den Sie bei Bedarf an die Gegebenheiten Ihrer Systemumgebung anpassen.    |
| 4.1                             | Installation planen                                                                                                    |
|                                 | Achtung: Viele Einstellungen lassen sich im Nachhinein nur mit großem Aufwand rückgängig machen                                                                                                    |
|                                 | Bei der Installation des Betriebssystems Windows Server 2008 definieren Sie Einstellungen,<br>die Sie im späteren Verlauf nicht oder nur mit erheblichem Aufwand ändern können. Im Fol-<br>genden zeigen wir Ihnen, welche Überlegungen die Einstellungen beeinflussen und welche<br>speziellen DATEV-Vorgaben Sie berücksichtigen müssen.                              |
|                                 | <ul> <li>Lesen Sie den im folgenden Abschnitt beschriebenen Installationsablauf vorab durch.</li> <li>Beginnen Sie erst mit der Installation, wenn Sie sich entschieden haben, welche Einstellungen Sie vornehmen wollen.</li> </ul>                                                                                                    |
|                                 | Beachten Sie bei der Planung der Installation vor allem folgende Punkte:                                                                                                    |
| Nur für Anwendungen             | Die WTS sollen ausschließlich als Anwendungsserver verwendet werden. Sie sollen keine zusätzlichen Dienste im Netzwerk anbieten. Beachten Sie deswegen:                                                                                                    |
|                                 | <ul> <li>Installieren Sie auf einem WTS keinen DNS-, DHCP- oder WINS-Server.</li> <li>Verwenden Sie den WTS nicht als Domaincontroller oder Fileserver.</li> </ul>                                                                                                    |
| Vorgaben zur<br>Systempartition | Wir empfehlen Ihnen für die Größe der Systempartition des Windows Server 2008 <b>mindestens 146 GB</b> mit dem Dateisystem NTFS.                                                                                                    |
|                                 | Nach der Installation des Betriebssystems, Office und der DATEV-Software sollte noch ausrei-<br>chend Plattenplatz auf der Systempartition frei sein. Planen Sie bei der Dimensionierung mit<br>ein, dass die Auslagerungsdatei des Betriebssystems bis zur 2,5-fachen Kapazität des Arbeits-<br>speichers anwachsen kann und den Platz auf der Systempartition belegt. |
|                                 | Achtung: Es wird nur noch eine Partition für das Betriebssystem und die DATEV-Software empfohlen. Weitere Informationen finden Sie im <i>Kapitel 2.13 DATEV-Programm und System Verzeichnis</i> .                                                                                                    |

#### Handbuch

| Beispielkonfiguration | Wir installieren im hier beschriebenen Beispiel einen Windows Server 2008 (deutsche Version) mit folgenden Eigenschaften: |
|-----------------------|----------------------------------------------------------------------------------------------------|
|                       | □ Systempartition mindestens 146 und NTFS-Format                                                                          |
|                       | Deutsche Regions- und Sprachoptionen                                                                                      |
|                       | □ Lizenzierungsmodus: Pro Gerät                                                                                           |
|                       | □ Computername: T1128030                                                                                                  |
|                       | □ Netzprotokoll TCP/IP mit                                                                                                |
|                       | - IP-Adresse: 192.168.1.2                                                                                                 |
|                       | - Subnetmaske: 255.255.255.0                                                                                              |
|                       | - IP-Adresse DNS-Server: 192.168.1.1                                                                                      |
|                       | - IP-Adresse WINS-Server: 192.168.1.1                                                                                     |
|                       | Domaene: Domaene.local                                                                                                    |
| 4.2                   | Installation durchführen                                                                                                  |
| Vorgehen              | Definieren Sie im Installationsassistenten für Windows Server 2008 folgende Einstellungen:                                |

| Option                                   | Einstellung                                                                                                    |               |
|------------------------------------------|----------------------------------------------------------------------------------------------------|---------------|
| Sprachoption                             | Installationssprache:                                                                                                    | Deutsch       |
|                                          | Uhrzeit und Währungsformat:                                                                                                    | Deutsch       |
|                                          | Tastatur oder Eingabemethode:                                                                                                    | Deutsch       |
| Produktkey                               | Produktkey eintragen.                                                                                                    |               |
| Auswahl des Betriebssy-<br>stems         | <ul> <li>Wählen Sie Ihr erworbenes Produkt aus. Die DATEV unterstützt nur die vollständige Installation.Hinweis:</li> <li>Die Server Core-Installation stellt eine funktionsreduzierte und an die Aufgaben angepasste Variante des Servers 2008 dar. DATEV-Software kann darauf nicht genutzt werden.</li> </ul>                                      |               |
| Microsoft-Software<br>Lizenzbestimmungen | Bestätigen Sie die Lizenzbestimmungen vo                                                                                                    | on Microsoft. |
| Installationsart                         | Wählen Sie die Benutzerdefinierte Install                                                                                                    | lation aus.   |
| Partitionsgrößen festlegen               | Legen Sie unter Laufwerksoptionen   Neu eine Partition von<br>mindestens 146 GB an.         Hinweis: Es wird nur noch eine Partition für das Betriebssy<br>stem und die DATEV-Software empfohlen.         Weitere Informationen finden Sie im Kapitel 2.13 DATEV-<br>Programm und System Verzeichnis.Formatieren Sie die ange-<br>legten Partitionen. |               |

Nach Abschluss des grafischen Installationsteils wird der Server neu gestartet.

Bevor Sie sich erstmals anmelden können, müssen Sie das Administratorkennwort festlegen.

#### Hinweis: Kennwortrichtlinien beachten

Ausführliche Informationen finden Sie im *Kapitel 2.9*, Richtlinien und Grundsätze für die Vergabe von Kennwörtern.

| 4.3                  | Betriebssystem anpassen                                                                                                    |
|----------------------|----------------------------------------------------------------------------------------------------|
|                      | Nach der Grundinstallation muss das Betriebssystem angepasst und diverse Nacharbeiten müs-<br>sen ausgeführt werden.                                                                                                    |
| Nacharbeiten         | Unter Windows Server 2008 ist es nicht mehr möglich, Netzwerkeinstellungen während der<br>Installation vorzunehmen oder den Computernamen individuell zu vergeben. Diese nachgela-<br>gerten Tätigkeiten können Sie über den Server-Manager konfigurieren      |
| TCP/IP Einstellungen | 1. Wählen Sie Start   Verwaltung   Server-Manager aus.                                                                                                    |
| konfigurieren        | 2. Klicken Sie den Punkt Netzwerkverbindungen anzeigen unter der Rubrik Serverüber-<br>sicht   Computerinformationen an.                                                                                                    |
|                      | <ol> <li>Im Dialogfenster Netzwerkverbindungen klicken Sie mit der rechten Maustaste auf LAN-<br/>Verbindung und dann auf Eigenschaften.</li> </ol>                                                                                                    |
|                      | <ol> <li>Das Fenster Eigenschaften von LAN-Verbindung öffnet sich. Markieren Sie den Punkt<br/>Internetprotokoll Version 4 (TCP/IPv4) und klicken Sie dann auf den Knopf Eigenschaf-<br/>ten.</li> </ol>                                                       |
|                      | Vergeben Sie nach unserer Musterkonfiguration folgende Werte:                                                                                                    |
|                      | □ IP-Adresse: 192.168.1.2                                                                                                    |
|                      | □ Subnetmaske: 255.255.255.0                                                                                                    |
|                      | □ IP-Adresse DNS-Server: 192.168.1.1                                                                                                    |
|                      | □ IP-Adresse WINS-Server: 192.168.1.1                                                                                                    |
|                      | 5. Bestätigen Sie diese Eingaben mit dem <b>OK</b> .                                                                                                    |
| Computername ändern  | Ändern Sie vor der Installation der DATEV-Programme den Computernamen. Führen Sie nach erfolgter Installation keine Änderungen des Computernamens durch. Ansonsten sind DATEV-Programme ohne Ausführung des Serveranpassungs-Assistenten nicht mehr lauffähig. |
|                      | 1. Wählen Sie Start   Verwaltung   Server-Manager aus.                                                                                                    |
|                      | <ol> <li>Klicken Sie auf den Punkt Systemeigenschaften ändern unter der Rubrik Serverübersicht<br/>  Computerinformationen.</li> </ol>                                                                                                    |
|                      | 3. In dem Fenster Systemeigenschaften klicken Sie in der Leiste Computername auf den Schaltfläche Ändern. Sie gelangen in das Fenster Computernamen- bzwDomaenenänderungen.                                                                                    |
|                      | <ol> <li>Tragen Sie unter dem Punkt Computername in die weiße Leiste den Servernamen<br/>(T1128030) ein.</li> </ol>                                                                                                    |
|                      | Hinweis: Beachten Sie die DATEV-Konventionen                                                                                                    |
|                      | Ausführliche Informationen finden Sie im <i>Kapitel 2.10</i> , DATEV-Namenskonventionen beachten.                                                                                                    |
|                      | 5. Bestätigen Sie diese Eingabe mit dem Schalter OK.                                                                                                    |
|                      | Der Server bootet nach dieser Änderung neu.                                                                                                    |
|                      | 6. Nehmen Sie ihren Terminalserver in die Domaene auf.                                                                                                    |
|                      |                                                                                                    |

| 4.4                               | Konfiguration von "Verstärkte Sicherheitskonfiguration für Internet Explorer"                                                                                                    |
|-----------------------------------|----------------------------------------------------------------------------------------------------|
|                                   | Unter Windows Server 2008 ist der Zugriff auf Skripte, ausführbare Dateien und andere poten-<br>ziell unsichere Dateien in UNC-Pfaden durch eine verstärkte Sicherheitskonfiguration einge-<br>schränkt. Davon ausgenommen sind diejenigen Netzwerk-Ressourcen, die als vertrauenswürdig<br>eingestuft sind. |
| Vorgehen für Administra-<br>toren | Tragen Sie hier alle Server bzw. Rechner mit Freigaben ein, auf die Sie mit dem Windows Server 2008 (auch Terminalserver) zugreifen wollen.                                                                                                    |
|                                   | 1. Öffnen Sie den Internet Explorer.                                                                                                    |
|                                   | 2. Klicken Sie in der Menüzeile des Internet Explorers auf Extras   Internetoptionen   Sicherheit.                                                                                                    |
|                                   | 3. Wählen Sie Lokales Intranet und klicken Sie auf Sites.                                                                                                    |
|                                   | 4. Fügen Sie den Server in UNC-Schreibweise hinzu (z. B.: $\SRV2008$ ).                                                                                                    |
|                                   | <ol> <li>Tragen Sie hier alle Server bzw. Arbeitsstationen ein, deren Netzwerk-Ressourcen (z. B.<br/>Freigabe) Sie auf dem Windows Server 2008 nutzen wollen.</li> </ol>                                                                                                    |
|                                   | Hinweis: Die Schritte 1-5 müssen Sie für jeden administrativen Benutzer durchführen.                                                                                                    |
| 4.5                               | Terminaldienste/Remotedesktopdienste installieren                                                                                                    |
|                                   | In diesem Kapitel wird die unterschiedliche Installation und Konfiguration der Terminal- bzw.<br>Remotedesktopdienste unter Windows Server 2008 und Windows Server 2008 R2 beschrieben.                                                                                                    |
|                                   | Microsoft hat für den Windows Server 2008 R2 die Eigenschaften der Terminaldienste erwei-<br>tert und in Remotedesktopdienste umbenannt. Führen Sie die Konfigurationsschritte jeweils für<br>Ihr Server-Betriebssystem durch.                                                                               |
| 4.5.1                             | Terminaldienste und Desktopdarstellung unter Windows Server 2008 ohne R2 installieren                                                                                                    |
|                                   | Möchten Sie die Remotedesktopdienste unter Windows Server 2008 mit R2 installieren lesen Sie die Dokumentation im <i>Kapitel 4.5.2</i> .                                                                                                    |
|                                   | Hinweis: Terminaldienste vor Anwendungen installieren                                                                                                    |
|                                   | Bei Software, die sich vor der Installation der Terminaldienste auf dem zukünftigen WTS befindet, ist nach der Installation der Terminaldienste ein fehlerfreier Betrieb fraglich.                                                                                                    |
|                                   | <ul> <li>Installieren Sie neue Software erst nach der Installation der Terminaldienste auf dem<br/>WTS.</li> </ul>                                                                                                    |
| Terminaldienste installie-        | So installieren Sie die Terminaldienste:                                                                                                    |
| ren                               | 1. Wählen Sie Start   Verwaltung   Server-Manager aus und klicken Sie auf den Punkt Rol-<br>len hinzufügen unter der Rubrik Rollen   Rollenübersicht.                                                                                                    |
|                                   | Das Fenster Assistent Rollen hinzufügen öffnet sich.                                                                                                    |
|                                   | 2. Klicken Sie auf die Schaltfläche Weiter.                                                                                                    |
|                                   | Das Dialogfenster Serverrollen öffnet sich. Wählen Sie den Eintrag Terminaldienste aus.                                                                                                    |

#### Handbuch

- 3. Klicken Sie auf die Schaltfläche **Weiter** und bestätigen Sie die Auswahl des nächsten Fensters, indem Sie auch dort auf die Schaltfläche **Weiter** klicken.
- 4. Setzen Sie den Haken auf Terminalserver in dem Dialogfenster Rollendienste auswählen.

| Assistent "Rollen hinzufügen"                                                                                                    |                                                                                                    | ×                                                                                                    |
|----------------------------------------------------------------------------------------------------|----------------------------------------------------------------------------------------------------|----------------------------------------------------------------------------------------------------|
| Rollendienste au                                                                                                    | swählen                                                                                                    |                                                                                                    |
| Vorbemerkungen<br>Serverrollen<br>Terminaldienste<br>Rollendienste<br>Anwendungskompatibilität<br>Authentifizierungsmethode<br>Lizenzierungsmodus<br>Benutzergruppen<br>Bestätigung<br>Status<br>Ergebnisse | Wahlen Sie die zu installierenden Rollendienste für T         Rollendienste:            Terminaldiensteilzenzierung<br><ul> <li>Terminaldiensteilzenzierung</li> <li>Terminaldienstejateway</li> <li>Terminaldienste-Webzugriff</li> </ul> <ul> <li>Weitere Informationen zu Rollendiensten</li> </ul> Weitere Informationen zu Rollendiensten | Terminaldienste aus:<br>Beschreibung:<br>Der Terminalserver ermöglicht einem<br>Server, als Host für Windows-basierte<br>Programme oder den gesamten<br>Windows-Desktop zu fungieren.<br>Benutzer können eine Verbindung mit<br>dem Terminalserver herstellen, um<br>Programme auszuführen, Dateien zu<br>speicheren und die Nettwerkressourcen<br>auf dem Server zu verwenden.<br>Tigstallieren |

- 5. Bestätigen Sie dieses und das nächste Fenster mit dem Weiter.
- 6. Bei dem Punkt Authentifizierungsmethode setzen Sie den Haken auf Keine Authentifizierung auf Netzwerkebene erforderlich. Klicken Sie dann auf die Schaltfläche Weiter.
- Für den Lizenzierungsmodus wählen Sie gemäß ihrem Lizenzvertrag mit Microsoft Pro Gerät oder Pro User aus und bestätigen Sie mit Weiter.
- 8. Im Schritt Benutzergruppen können Sie die Benutzer auswählen, die auf den Terminalserver zugreifen dürfen. Um Benutzer hinzufügen zu können, klicken Sie auf die Schaltfläche **Hin-zufügen** und nehmen Sie die lokale Gruppe **Authentifizierte Benutzer** oder die Domaenengruppe **DATEVUSER** zusätzlich zu den bereits vorhandenen auf.
- 9. Klicken Sie auf den Schaltfläche Weiter und bestätigen Sie im nächsten Schritt die Installation mit dem Klick auf Installieren.

**Hinweis:** Die verstärkte Sicherheitskonfiguration für den Internet Explorer wird durch die Installation des Terminalservers für Benutzer automatisch ausgeschaltet. Es sind keine weiteren Anpassungen notwendig

- Nach der Beendigung der Installation wird das Ergebnis angezeigt. Klicken Sie auf Schließen. Damit wird der PC neu gebootet.
- 11. Klicken Sie im Hinweisfenster Assistent zum Fortsetzen der Konfiguration auf die Schaltfläche Schließen.

#### Handbuch

| Desktopdarstellung<br>installieren                             | Einige DATEV-Programme benötigen den Windows Media Player u.a für das Abspielen Ihrer<br>Programm-Demos. Der Windows Media Player wird bei Windows Server 2008 nicht während<br>der Betriebssystem-Installation installiert. Über das Feature Desktopdarstellung installieren Sie<br>die Komponente des Windows Media Players nach. |
|----------------------------------------------------------------|----------------------------------------------------------------------------------------------------|
|                                                                | So installieren Sie die Desktopdarstellung:                                                                                                    |
|                                                                | 1. Wählen Sie Start   Verwaltung   Server-Manager aus und klicken den Punkt Features<br>hinzufügen unter der Rubrik Features   Featureübersicht.                                                                                                    |
|                                                                | 2. Das Fenster Assistent Features hinzufügen öffnet sich.                                                                                                    |
|                                                                | 3. Setzen Sie den Haken bei Desktopdarstellung.                                                                                                    |
|                                                                | 4. Klicken Sie auf die Schaltfläche <b>Weiter</b> und bestätigen Sie die Auswahl des nächsten Fen-<br>sters, indem Sie dort auf die Schaltfläche <b>Installieren</b> klicken.                                                                                                    |
|                                                                | <ol> <li>Nach der Beendigung der Installation wird das Ergebnis angezeigt.<br/>Klicken Sie auf Schließen.</li> </ol>                                                                                                    |
|                                                                | 6. Starten Sie danach ihren Server neu.                                                                                                    |
|                                                                | 7. Nach dem Neustart schließen Sie die Installation durch das Klicken auf die Schaltfläche Schließen im Hinweisfenster Assistent zum Fortsetzen der Konfiguration.                                                                                                    |
| Windows Defender zur<br>Performanceoptimierung<br>deaktivieren | Durch das Feature Desktopdarstellung wird auch der Windows Defender installiert und akti-<br>viert. Dies kann sich auf die Performance des Systems auswirken. Wenn Sie den Windows<br>Defender wieder deaktivieren wollen, gehen Sie wie folgt vor:                                                                                 |
|                                                                | 1. Wählen Sie Start   Alle Programme   Windows-Defender.                                                                                                    |
|                                                                | 2. Klicken Sie auf Extras   Optionen.                                                                                                    |
|                                                                | 3. Scrollen Sie bis zum Abschnitt Administratoroptionen.                                                                                                    |
|                                                                | 4. Entfernen Sie den Haken bei Windows-Defender verwenden.                                                                                                    |
|                                                                | 5. Klicken Sie auf <b>Speichern</b> und bestätigen Sie das Fenster <b>Windows-Defender ist ausge-</b><br>schalten. durch <b>Schließen</b> .                                                                                                    |
| Sprachausgabe in Termi-<br>nalserver-Umgebungen<br>aktivieren  | Auch in WTS-Sitzungen können Sie Tonausgaben von Lernprogrammen, Demos oder Podcasts<br>unter www.datev.de anhören. Ausführliche Informationen über notwendige Voraussetzungen<br>und zur Konfiguration finden Sie im Info-Datenbank Dokument <i>Sprachausgabe in Terminal</i> -                                                    |

server-Umgebungen aktivieren (Dok.-Nr. 1080152).

30

#### Handbuch

| 4.5.2                | Remotedesktopdienste un                                                                                                    | ter Windows Server 2008 mit R2 insta                                                                                                    | llieren                                                                                                    |  |
|----------------------|----------------------------------------------------------------------------------------------------|----------------------------------------------------------------------------------------------------|----------------------------------------------------------------------------------------------------|--|
|                      | Hinweis: Remotedesktop                                                                                                    | dienst vor Anwendungen installieren                                                                                                    |                                                                                                    |  |
|                      | Bei Software, die sich vor<br>WTS befindet, ist nach de<br>fraglich.                                                                                                    | der Installation der Remotedesktopdien<br>r Installation der Remotedesktopdienste                                                                                                    | ste auf dem zukünftigen<br>ein fehlerfreier Betrieb                                                                                                    |  |
|                      | ► Installieren Sie neue s<br>dem WTS.                                                                                                    | Software erst nach der Installation der I                                                                                                    | Remotedesktopdienste auf                                                                                                    |  |
| Remotedesktopdienste | So installieren Sie die Rem                                                                                                    | otedesktopdienste:                                                                                                    |                                                                                                    |  |
| installieren         | 1. Wählen Sie <b>Start   Verv</b><br>len hinzufügen unter de                                                                                                    | <b>waltung   Server-Manager</b> aus und klic<br>er Rubrik <b>Rollen   Rollenübersicht</b> .                                                                                                    | ken Sie auf den Punkt Rol-                                                                                                    |  |
|                      | Das Fenster Assistent F                                                                                                    | <b>Kollen hinzufügen</b> öffnet sich.                                                                                                    |                                                                                                    |  |
|                      | 2. Klicken Sie auf die Sch                                                                                                    | altfläche Weiter.                                                                                                    |                                                                                                    |  |
|                      | Das Dialogfenster Serverrollen öffnet sich. Wählen Sie den Eintrag Remotedesktopdien-<br>ste aus.                                                                                                    |                                                                                                    |                                                                                                    |  |
|                      | 3. Klicken Sie auf die Schaltfläche <b>Weiter</b> und bestätigen Sie die Auswahl des nächsten Fen-<br>sters, indem Sie auch dort auf die Schaltfläche <b>Weiter</b> klicken.                                                       |                                                                                                    |                                                                                                    |  |
|                      | <ol> <li>Setzen Sie den Haken a<br/>ste auswählen.</li> </ol>                                                                                                    | uf Remotedesktop-Sitzungshost in dem                                                                                                    | Dialogfenster Rollendien-                                                                                                    |  |
|                      | Assistent "Rollen hinzufügen"                                                                                                    |                                                                                                    | X                                                                                                    |  |
|                      | Rollendienste aus                                                                                                    | wählen                                                                                                    |                                                                                                    |  |
|                      | Vorbemerkungen<br>Serverrollen<br>Remotedesktopdienste<br>Rollendienste<br>Anwendungskompatibilität<br>Authentifizierungsmethode<br>Lizenzierungsmodus<br>Benutzergruppen<br>Clientumgebung<br>Bestätigung<br>Status<br>Ergebnisse | Wählen Sie die zu installierenden Rollendienste für "Remotedesktop         Rollendienste: <ul> <li>Remotedesktop-Sitzungshost</li> <li>Host für Remotedesktopvirtualisierung</li> <li>Remotedesktop-Verbindungsbroker</li> <li>Remotedesktopateway</li> <li>Web Access für Remotedesktop</li> </ul> | dienste" aus:<br>Beschreibung:<br>Remotedesktop-Sitzungshost (RD-<br>Sitzungshost) (vormals<br>Terminalserver) ermöglicht es einem<br>Server, als Host für Windows-basierte<br>Programme oder den gesamten<br>Windows-Desktop zu fungieren.<br>Benutzer können eine Verbindung mit<br>einem Remotedesktop-<br>Sitzungshostserver herstellen, um<br>Programme auszuführen, Dateien zu<br>speichern und die Netzwerkressourcen<br>auf dem Server zu verwenden. |  |
|                      |                                                                                                    | Weitere Informationen zu Rollendiensten                                                                                                    |                                                                                                    |  |

5. Bestätigen Sie dieses und das nächste Fenster mit Weiter.

< Zurück Weiter > Installieren Abbrechen

|                                                                | 6. Beim Punkt Authentifizierungsmethode setzen Sie den Haken auf Keine Authentifizie-<br>rung auf Netzwerkebene erforderlich. Klicken Sie dann auf die Schaltfläche Weiter.                                                                                                    |
|----------------------------------------------------------------|----------------------------------------------------------------------------------------------------|
|                                                                | <ol> <li>Für den Lizenzierungsmodus wählen Sie gemäß ihrem Lizenzvertrag mit Microsoft Pro<br/>Gerät oder Pro Benutzer aus und bestätigen Sie mit Weiter.</li> </ol>                                                                                                    |
|                                                                | 8. Im Schritt <b>Benutzergruppen</b> können Sie die Benutzer auswählen, welche auf den Termi-<br>nalserver zugreifen dürfen. Um Benutzer hinzufügen zu können, klicken Sie auf die Schalt-<br>fläche <b>Hinzufügen</b> und nehmen Sie die lokale Gruppe <b>Authentifizierte Benutzer</b> oder die<br>Domaenengruppe <b>DATEVUSER</b> zusätzlich zu den bereits vorhandenen auf. |
|                                                                | 9. Setzen Sie beim Installationspunkt: Clientumgebung konfigurieren den Haken bei Desk-<br>topgestaltung.                                                                                                    |
| Desktopgestaltung instal-<br>lieren                            | Über das Feature Desktopgestaltung installieren Sie die Komponente des Windows Media<br>Players nach. Dieser wird von einigen DATEV-Programmen zum Abspielen Ihrer Programm-<br>Demos benötigt.                                                                                                    |
|                                                                | 10. Bestätigen Sie mit Weiter und klicken Sie dann den Schaltfläche Installieren.                                                                                                    |
|                                                                | Nach der Beendigung der Installation wird das Ergebnis angezeigt.                                                                                                    |
|                                                                | 11. Klicken Sie auf Schließen. Bestätigen Sie die anschließende Frage mit Ja. Dadurch wird der Server neu gebootet.                                                                                                    |
|                                                                | 12. Klicken Sie auf die Schaltfläche Schließen.                                                                                                    |
| Windows Defender zur<br>Performanceoptimierung<br>deaktivieren | Durch das Feature Desktopgestaltung wird auch der Windows Defender installiert und aktiviert.<br>Dies kann sich auf die Performance des Systems auswirken. Wenn Sie den Windows Defender<br>wieder deaktivieren wollen, gehen Sie wie folgt vor:                                                                                                    |
|                                                                | 1. Wählen Sie Start   Ausführen und starten Sie die Konsole GPEdit.msc.                                                                                                    |
|                                                                | 2. Wählen Sie die Computerkonfiguration   Administrative Vorlagen   Windows-Kompo-<br>nenten   Windows Defender.                                                                                                    |
|                                                                | 3. Deaktivieren Sie die Funktion <b>Windows Defender deaktivieren</b> , indem Sie darauf doppel-<br>klicken und das Kontrollkästchen <b>Aktivieren</b> markieren.                                                                                                    |
|                                                                | 4. Speichern Sie die Einstellung mit <b>OK</b> und schließen Sie den Gruppenrichtlinieneditor.                                                                                                    |
| 4.6                                                            | Installation der Microsoft .NET 3.5.1 für Windows Server 2008 R2                                                                                                    |
|                                                                | Das Microsoft .NET Framework 3.5.1 lässt sich auf einem Windows Server 2008 R2 aus-<br>schließlich über die Features im Servermanager installieren. Dieses Features muss zwingend<br>vor der DATEV-Plattform installiert werden. Gehen Sie wie folgt vor:                                                                                                    |
|                                                                | 1. Wählen Sie Start   Verwaltung   Server-Manager.                                                                                                    |
|                                                                | 2. Klicken Sie auf den Punkt Features und doppelklicken Sie Features hinzufügen.                                                                                                    |
|                                                                | 3. Navigieren Sie in der Übersicht zur Gruppe .NET Framework 3.5.1-Features.                                                                                                    |
|                                                                | 4. Wählen Sie hier nur die Komponente .NET Framework 3.5.1 aus.                                                                                                    |
|                                                                | 5. Stoßen Sie die Installation durch Klicken auf Weiter und Installieren an.                                                                                                    |
|                                                                | 6. Bestätigen Sie das Fenster durch Schließen.                                                                                                    |
|                                                                |                                                                                                    |

| 5                               | WTS 2003 installieren und einrichten                                                                                                    |
|---------------------------------|----------------------------------------------------------------------------------------------------|
|                                 | Hinweis: Nur für WTS 2003                                                                                                    |
|                                 | Installieren Sie den WTS nur dann nach der folgenden Beschreibung, wenn Sie einen Win-<br>dows Server 2003 als WTS verwenden.                                                                                                    |
|                                 | Wenn Sie anderes Betriebssystem als WTS verwenden: Lesen Sie für die Installation die Dokumentation in <i>Kapitel 3 bzw. Kapitel 4</i> .                                                                                                    |
|                                 | Da jede Systemumgebung im hohen Maß von individuellen Faktoren geprägt ist, können wir<br>Ihnen in diesem Kapitel kein allgemein gültiges Szenario für die Installation des Windows Ser-<br>vers 2003 zur Verfügung stellen. Verstehen Sie die Inhalte deswegen als allgemeinen Leitfaden,<br>den Sie bei Bedarf an die Gegebenheiten Ihrer Systemumgebung anpassen.    |
| 5.1                             | Installation planen                                                                                                    |
|                                 | Achtung: Viele Einstellungen lassen sich im Nachhinein nur mit großem Aufwand rückgängig machen!                                                                                                    |
|                                 | Bei der Installation des Betriebssystems Windows Server 2003 definieren Sie Einstellungen,<br>die Sie im späteren Verlauf nicht oder nur mit erheblichem Aufwand ändern können. Im Fol-<br>genden zeigen wir Ihnen, welche Überlegungen die Einstellungen beeinflussen und welche<br>speziellen DATEV-Vorgaben Sie berücksichtigen müssen.                              |
|                                 | □ Lesen Sie den im folgenden Abschnitt beschriebenen Installationsablauf vorab durch.                                                                                                    |
|                                 | <ul> <li>Beginnen Sie erst mit der Installation, wenn Sie sich entschieden haben, welche Einstel-<br/>lungen Sie vornehmen wollen.</li> </ul>                                                                                                    |
|                                 | Beachten Sie bei der Planung der Installation vor allem folgende Punkte:                                                                                                    |
| Nur für Anwendungen             | Die WTS sind ausschließlich als Anwendungsserver gedacht. Sie sollen keine zusätzlichen Dienste im Netzwerk anbieten. Beachten Sie deswegen:                                                                                                    |
|                                 | □ Installieren Sie auf einem WTS keinen DNS-, DHCP- oder WINS-Server.                                                                                                    |
|                                 | □ Verwenden Sie den WTS nicht als Domaincontroller oder Fileserver.                                                                                                    |
| Vorgaben zur<br>Systempartition | Die Systempartition muss mindestens 146 GB groß sein und mit dem Dateisystem NTFS for-<br>matiert werden.                                                                                                    |
|                                 | Nach der Installation des Betriebssystems, Office und der DATEV-Software sollte noch ausrei-<br>chend Plattenplatz auf der Systempartition frei sein. Planen Sie bei der Dimensionierung mit<br>ein, dass die Auslagerungsdatei des Betriebssystems bis zur 2,5-fachen Kapazität des Arbeits-<br>speichers anwachsen kann und den Platz auf der Systempartition belegt. |
|                                 | <b>Achtung:</b> Es wird nur noch <b>eine Partition</b> für das Betriebssystem und die DATEV-Software empfohlen. Weitere Informationen finden Sie im <i>Kapitel 2.13 DATEV-Programm und System Verzeichnis</i> .                                                                                                    |

| Beispielkonfiguration        | Wir installieren im hier beschriebenen Beispiel einen Windows Server 2003 (deutsche Version)<br>mit folgenden Eigenschaften: |  |  |
|------------------------------|----------------------------------------------------------------------------------------------------|--|--|
|                              | □ Systempartition mit mindestens 146 GB und NTFS-Format                                                                      |  |  |
|                              | Deutsche Regions- und Sprachoptionen                                                                                         |  |  |
|                              | Lizenzierungsmodus: Pro Gerät oder pro Benutzer                                                                              |  |  |
|                              | □ Computername: T1128030                                                                                                    |  |  |
|                              | □ Netzprotokoll TCP/IP mit                                                                                                   |  |  |
|                              | - IP-Adresse: 192.168.1.2                                                                                                    |  |  |
|                              | - Subnetmaske: 255.255.255.0                                                                                                 |  |  |
|                              | - IP-Adresse DNS-Server: 192.168.1.1                                                                                         |  |  |
|                              | - IP-Adresse WINS-Server: 192.168.1.1                                                                                        |  |  |
|                              | Domaene: Domaene.local                                                                                                    |  |  |
| 5.2                          | Installation durchführen                                                                                                    |  |  |
| Zeichenbasierter             | 1. Partitionieren Sie eine mindestens 146 GB große Systempartition.                                                          |  |  |
| Installationsteil            | 2. Formatieren Sie diese Partition mit dem Dateisystem NTFS.                                                                 |  |  |
|                              | Der Rechner startet neu. Nach dem Neustart beginnt der grafische Installationsteil.                                          |  |  |
| Grafischer Installationsteil | 3. Definieren Sie im Installationsassistenten für Windows Server 2003 folgende Einstellungen:                                |  |  |

| er Installationsteil 3. Definieren Sie im Installationsassistenten für Windows Server 2003 folgende Einstellunger |                                                                                                    | her Installationsteil                     | 3. Definieren Sie im Installationsassistenten für Windows Server 2 | 003 folgende Einstellung |
|----------------------------------------------------------------------------------------------------|----------------------------------------------------------------------------------------------------|-------------------------------------------|--------------------------------------------------------------------|--------------------------|
|                                                                                                    | her Installationsteil 3. Definieren Sie im Installationsassistenten für Windows Server 2003 folgende Einstellung | <b>T</b> . <b>T</b> . <b>.</b> . <b>.</b> |                                                                    |                          |

| Option                                    | Einstellung                                                                                                    |
|-------------------------------------------|----------------------------------------------------------------------------------------------------|
| Regions- und Sprach-                      | Gebietsschema und Tastaturlayout: Deutsch                                                                                                    |
| option                                    | Währungssymbol: €                                                                                                    |
|                                           | <b>Hinweis:</b> Wenn Sie planen, auf Ihrem WTS Office XP/<br>Office 2003 einzusetzen, beachten Sie an dieser Stelle<br>die Hinweise in folgendem Dokument der Info-Daten-<br>bank: <i>Laufzeitprobleme in den Terminalserver-Sitzun-</i><br><i>gen in Verbindung mit Office XP / Office 2003</i> (Dok<br>Nr. 0908556). |
| Benutzerinformationen                     | Name und Organisation angeben.                                                                                                    |
| Produktkey                                | Produktkey eintragen.                                                                                                    |
| Lizenzierungsmodi                         | Option Pro Gerät oder Pro Benutzer wählen.                                                                                                    |
| Computername und<br>Administratorpasswort | Computernamen angeben und sicheres Administrator-<br>Passwort festlegen.                                                                                                    |
|                                           | Hinweis: Beachten Sie folgende DATEV-Konventio-<br>nen:                                                                                                    |
|                                           | Konventionen für sichere Kennwörter (Kapitel 2.9,<br>Richtlinien und Grundsätze für die Vergabe von Kenn-<br>wörtern)                                                                                                    |
|                                           | DATEV-Namenskonventionen (Kapitel 2.10 DATEV-<br>Namenskonventionen beachten)                                                                                                    |

|                          | Option                                                                                                    | Einstellung                                                                                                    |
|--------------------------|----------------------------------------------------------------------------------------------------|----------------------------------------------------------------------------------------------------|
|                          | Datum- und Uhrzeit-<br>einstellung                                                                                                    | Datum und Uhrzeit einstellen.                                                                                                    |
|                          | Netzwerkeinstellungen                                                                                                    | Option Benutzerdefinierte Einstellungen wählen.                                                                                                    |
|                          | Netzwerkkomponenten                                                                                                    | Im Internetprotokoll (TCP/IP) über <b>Eigenschaften</b> die IP-Adresse, die Subnetmaske, den DNS-Server und den WINS-Server einstellen.                                                                                                    |
|                          | Arbeitsgruppe oder<br>Domaene                                                                                                    | Server in die Domaene aufnehmen.                                                                                                    |
|                          | Wenn Sie den grafischen Installat                                                                                                    | ionsteil abgeschlossen haben, startet der Rechner neu.                                                                                                    |
|                          | Nach dem Neustart wird der Assi                                                                                                    | stent für die Serververwaltung automatisch geöffnet.                                                                                                    |
|                          | Nach der Grundinstallation muss                                                                                                    | das Betriebssystem aktualisiert und angepasst werden.                                                                                                    |
| 5.3                      | Energiesparoptionen deaktivier                                                                                                    | en                                                                                                    |
|                          | Deaktivieren Sie die Energiespart<br>nen deaktivieren in der jeweiliger                                                                                                    | funktionen auf allen WTS (vgl. Hinweise zu Energiesparoptio-<br>n Netzinstallationshilfe).                                                                                                    |
| 5.4                      | Konfiguration von "Verstärkte                                                                                                    | Sicherheitskonfiguration für Internet Explorer"                                                                                                    |
| Hinweise                 | Unter Windows Server 2003 (au<br>auch auf Skripte, ausführbare Dat<br>durch die "Verstärkte Sicherheits<br>dass Zugriffsprobleme auftreten<br>Netzwerkressourcen, die als vert<br>griffsproblemen sind sowohl DAT | ch WTS 2003) ist der Zugriff sowohl auf Internet-Seiten, als<br>teien und andere potenziell unsichere Dateien in UNC-Pfader<br>skonfiguration für Internet Explorer" so stark eingeschränkt<br>können. Davon ausgenommen sind diejenigen Internet- und<br>rauenswürdig eingestuft sind. Von den Seiten- und Dateizu-<br>TEV-Programme als auch Fremdprogramme betroffen. |
|                          | für den Internet Explorer. Dieses<br>ein reibungsloses Arbeiten auf<br>empfohlen, die Einstellungen weg                                                                                                    | Vorgehen wird von Microsoft empfohlen, um den Benutzerr<br>Terminalservern zu ermöglichen. Für Administratoren wird<br>gen des höheren Gefahrenpotenzials zu belassen.                                                                                                    |
| Vorgehen für Benutzer am |                                                                                                    |                                                                                                    |
| Terminalserver           | Hinweis: Führen Sie folgende                                                                                                    | Schritte unbedingt vor Aktivierung der Terminaldienste aus.                                                                                                    |
|                          | So konfigurieren Sie die Verstä<br>Benutzer.                                                                                                    | irkte Sicherheitskonfiguration für Internet Explorer für                                                                                                    |
|                          | 1. Wählen Sie <b>Start   Systemste</b><br>auf die Schaltfläche <b>Window</b> s                                                                                                    | uerung   Software und klicken Sie im linken Teil des Fensters<br>s-Komponenten hinzufügen/entfernen.                                                                                                    |
|                          | Der Assistent für Windows-K                                                                                                    | omponenten öffnet sich.                                                                                                    |
|                          | 2. Wählen Sie Verstärkte Siche auf die Schaltfläche Details.                                                                                                    | erheitskonfiguration für Internet Explorer und klicken Sie                                                                                                    |
|                          | <ol> <li>Deaktivieren Sie das Kontrol<br/>Sie auf die Schaltfläche OK.</li> </ol>                                                                                                    | lkästchen Für alle anderen Benutzergruppen und klicker                                                                                                    |
|                          | 4. Klicken Sie auf die Schaltfläc<br>auf die Schaltfläche <b>Fertig st</b>                                                                                                    | che Weiter und bestätigen Sie das nächste Fenster, indem Sie<br>ellen klicken.                                                                                                    |

| Vorgehen für<br>Administratoren | Um den Administratoren den Zugriff auf Ressourcen im Netz zu gewähren, müssen Sie die im Folgenden beschriebenen Eintragungen für jeden administrativen Benutzer an allen Rechnern mit dem Betriebssystem Windows Server 2003 durchführen.                      |
|---------------------------------|----------------------------------------------------------------------------------------------------|
|                                 | Tragen Sie alle Server bzw. Rechner mit Freigaben ein, auf die Sie mit dem Windows Server 2003 (auch WTS 2003) zugreifen wollen.                                                                                                    |
|                                 | 1. Starten Sie den Internet Explorer und wählen Sie Extras   Internetoptionen.                                                                                                    |
|                                 | Das Dialogfenster Internetoptionen öffnet sich.                                                                                                    |
|                                 | 2. Wählen Sie die Registerkarte Sicherheit.                                                                                                    |
|                                 | 3. Klicken Sie auf das Symbol Lokales Intranet und anschließend auf die Schaltfläche Sites.                                                                                                    |
|                                 | Das Dialogfenster Lokales Intranet öffnet sich.                                                                                                    |
|                                 | <ol> <li>Erfassen Sie den Netzwerkpfad des Servers in UNC-Schreibweise (z. B. \\WSRV2003)<br/>und klicken Sie auf die Schaltfläche Hinzufügen. Der Netzwerkpfad erscheint in der Liste<br/>Websites. Sie können nun weitere Netzwerkpfade eintragen.</li> </ol> |
|                                 | Hinweis: Die Schritte 1-4 müssen Sie für jeden administrativen Benutzer durchführen.                                                                                                    |
| 5.5                             | Terminaldienste installieren                                                                                                    |
|                                 | Hinweis: Terminaldienste vor Anwendungen installieren                                                                                                    |
|                                 | Bei Software, die sich vor der Installation der Terminaldienste auf dem zukünftigen WTS befindet, ist nach der Installation der Terminaldienste ein fehlerfreier Betrieb fraglich.                                                                              |
|                                 | <ul> <li>Installieren Sie neue Software erst nach der Installation der Terminaldienste auf dem<br/>WTS.</li> </ul>                                                                                                    |
|                                 | So installieren Sie die Terminaldienste:                                                                                                    |
|                                 | 1. Wählen Sie Start   Alle Programme   Verwaltung   Serververwaltung und klicken Sie auf die Schaltfläche Funktionen hinzufügen oder entfernen.                                                                                                    |
|                                 | Der Serverkonfigurations-Assistent öffnet sich.                                                                                                    |
|                                 | 2. Klicken Sie auf die Schaltfläche Weiter.                                                                                                    |
|                                 | Wenn Sie den Serverkonfigurations-Assistenten zum ersten Mal verwenden, öffnet sich ein Auswahldialog.                                                                                                    |
|                                 | <ol> <li>Wählen Sie dort Benutzerdefinierte Konfiguration und klicken Sie auf die Schaltfläche<br/>Weiter.</li> </ol>                                                                                                    |
|                                 | Das Dialogfenster Serverfunktion öffnet sich.                                                                                                    |
|                                 |                                                                                                    |
|                                 |                                                                                                    |

#### Handbuch

4. Wählen Sie den Eintrag Terminalserver.

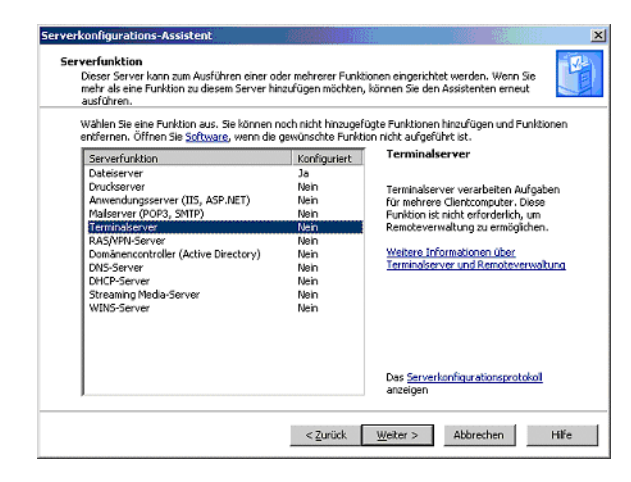

- 5. Klicken Sie auf die Schaltfläche **Weiter** und bestätigen Sie die Auswahl des nächsten Fensters, indem Sie auch dort auf die Schaltfläche **Weiter** klicken.
- 6. Wenn sich das Hinweisfenster zum Neustart des Servers öffnet, schließen Sie alle laufenden Anwendungen.
- 7. Klicken Sie im Hinweisfenster auf die Schaltfläche OK.

Die Terminaldienste werden installiert. Der Rechner startet neu.

Wenn die Terminaldienste erfolgreich installiert wurden, öffnet sich nach dem Neustart das abschließende Dialogfenster des Serverkonfigurations-Assistenten.

8. Klicken Sie auf die Schaltfläche Fertigstellen.

Sprachausgabe in Terminalserver-Umgebungen aktivieren Auch in WTS-Sitzungen können Sie Tonausgaben von Lernprogrammen, Demos oder Podcasts unter www.datev.de anhören. Ausführliche Informationen über notwendige Voraussetzungen und zur Konfiguration finden Sie im Info-Datenbank Dokument *Sprachausgabe in Terminal*server-Umgebungen aktivieren (Dok.-Nr. 1080152).

| 5.6         | Remotedesktopverbindungen zum WTS zulassen                                                                                                    |
|-------------|----------------------------------------------------------------------------------------------------|
| Hintergrund | Für den Windows Server 2003 wird die Nutzung der Terminaldienste über die Mitgliedschaft in der lokalen Gruppe Remotedesktopbenutzer gesteuert. Da diese Gruppe standardmäßig noch keine Mitglieder enthält, können sich zum jetzigen Zeitpunkt keine Standard-Benutzer am WTS anmelden.             |
| Vorgehen    | So ermöglichen Sie Verbindungen auf den WTS unter Windows Server 2003:                                                                                                    |
|             | 1. Wählen Sie Start   Alle Programme   Verwaltung   Computerverwaltung und öffnen Sie Lokale Benutzer und Gruppen   Gruppen.                                                                                                    |
|             | 2. Doppelklicken Sie auf die Gruppe <b>Remotedesktopbenutzer</b> .                                                                                                    |
|             | Die Eigenschaften dieser Gruppe öffnen sich.                                                                                                    |
|             | 3. Klicken Sie auf die Schaltfläche <b>Hinzufügen</b> und nehmen Sie die Gruppe <b>DATEVUSER</b> als Mitglied auf.                                                                                                    |
|             | Eigenschaften von Remotedesktopbenutzer       2 X         Algemein       Mägleder       Mägled von Verwalet von         Mågleder.       Name       Active Directop-Ordner         ØDATEVUSER       Kande Local/Kande/DU         Hinzufügen       Enfemen         OK       Abbrechen       Opernehmen |

#### Handbuch

6

Vorgehen

#### Checkliste zur Vorbereitung der WTS-Umgebung für den Multiuser-Betrieb

Folgende Checkliste gibt Ihnen einen Überblick zu den einzelnen Konfigurationsschritten am WTS und dient als roter Faden während der Einrichtung. Verwenden Sie diese Checkliste auch um sicher zu gehen, alle wesentlichen Arbeitsschritte ausgeführt zu haben. Detaillierte Hintergrundinformationen mit ausführlichen Einrichtungsanleitungen finden Sie in den direkt anschließenden Unterkapiteln.

Folgende mit  $\bullet$  - gekennzeichneten Schritte führen Sie an den jeweiligen Terminalserver-Betriebssystemen durch. Mit Hilfe eines Skripts können Sie die  $\bullet \bullet$  markierten Arbeitsschritte automatisieren. Folgen Sie den Hinweisen aus *Kapitel* 7.

| Arbeitsschritte am Terminalserver                                                                          | Windows<br>Server 2012 | Windows<br>Server 2008 | Windows<br>Server 2003          |  |
|----------------------------------------------------------------------------------------------------|------------------------|------------------------|---------------------------------|--|
| <b>ROOTDRIVE</b> für Administrator einrichten, <i>Kap. 11.1.1</i>                                          | • / ••                 | • / ••                 | • / ••                          |  |
| Datei USRLOGON.CMD anpassen, Kap. 11.1.2                                                                   | • / ••                 | • / ••                 | • / ••                          |  |
| Datei- Besitz für Gruppe der Administratoren übernehmen                                                    | • / ••                 | • / ••                 |                                 |  |
| <b>NTFS-Berechtigungen</b> für Administratoren auf Ändern setzen, <i>Kap. 11.1.2</i>                       | • / ••                 | • / ••                 |                                 |  |
| □ <b>If-Abfrage</b> für die Zuweisung des Rootdrives einfügen, <i>Kap. 11.1.2</i>                          | • / ••                 | • / ••                 | • / ••                          |  |
| □ Aufruf der USRLOGN2.CMD für 64-Bit WTS, <i>Kap. 11.1.3</i>                                               | • / ••                 | • / ••                 | $\bullet^1$ / $\bullet \bullet$ |  |
| Lokale Anpassungen via Gpedit.msc,                                                                         |                        |                        |                                 |  |
| 1. Deaktivierung der Funktion TS Easy Print Kap. 8.1.2.1                                                   | •                      | •                      |                                 |  |
| 2. Benutzerauthentifizierung mit Authentifizierung auf Netzwerkebene Kap. 8.1.2.2                          | •                      | •                      |                                 |  |
| 3. Temp-Pfad ohne -Erweiterung der Sitzungsnummer zuweisen Kap. 8.1.2.3                                    | • <sup>2</sup>         | • <sup>2</sup>         |                                 |  |
| Fehlerkorrektur zur Zuweisung des Rootdrive-Laufwerks für Administrative<br>Benutzer (ADMINST), Kap. 8.1.1 | • <sup>2</sup>         | • <sup>2</sup>         |                                 |  |
| Berechtigung auf globale Objekte vergeben, Kap. 8.2.1                                                      |                        |                        | •                               |  |
| Berechtigung auf Registry-Eintrag Perflib vergeben, Kap. 8.2.2                                             |                        |                        | •                               |  |
| Fehlerkorrektur für Ordner "Eigene Dateien" ausführen, Kap. 8.2.3                                          |                        |                        | •                               |  |
| Office installieren, Kap. 9.3                                                                              | •                      | •                      | •                               |  |
| Hinweise für MS Office <b>XP</b> und <b>2003</b> zur Performance Verbesserung beachten                     |                        |                        | •                               |  |
| WTS in die Organisationseinheit DATEVTDPOLICY verschieben                                                  |                        | •                      | •                               |  |
| Laufwerkskonfiguration prüfen, Kap. 9.7                                                                    | •                      | •                      | •                               |  |
| <b>DATEV-Programme installieren</b> , <i>Kap. 9.9</i>                                                      | •                      | •                      | •                               |  |
| WTS-Image anlegen, Kap. 11.5                                                                               | •                      | ٠                      | •                               |  |

•<sup>1</sup> Diesen Eintrag setzen Sie nur auf einem Windows Server 2003 x64. Die Anpassungen dürfen nicht auf einem 32-Bit Betriebssystem ausgeführt werden.

 $\bullet^2$  Diese Einstellung müssen Sie nur vornehmen, wenn Sie als Administrativer Benutzer z. B (ADMINST) DATEV-Software installieren oder ausführen.

#### Handbuch

#### WTS auf Multiuser-Betrieb automatisiert vorbereiten

Für eine sichere und schnellere Ersteinrichtung Ihrer Terminalserver, stellen wir Ihnen in diesem Kapitel ein Skript zur automatischen Konfiguration des ROOTDRIVEs und der USRLO-GON.CMD zur Verfügung. Dieses Skript führt die mit  $\bullet \bullet$  markierten Arbeitsschritte der Checkliste aus *Kapitel 6* weitestgehend automatisiert für alle unterstützten Terminalserver Betriebssysteme aus.

**Hinweis:** Möchten Sie diese Arbeitsschritte weiterhin manuell durchführen, beachten Sie die Dokumentation im Anhang *Kapitel 11.1*.

DATEV-Programmen benötigen ein Laufwerk, auf dem die vom Benutzer durchgeführten Einstellungen abgelegt werden können. Die WTS haben die Funktion einer Arbeitsstation, werden aber von mehreren Benutzern gleichzeitig verwendet. Deshalb müssen individuelle Einstellungen für jeden Benutzer an unterschiedlichen Orten gespeichert werden. Dabei muss allen Anwendern ein identischer Laufwerksbuchstabe zur Verfügung stehen.

Für "Standard-Benutzer" geschieht dies über die Zuweisung des individuellen Terminaldienste-Basisordners auf den Laufwerksbuchstaben **W:**.

Die DATEV-Installationsroutine prüft, ob sich hinter dem für "Lokales Datenlaufwerk" angegebenen Laufwerksbuchstaben tatsächlich ein lokales Laufwerk oder der Verweis auf ein Netzlaufwerk verbirgt.

Der Benutzer Administrator und Benutzer mit administrativen Rechten, wie der Benutzer ADMINST, führen die Installationen am WTS durch und dürfen keinen Terminaldienste-Basisordner und keinen Basisordner im Active Directory zugewiesen bekommen. Die Administratoren müssen auf ein lokales Laufwerk verweisen können, das den einheitlichen Laufwerksbuchstaben des Terminaldienste-Basisordners der DATEV-Benutzer (W:) besitzt und dessen Inhalt lokal auf dem WTS liegt.

Bei einem Laufwerksbuchstaben mit dieser Funktion spricht man vom so genannten **ROOTDRIVE**. Die Zuordnung des **ROOTDRIVE** zu einem Verzeichnis erfolgt beim Login am WTS durch die Datei **Usrlogon.cmd**. Damit dieser Mechanismus funktioniert, muss zuerst der Variablen **ROOTDRIVE** ein Wert (Laufwerksbuchstabe) zugewiesen werden.

Achtung: Der Laufwerksbuchstabe der Variable ROOTDRIVE darf systemweit nicht vergeben sein.

Die Laufwerkszuordnung (hier: **W**:) dürfen Sie ausschließlich über den ROOTDRIVE-Mechanismus bzw. für Standard-Benutzer über das Active Directory ausführen.

Der Laufwerksbuchstabe für das ROOTDRIVE muss identisch sein mit dem Buchstaben, den Sie den Terminaldienste-Basisordnern der Benutzer zugeordnet haben.

**Hinweis:** Für die Variable ROOTDRIVE und den Terminaldienste-Basisordner müssen Sie nicht zwingend den Laufwerksbuchstaben **W:** verwenden, der Laufwerksbuchstabe muss aber für beides identisch sein.

Bedeutung von ROOTDRIVE und USRLOGON.CMD für WTS

7

| WTS-Anpassungsskript |        | führen Sie das WTS-Anpassungsskript aus.                                                                                                    |  |  |
|----------------------|--------|----------------------------------------------------------------------------------------------------|--|--|
| ausführen            | 1.     | Öffnen Sie je nach Betriebssystem eine Administrative Eingabeaufforderung:                                                                                                    |  |  |
|                      |        | Unter Windows Server 2012 öffnen Sie mit der <b>Windows Taste&gt;</b> + <b>X&gt;</b> Taste die Eingabeaufforderung (Administrator).                                                                      |  |  |
|                      | -oder- |                                                                                                    |  |  |
|                      | •      | Unter Windows Server 2008 wählen Sie <b>Start   Alle Programme   Zubehör   Eingabeauf-</b><br><b>forderung  </b> rechte Maustaste   <b>Als Administrator ausführen</b> .                                 |  |  |
|                      | 2.     | Bestätigen Sie die Benutzerkontensteuerung mit der Schaltfläche Fortsetzen.                                                                                                    |  |  |
|                      |        | Das Fenster Administrator: Eingabeaufforderung öffnet sich.                                                                                                    |  |  |
|                      | 3.     | $We chseln \ Sie \ in \ das \ Verzeichnis < \texttt{LW} > : \texttt{MS} \ \texttt{WTS} \ der \ aktuellen \ Programm-DVD.$                                                                                |  |  |
|                      | 4.     | Führen Sie die Datei DV_WTSAnpass.vbs aus, indem Sie in der Eingabeaufforderung DV_WTSAnpass.vbs eingeben und mit der Eingabetaste bestätigen.                                                           |  |  |
|                      | 5.     | Das Skript erzeugt die Datei <b>ROOTDRV2.CMD</b> und öffnet diese im Editor. Gehen Sie im Editor an die letzte Zeile des Skripts:                                                                        |  |  |
|                      |        | Set RootDrive=                                                                                                    |  |  |
|                      | 6.     | Ergänzen Sie diese Zeile um den Laufwerksbuchstaben (hier: W: ).                                                                                                    |  |  |
|                      |        | Set RootDrive=W:                                                                                                    |  |  |
|                      | 7.     | Drücken Sie direkt nach dem Doppelpunkt die Taste Enter.                                                                                                    |  |  |
|                      | 8.     | Speichern Sie die Datei ROOTDRV2.CMD und beenden Sie den Editor.                                                                                                    |  |  |
|                      | 9.     | Während der weiteren Installation öffnet sich eine weitere Eingabeaufforderung bestäti-<br>gen Sie die Programm-Meldung bei deutschen Betriebssystemen mit <b>J</b> und bei englischen<br>mit <b>Y</b> . |  |  |
|                      |        |                                                                                                    |  |  |

| 8                        | DATEV-spezifische Anpassungen durchführen<br>Unter Windows Server-Systemen gelten aufgrund von Berechtigungen und Systemrichtlinien<br>stärkere Einschränkungen als bei Arbeitsplatzsystemen. Um einzelnen DATEV-Programmen<br>einen reibungslosen Betrieb zu ermöglichen, müssen Sie spezielle Einstellungen vornehmen.                                                                                |                                                                                                    |  |  |
|--------------------------|----------------------------------------------------------------------------------------------------|----------------------------------------------------------------------------------------------------|--|--|
|                          |                                                                                                    |                                                                                                    |  |  |
| 8.1                      | Anpassungen ab Windows Server 2008                                                                                                    |                                                                                                    |  |  |
|                          | Hinweis: Microsoft hat die Begriffl<br>R2 gegenüber früheren Betriebssyst<br>führen der Konfigurationsschritte in                                                                                                    | ichkeiten für Terminalserver ab Windows Server 2008<br>em-Versionen geändert. Beachten Sie daher beim Aus-<br>dieser Unterlage folgende Unterschiede: |  |  |
|                          | bisher                                                                                                    | ab Windows Server 2008 R2                                                                                                    |  |  |
|                          | Terminaldienste                                                                                                    | Remotedesktopdienste                                                                                                    |  |  |
|                          | Terminalserver                                                                                                    | Remotedesktop-Sitzungshost                                                                                                    |  |  |
|                          | Terminaldienstekonfiguration                                                                                                    | Konfiguration des Remotedesktop-Sitzungshosts                                                                                                    |  |  |
| 8.1.1                    | Anpassungen für administrative Be                                                                                                    | enutzer                                                                                                    |  |  |
| Hintergrund              | nd       Ab Windows Server 2008 werden administrative Benutzer durch Windows Sicherl         nismen (User Account Control) bei der Anpassung von Skripten oder der Ausf         Befehlszeilen eingeschränkt. Aufgrund dieser Mechanismen entstehen Unterschied         dem Benutzerkontext und dem administrativen Kontext. Im administrativen Kontext         das Rootdrive-Laufwerk nicht zugeordnet. |                                                                                                    |  |  |
|                          | Hinweis: Wir empfehlen für Installationen und Konfigurationen den Administrator der Domaene zu verwenden.                                                                                                    |                                                                                                    |  |  |
|                          | Arbeiten Sie ausschließlich mit dem Benutzer Administrator auf dem WTS, brauchen Sie die folgenden Schritte nicht auszuführen!                                                                                                    |                                                                                                    |  |  |
| Zuweisung des Rootdrive- | So weisen Sie das Rootdrive-Laufwerk für administrative Benutzer zu:                                                                                                    |                                                                                                    |  |  |
| Laurwerks                | 1. Öffnen Sie je nach Betriebssystem die Aufgabenplanung:                                                                                                    |                                                                                                    |  |  |
|                          | Wählen Sie unter Windows Server 2012 Server-Manager den Menüpunkt Tools aus.<br>Bestätigen Sie die Abfrage der Benutzerkontensteuerung mit Fortsetzen, wenn Sie als<br>Benutzer mit administrativen Rechten (ADMINST) angemeldet sind.                                                                                                    |                                                                                                    |  |  |
|                          | -oder-                                                                                                    |                                                                                                    |  |  |
|                          | <ul> <li>Wählen Sie unter Windows Server 2008 Start   Verwaltung   Servermanager aus. Bestäti-<br/>gen Sie die Abfrage der Benutzerkontensteuerung mit Fortsetzen, wenn Sie als Benutzer<br/>mit administrativen Rechten (ADMINST) angemeldet sind.</li> </ul>                                                                                                    |                                                                                                    |  |  |
|                          | 2. Öffnen Sie im Punkt Konfiguration die Aufgabenplanung. Klicken Sie in der rechten Spalte auf Aufgabe erstellen.                                                                                                    |                                                                                                    |  |  |
|                          | Das Fenster Aufgabe erstellen öffnet sich.                                                                                                    |                                                                                                    |  |  |

|             | 3. Im Register <b>Allgemein</b> geben Sie den Namen Rootdrive für administrative Benutzer ein. Im Abschnitt <b>Sicherheitsoptionen</b> klicken Sie auf die Schaltfläche <b>Benutzer oder Gruppe</b> und tragen Sie die lokalen Administratoren ein. Bestätigen Sie mit der Schaltfläche <b>OK</b> . |
|-------------|----------------------------------------------------------------------------------------------------|
|             | 4. Setzen Sie den Haken bei <b>Mit höchsten Privilegien ausführen</b> . Damit erfolgt die Ausführung bei administrativen Benutzern im administrativen Kontext.                                                                                                    |
|             | <ol> <li>Wählen Sie den Register Trigger. Klicken Sie auf die Schaltfläche Neu. Das Fenster Neuer<br/>Trigger öffnet sich.</li> </ol>                                                                                                    |
|             | 6. Wählen Sie im Feld <b>Aufgabe starten</b> die Option <b>Bei Anmeldung</b> aus und schließen Sie das Fenster mit der Schaltfläche <b>OK</b> .                                                                                                    |
|             | 7. Wählen Sie den Register Aktionen. Klicken Sie auf die Schaltfläche Neu Das Fenster<br>Neue Aktion öffnet sich. Tragen Sie bei Programm/Script: die Befehlszeile<br>%SYSTEMROOT%\SYSTEM32\USRLOGON.CMD ein und schließen Sie das Fenster mit<br>der Schaltfläche OK.                              |
|             | 8. Schließen Sie das Fenster Aufgabe erstellen mit einem Klick auf die Schaltfläche OK.                                                                                                    |
| 8.1.2       | Anpassung der lokalen Gruppenrichtlinie mit Gpedit.msc                                                                                                    |
| 8.1.2.1     | Funktion TS Easy Print deaktivieren                                                                                                    |
| Hintergrund | Bei aktivem TS EasyPrint treten Schwierigkeiten beim Zusammenhalten von Druckaufträgen<br>und bei der gemeinsamen Ausgabe von Originale und Duplikate auf. Die gewünschten Aus-<br>drucke werden nicht erstellt und es erscheint eine Windows Fehlermeldung.                                        |
| Vorgehen    | So gehen Sie an jedem Terminalserver vor, um die Funktion TS EasyPrint zu deaktivieren:                                                                                                    |
|             | <ol> <li>Öffnen Sie mit der &lt; Windows Taste&gt; + <r> Taste den Ausführen-Dialog, geben Sie in<br/>der Kommandozeile den Befehl GPEdit.msc ein, bestätigen Sie mit der OK Taste.</r></li> </ol>                                                                                                  |
|             | 2. Wählen Sie die Computerkonfiguration   Administrative Vorlagen   Windows-Kompo-<br>nenten   Terminaldienste/Remotedesktopdienste   Terminalserver/Remotedesktopsit-<br>zungs-Host   Druckerumleitung.                                                                                            |
|             | <ol> <li>Deaktivieren Sie die Funktion Zuerst Easy Print Druckertreiber der Terminaldienste/<br/>Remotedesktop verwenden, indem Sie darauf doppelklicken und das Kontrollkästchen<br/>Deaktivieren markieren</li> </ol>                                                                             |
|             |                                                                                                    |
|             | <ol> <li>Bestätigen Sie ihre Eingabe mit OK.</li> </ol>                                                                                                    |

| 8.1.2.2     | Benutzerauthentifizierung mit Authentifizierung auf Netzwerkebene                                                                                                    |
|-------------|----------------------------------------------------------------------------------------------------|
| Hintergrund | Um "älteren z. B. Windows 2000" RDP-Clients bzw. Clients die nicht Mitglied einer Domaene<br>sind, den Zugriff auf die Terminalserver zu ermöglichen, muss die Richtlinie <b>Benutzerauthen-<br/>tifizierung mit Authentifizierung auf Netzwerkebene ist für Remoteverbindungen erfor-<br/>derlich</b> deaktiviert werden. Durch diese Einstellung wird bestimmt, ob der Client eine<br>Verbindung ohne Authentifizierung auf Netzwerkebene herstellen kann. |
| Vorgehen    | So gehen Sie an jedem Terminalserver vor, um die Richtlinie <b>Benutzerauthentifizierung mit</b><br><b>Authentifizierung auf Netzwerkebene ist für Remoteverbindungen erforderlich</b> zu konfi-<br>gurieren:                                                                                                    |
|             | 1. Öffnen Sie mir der <b><windows taste=""> + <r></r></windows></b> Taste den Ausführen-Dialog. Geben Sie in der Kommandozeile den Befehl GPEdit.msc ein. Bestätigen Sie mit der <b>OK</b> Taste.                                                                                                    |
|             | 2. Wählen Sie die Computerkonfiguration   Administrative Vorlagen   Windows-Kompo-<br>nenten   Terminaldienste/Remotedesktopdienste   Terminalserver/Remotedesktopsit-<br>zungs-Host   Sicherheit.                                                                                                    |
|             | 3. Deaktivieren Sie die Funktion Benutzerauthentifizierung mit Authentifizierung auf Netzwerkebene ist für Remoteverbindungen erforderlich, indem Sie darauf doppelklikken und das Kontrollkästchen Deaktivieren markieren.                                                                                                    |
|             | 4. Bestätigen Sie ihre Eingabe mit <b>OK</b> .                                                                                                    |
| 8.1.2.3     | Temp-Pfad ohne die Erweiterung der Sitzungsnummer zugewiesen                                                                                                    |
| Hintergrund | Im Benutzerkontext ist der temporäre Ordner um die Sitzungsnummer erweitert. Im administra-<br>tiven Kontext fehlt diese Erweiterung. Dadurch werden Dateien, die im Benutzerkontext im<br>Temp-Verzeichnis abgelegt werden, im Administrativen Kontext nicht mehr gefunden, dadurch<br>kommt es zu Programmfehlern.                                                                                                    |
| Vorgehen    | So gehen Sie an jedem Terminalserver vor, um den Temp-Pfad ohne die Erweiterung der Sit-<br>zungsnummer zu erhalten:                                                                                                    |
|             | 1. Öffnen Sie mir der <b>Windows Taste&gt; + <r></r></b> Taste den Ausführen-Dialog, geben Sie in der Kommandozeile den Befehl GPEdit.msc ein, bestätigen Sie mit der OK Taste.                                                                                                    |
|             | 2. Wählen Sie die Computerkonfiguration   Administrative Vorlagen   Windows-Kompo-<br>nenten   Terminaldienste/Remotedesktopdienste   Terminalserver/Remotedesktopsit-<br>zungs-Host   Temporäre Ordner.                                                                                                    |
|             | 3. Aktivieren Sie die Funktion Keine temporären Ordner pro Sitzung verwenden, indem Sie darauf doppelklicken und das Kontrollkästchen Aktivieren markieren.                                                                                                    |
|             |                                                                                                    |

| 8.2                                                       | Anpassungen unter Windows Server 2003                                                                                                    |
|-----------------------------------------------------------|----------------------------------------------------------------------------------------------------|
| 8.2.1                                                     | Berechtigungen auf globale Objekte einrichten                                                                                                    |
| Hintergrund                                               | Um die DATEV-Programme nutzen zu können, müssen die Benutzer das Recht haben, so genannte Globale Objekte auf dem Rechner zu erstellen, auf dem sie sich anmelden. Standard-<br>mäßig haben an Terminalservern lediglich die Administratoren entsprechende Rechte. Die Mit-<br>glieder der Gruppe DATEVUSER müssen das Recht erst erhalten.                                                                                                    |
| Vorgehen                                                  | So vergeben Sie die fehlenden Berechtigungen auf globale Objekte:                                                                                                    |
|                                                           | 1. Wählen Sie Start   Ausführen und starten Sie die Konsole GPEdit.msc.                                                                                                    |
|                                                           | 2. Wählen Sie Computerkonfiguration   Windows-Einstellungen   Sicherheitseinstellun-<br>gen   Lokale Richtlinien   Zuweisen von Benutzerrechten und öffnen Sie die Richtlinie<br>Erstellen Globaler Objekte.                                                                                                    |
|                                                           | 3. Öffnen Sie die Eigenschaften, indem Sie auf Erstellen Globaler Objekte doppelklicken.                                                                                                    |
|                                                           | 4. Fügen Sie die Gruppe DATEVUSER hinzu.                                                                                                    |
| 8.2.2                                                     | Berechtigung auf Perflib einrichten                                                                                                    |
| Hintergrund                                               | Benutzer mit Standard-Benutzerrechten haben keinen Lesezugriff auf den Registryeintrag Perf-<br>lib. Diese Berechtigung wird von einigen DATEV-Programmen benötigt.                                                                                                    |
| Vorgehen                                                  | So vergeben Sie die Rechte auf den Schlüssel Perflib:                                                                                                    |
|                                                           | 1. Wählen Sie Start   Ausführen und starten Sie den Registrierungseditor Regedit.exe.                                                                                                    |
|                                                           | 2. Wählen Sie in der Strukturansicht                                                                                                    |
|                                                           | HKEY_LOCAL_MACHINE\Software\Microsoft\Windows NT\CurrentVersion                                                                                                    |
|                                                           | und markieren Sie den Schlüssel Perflib.                                                                                                    |
|                                                           | 3. Wählen Sie Bearbeiten   Berechtigungen.                                                                                                    |
|                                                           | 4. Ergänzen Sie die Liste <b>Gruppen- oder Benutzernamen</b> um die Gruppe <b>DATEVUSER</b> und vergeben Sie für diese Gruppe das Recht Lesen.                                                                                                    |
|                                                           | 5. Bestätigen Sie Ihre Eingabe, indem Sie auf die Schaltfläche OK klicken.                                                                                                    |
| 8.2.3                                                     | Fehlerkorrektur: Ordner "Eigene Dateien" automatisch anlegen                                                                                                    |
|                                                           | <b>Hinweis:</b> Dieser Fehler tritt nur bei WTS mit dem Betriebssystem Windows Server 2003 (deutsche Version) auf.                                                                                                    |
|                                                           | Unter WTS 2003 fehlt im DefaultUser (Standard Benutzerprofil) das Verzeichnis Eigene Dateien. Betroffen von diesem Fehler sind ausschließlich WTS mit dem Betriebssystem Windows Server 2003 (deutsche Version). Microsoft hat dies gegenüber DATEV eG bestätigt.                                                                                                    |
| Fehlerbild                                                | Der Fehler tritt nur auf, wenn Sie mit einer Benutzer-Kennung (unabhängig davon, ob mit nor-<br>malen oder administrativen Rechten) zum ersten Mal eine WTS-Sitzung starten. Er führt dazu,<br>dass die Datei USRLOGON.CMD nicht vollständig abgearbeitet wird. Dadurch werden die<br>Aufrufe der DATEV-Programme, die in der USRLOGN2.CMD eingetragen sind, nicht abgear-<br>beitet. Administratoren erhalten kein Laufwerk <b>W</b> :. Bei weiteren Anmeldungen des Benutzers<br>funktioniert alles korrekt. |
| Automatische Korrektur<br>mit der DATEV-Pro-<br>gramm-DVD | Die Installationsroutine der aktuellen DATEV-Programm-DVD korrigiert den Fehler bei der<br>Programminstallation automatisch. Das Servicetool prüft weiter das Default User-Profil auf die<br>Korrektheit und bringt, falls nötig, einen entsprechenden Hinweis.                                                                                                    |

| 9                                 | DATEV-Programme am WTS installieren                                                                                                    |  |  |
|-----------------------------------|----------------------------------------------------------------------------------------------------|--|--|
|                                   | Bei der Installation von Programmen auf einem WTS müssen Sie einige Besonderheiten beach-<br>ten, die wir in diesem Kapitel zusammengestellt haben. Beachten Sie grundsätzlich:                                                                           |  |  |
|                                   | □ Wir empfehlen, bei der Installation/Update der DATEV-Programme in einer WTS-Umge-<br>bung den Administrator der Domaene zu verwenden.                                                                                                    |  |  |
|                                   | Achtung: Administrative Einschränkungen ab Windows Server 2008 beachten!                                                                                                    |  |  |
|                                   | Ab Windows Server 2008 werden administrative Benutzer durch Windows Sicherheitsme-<br>chanismen bei der Anpassung von Skripten oder der Ausführung von Befehlszeilen einge-<br>schränkt.                                                                  |  |  |
|                                   | Wenn Sie den Administrator nicht verwenden können, beachten Sie die Anmerkungen in den jeweiligen Kapiteln.                                                                                                    |  |  |
| 9.1                               | Anmeldung von WTS-Sitzungen während der Installationen verhindern                                                                                                    |  |  |
| Sperre für Installation<br>setzen | Bevor Sie ein Programm installieren bzw. ein Update durchführen, müssen Sie sichersteller<br>dass kein weiterer Benutzer am WTS angemeldet ist und keine Programme gestartet sind.                                                                        |  |  |
|                                   | Stellen Sie sicher, dass alle Benutzer ihre WTS-Sitzung beendet haben. Zudem müssen Sie ver-<br>hindern, dass während der Installationsarbeiten neue WTS-Sitzungen bzw. neue Programme<br>gestartet werden können:                                        |  |  |
|                                   | 1. Öffnen Sie je nach Betriebssystem eine administrative Eingabeaufforderung:                                                                                                    |  |  |
|                                   | Unter Windows Server 2012 öffnen Sie mit der <b>Windows Taste&gt; + <x></x></b> Taste die Eingabeaufforderung (Administrator).                                                                                                    |  |  |
|                                   | -oder-                                                                                                    |  |  |
|                                   | <ul> <li>Unter Windows Server 2008 wählen Sie Start   Alle Programme   Zubehör   Eingabeauf-<br/>forderung   rechte Maustaste   Als Administrator ausführen. Bestätigen Sie die Benutzer-<br/>kontensteuerung mit der Schaltfläche Fortsetzen.</li> </ul> |  |  |
|                                   | Das Fenster Administrator: Eingabeaufforderung öffnet sich.                                                                                                    |  |  |
|                                   | 2. Geben Sie folgenden Befehl ein: change logon /disable bestätigen Sie mit OK.                                                                                                    |  |  |
|                                   | Es können keine neuen Clientsitzungen gestartet werden.                                                                                                    |  |  |
|                                   | Tipp: Aktuellen Status abfragen                                                                                                    |  |  |
|                                   | Über den Befehl change logon /query können Sie abfragen, ob der WTS aktuell gesperrt ist.                                                                                                    |  |  |
| Sperre aufheben                   | Wenn Sie die Sperre des WTS nach der Installation wieder aufheben wollen:                                                                                                    |  |  |
|                                   | ► Geben Sie folgenden Befehl ein: change logon /enable bestätigen Sie mit OK.                                                                                                    |  |  |
|                                   | Hinweis: Ein Neustart des WTS hebt die Sperre automatisch auf.                                                                                                    |  |  |

| 9.2                   | Office installieren                                                                                                    |
|-----------------------|----------------------------------------------------------------------------------------------------|
|                       | Bevor Sie mit der Installation der DATEV-Programme an den WTS beginnen, installieren Sie auf diesen Office. Informationen zur Installation, Lizenzierung und dem Einsatz der Office-Pakete im DATEV-Umfeld finden Sie im Dokument <i>Office Informationen der DATEV - Aktuelles und vorliegende Erfahrungen</i> (DokNr. 0908314).                                                                                     |
|                       | Hinweis: Laufzeitprobleme mit MS Office XP und Office 2003:                                                                                                    |
|                       | Beachten Sie bei der Nutzung von Office XP/Office 2003 unbedingt folgendes Dokument der Info-Datenbank: <i>Laufzeitprobleme in den Terminalserver-Sitzungen in Verbindung mit Office XP/Office 2003</i> (DokNr. 0908556). Auch das Servicetool gibt hierzu Hinweise zur Beseitigung der Laufzeitprobleme.                                                                                                    |
| 9.3                   | Checklisten der aktuellen Programm-DVD lesen                                                                                                    |
|                       | Alle hier genannten Hinweise beziehen sich auf die Anwendungsversionen der aktuellen DATEV-Programm-DVD. Sie ersetzen aber <i>nicht</i> die auf der jeweiligen Programm-DVD befindlichen Checklisten. Es muss davon ausgegangen werden, dass für neuere Versionen andere Vorgehensweisen notwendig sind. Deswegen:                                                                                                    |
|                       | <ul> <li>Lesen Sie vor den Installationsarbeiten die Checklisten der aktuellen Programm-DVD<br/>genau durch. Sie beschreiben detailliert, wie Sie DATEV-Programme in einer WTS-Umge-<br/>bung installieren.</li> </ul>                                                                                                    |
| Aktuelles Servicetool | Das Servicetool überprüft die korrekte Installation und Konfiguration der von DATEV unter-<br>stützten Betriebssysteme. Stellt das Servicetool Abweichungen zu der DATEV-Referenzkonfi-<br>guration fest, werden Meldungstexte mit Informationen und Handlungsanweisungen zur<br>Behebung der Fehlerquelle angezeigt.                                                                                                 |
|                       | Achten Sie darauf, dass Sie die aktuellen Prüfvorschriften für die Servicetool-Prüfung verwen-<br>den. Für die Betriebssystemprüfung aktualisieren Sie die Komponente Servicetool DCMs<br>Systemplattform und für die DATEV-Programme die Komponente Servicetool DCM-Update.<br>Nähere Informationen hierzu finden Sie in der Info-Datenbank im Dokument <i>Servicetool - aktuelle Prüfroutinen</i> (DokNr. 1013424). |

| 9.4                 | Zusammenfassung: Checkliste zur Programminstallation am WTS                                                                                                    |                                                                                                    |         |
|---------------------|----------------------------------------------------------------------------------------------------|----------------------------------------------------------------------------------------------------|---------|
|                     | In dieser Checkliste haben wir die wichtigsten Punkte zusammengefasst, die Sie bei der Instal-<br>lation von DATEV-Programmen am WTS beachten müssen.                                                                                                    |                                                                                                    |         |
| Allgemeine Hinweise | <ul> <li>Bevor Sie mit der Installation der DATEV<br/>ons-Checklisten der aktuellen DATEV-Pr</li> </ul>                                                                                                    | 7-Plattform beginnen, lesen Sie vorab die Insta<br>ogramm-DVD.                                                                                                    | allati- |
|                     | <ul> <li>Bei der Installation/Aktualisierung der DATEV-Plattform und weiteren In<br/>Aktualisierungen und Updates der DATEV-Programme auf einem WTS müsse<br/>der speziellen Eigenschaften des WTS besondere Regeln beachten.</li> <li>Wenn Sie die Regeln nicht befolgen, können die DATEV-Programme am WT<br/>werden. Die Schäden können nur durch eine komplette Neuinstallation des W<br/>werden.</li> </ul> |                                                                                                    |         |
|                     | Prüfen Sie vor der Einrichtung von DATEV<br>Update-Installationen am WTS folgende Pun                                                                                                    | Z-Programmen sowie bei allen späteren Neu-<br>kte:                                                                                                    | oder    |
|                     | Grundlegende Prüfungen vor der<br>Installation am WTS                                                                                                    | Allgemeine Hinweise                                                                                                    |         |
|                     | Wo wird installiert?                                                                                                    | Die Installation ist über den Remotedesk-<br>top oder die Konsole möglich.                                                                                                    |         |
|                     | Wer darf installieren?                                                                                                    | Führen Sie Installationen als Administra-<br>tor der Domaene durch.                                                                                                    |         |
|                     |                                                                                                    | Achtung: Beachten Sie ab Windows Ser-<br>ver 2008 die verstärkten Sicherheitsein-<br>stellungen für administrative Benutzer.                                                      |         |
|                     | Welche Laufwerke werden festgelegt?                                                                                                    |                                                                                                    |         |
|                     |                                                                                                    | DATEV-Systemverzeichnis - C:                                                                                                    |         |
|                     |                                                                                                    | Lokales Programmlaufwerk - C:                                                                                                    |         |
|                     |                                                                                                    | Lokales Datenlaufwerk - W: automatisch<br>mit dem Wert der Rootdrive-Variable vor-<br>belegt)                                                                                     |         |
|                     |                                                                                                    | Datenverzeichnis im Netz - L:                                                                                                    |         |
|                     | Sind noch Benutzer am WTS angemeldet?                                                                                                    | Während der Installation darf kein Benut-<br>zer, außer dem Administrator angemeldet<br>sein.                                                                                     |         |
|                     | Wurde die Benutzeranmeldung gesperrt?                                                                                                    | Sperren Sie den Zugang weiterer Sitzun-<br>gen über den Befehl in der Eingabeauffor-<br>derung: change logon /disable<br>nach erfolgreicher Installation:<br>change logon /enable |         |

#### Handbuch

#### 9.5 **DATEV** Arbeitsplatz installieren Wenn Sie die DATEV-Plattform automatisch installieren wollen, starten Sie an der Konsole ► des WTS die aktuelle DATEV-Programm-DVD und klicken Sie auf den Link Installation starten des Startbildschirms. -oder-Wenn Sie die Netzarbeitsplatz-Aktualisierung manuell ausführen wollen, drücken Sie am ► WTS die **Windows Taste> + <R>** Taste und führen Sie die Datei **Start.exe** aus dem Root-Verzeichnis der DATEV-Programm-DVD aus. 9.6 Laufwerke für die Installation der DATEV-Programme festlegen Bei der Erstinstallation müssen Sie während der Installation bzw. bei der Aktualisierung der Betriebssystemplattform bestimmte Laufwerke definieren. Bei der Update-Installation müssen Sie prüfen, ob die Laufwerke korrekt eingestellt sind. In diesem Abschnitt zeigen wir Ihnen, wie diese Laufwerke standardmäßig eingestellt sind. Wir empfehlen Ihnen die Laufwerke wie in unserem Beispiel zu wählen. Achtung: Abweichen von Standardeinstellungen führt zu schwerwiegenden Fehlern Verwenden Sie für alle weiteren Installationen von DATEV-Programmen die bei der Erstinstallation definierten Laufwerke. Systemlaufwerk (DATEV-Systemverzeichnis) **DATEV-Systemverzeichnis:** C: x Systemlaufwerk auswählen Sie installieren zum erstenmal DATEV-Software für Windows Hiermit legen Sie den Ort des DATEV-Systemverzeichnisses fest. Im DATEV-Systemverzeichnis werden Dateien abgelegt, die von allen DATEV-Anwendungen gemeinsam genutzt werden. Beachten Sie, daß der Drt des DATEV-Systemverzeichnisses nicht mehr geändert werden kann. Sie sollten daher ein Laufwerk wählen, das über genügend freien Speicherplatz verfügt. DATEV-Systemverzeichnis: 👝 Lokaler Datenträger (C:) -

пк

Abbrechen

#### Handbuch

#### Standard-Laufwerke

- Der Laufwerksbuchstabe (in unserem Beispiel W:) muss am WTS für die ROOTDRIVE-Zuordnung (alle Administratoren, die zur DATEV-Programminstallation genutzt werden), die Terminaldienste-Basisverzeichnisse der Benutzer und den lokalen Datenpfad (Lokales Datenlaufwerk) der DATEV-Programme einheitlich vergeben sein. Das lokale Datenlaufwerk wird automatisch mit dem Wert der Variable ROOTDRIVE hinterlegt.
- □ Die eingestellten Werte müssen Sie übernehmen und als Standard für weitere Installationen verwenden und aktivieren Sie zusätzlich das Kontrollkästchen **Daten bevorzugt im Netz** ablegen.

#### Einstellungen

| Lokales Programmlaufwerk: | C:                          |
|---------------------------|-----------------------------|
| Datenverzeichnis im Netz: | L:                          |
| Lokales Datenlaufwerk:    | W: (automatisch hinterlegt) |

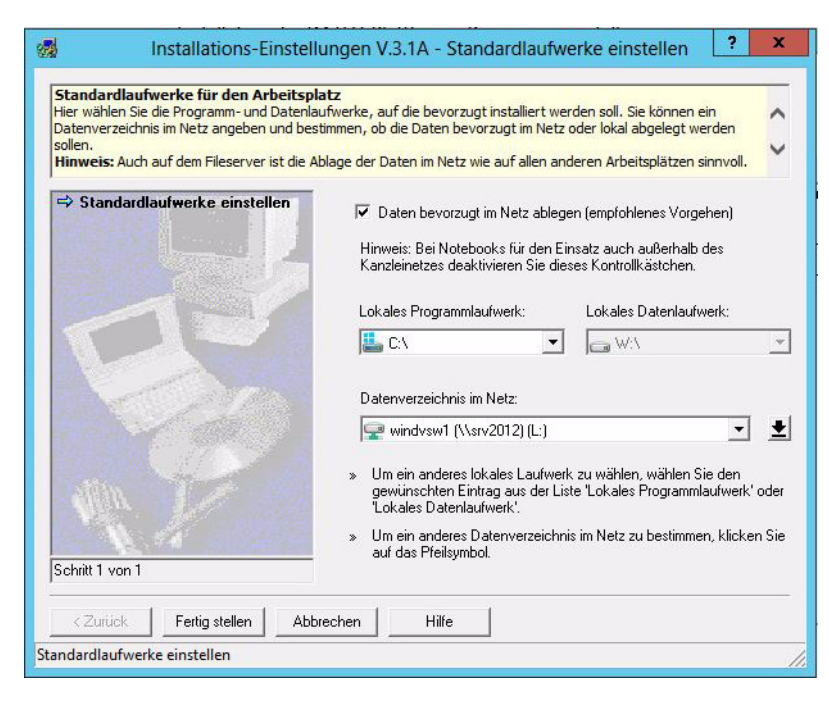

• Klicken Sie auf die Schaltfläche Fertig stellen.

| 9.7  | System mit dem aktuellen Servicetool überprüfen                                                                                                    |
|------|----------------------------------------------------------------------------------------------------|
|      | Wir empfehlen, nach der Arbeitsplatz-Installation der DATEV-Programm-DVD eine aktuelle<br>Servicetool-Prüfung auszuführen. Beachten Sie bitte dass die Prüfung mit aktuellen Prüfrouti-<br>nen erfolgt (siehe dazu <i>Servicetool - aktuelle Prüfroutinen</i> (DokNr. 1013424). Beseitigen Sie<br>bei Bedarf die roten Lampen. Gerade in der Kategorie Systemplattform werden Sie auf indivi-<br>duelle Gegebenheiten auf Ihrem System hingewiesen, die die Lauffähigkeit der DATEV-Soft-<br>ware behindern können. |
|      | Treiberstände, z. B. die der Netzwerkkarten, werden vom Servicetool protokolliert (Experten-<br>modus) aber nicht bewertet. Treiber unterliegen einer ständigen Aktualisierung durch ihre Her-<br>steller.                                                                                                    |
|      | Hinweis: Es wird dringend empfohlen, die aktuellen Treiber aus dem Internet bzw. vom DATEV-System-Partner zu beziehen.                                                                                                    |
| 9.8  | Weitere DATEV-Programme installieren                                                                                                    |
|      | Alle weiteren DATEV-Programme können Sie über den Installations-Manager von der aktuel-<br>len DATEV-Programm-DVD installieren. Sie können dazu die Option <b>Neuinstallation</b> und den<br>Update-Manager nutzen.                                                                                                    |
|      | Wie Sie DATEV-Programme korrekt auf den WTS installieren, entnehmen Sie den entspre-<br>chenden Installations-Checklisten. Wenn Sie für das WTS-Umfeld besondere Punkte beachten<br>müssen, weisen Sie die Checklisten explizit darauf hin.                                                                                                    |
| 9.9  | Konsole sperren                                                                                                    |
|      | Um die Konsole Ihrer WTS vor unbefugtem Zugriff zu schützen, sollten Sie diese nach Installa-<br>tions- oder Wartungsarbeiten sperren:                                                                                                    |
|      | <ol> <li>Drücken Sie die Tastenkombination <strg> + <alt> + <entf>.<br/>Das Dialogfenster Windows-Sicherheit öffnet sich.</entf></alt></strg></li> </ol>                                                                                                    |
|      | 2. Klicken Sie auf die Schaltfläche Computer sperren.                                                                                                    |
| 9.10 | Nur eine WTS-Sitzung pro Benutzer möglich                                                                                                    |
|      | Achtung: Mehrere WTS-Sitzungen unter einer Kennung können zu Datenverlust füh-<br>ren.                                                                                                    |
|      | Das Programm zur Datenhaltung kann bei mehreren Sitzungen mit gleichem Benutzernamen<br>Anfragen nicht unterscheiden.                                                                                                    |
|      | ► Informieren Sie die Anwender darüber, dass sie nur eine WTS-Sitzung unter ihrer Ken-                                                                                                    |
|      | nung starten dürfen.                                                                                                    |

#### Handbuch

10

10.1

Hintergrund

#### Terminalclient am Arbeitsplatzrechner einrichten

In diesem Kapitel beschreiben wir, wie Sie den Microsoft-Terminalclient installieren und eine Remotedesktopverbindung zum Terminalserver erstellen.

#### Terminalclient installieren

Damit der Arbeitsplatz eine Verbindung zum Terminalserver herstellen kann, wird der Terminalclient (Remotedesktopverbindung) benötigt. Überprüfen Sie über welches Betriebssystem der Arbeitsplatz verfügt, denn nicht jeder Terminalclient ist auf jedem Betriebssystem lauffähig.

| Client-        | RDP/RDC-Client |                    |                          |                  |
|----------------|----------------|--------------------|--------------------------|------------------|
| Betriebssystem | 5.2            | 6.0                | 7.0                      | 8.0              |
| Windows XP     | •              | (in SP2 enthalten) | •<br>(in SP3 enthalten)  |                  |
| Windows Vista  | •              | •                  | •<br>(in SP2 enthalten)  |                  |
| Windows 7      | •              | •                  | •<br>(bereits enthalten) | •<br>(KB2592687) |
| Windows 8      | •              | •                  | •                        | •                |

Die Versionen der Terminalclients unterscheiden sich in ihren Funktionen. Vor allem die Eigenschaften der Bildschirmanzeige sind unter den Versionen unterschiedlich. Beachten Sie hierzu das Dokument *Großer Monitor / Dual-Monitor-Betrieb - Informationen zur Nutzung in Verbindung mit DATEV-Programmen* (Dok.-Nr. 1080037).

| RDP/RDC-Version | max. Auflösung | Farbtiefe |
|-----------------|----------------|-----------|
| 5.2             | 1600x1200      | 16/32bit  |
| 6.0/6.1         | 4096x2048      | 32bit     |
| 7.0             | 4096x2048      | 32bit     |
| 8.0             | 4096x2048      | 32bit     |

Vorgehen

So installieren Sie den Terminalclient:

Die aktuellsten Terminalclients (Remotedesktopverbindung) sind bereits in den Betriebssystemen bzw. in den zugehörigen Service Packs enthalten bzw. können bei Microsoft heruntergeladen werden.

- 1. Melden Sie sich am gewünschten Arbeitsplatzrechner als Administrator an.
- 2. Wechseln Sie auf das Laufwerk, auf dem Sie die heruntergeladenen Client-Dateien abgelegt haben.
- 3. Rufen Sie die Setup-Datei auf und folgen Sie den Anweisungen des Programms.

#### Handbuch

#### 10.2

#### Terminalclient konfigurieren

Es wird nachfolgend exemplarisch der Terminalclient (Remotedesktopverbindung) 6.0 konfiguriert.

#### Konfigurationsfenster öffnen

- 1. Wählen Sie **Start** | **Alle Programme** | **Zubehör** und rufen Sie die Remotedesktopverbindung auf.
- 2. Klicken Sie auf die Schaltfläche Optionen.

Die **Remotedesktopverbindung** öffnet sich, in dem Sie die gewünschten Einstellungen für die Remotedesktopverbindung definieren können.

| Registerkarte     | Einstellung                                                                                                    |
|-------------------|----------------------------------------------------------------------------------------------------|
| Allgemein         |                                                                                                    |
|                   | - Computername oder IP-Adresse des WTS                                                                                                    |
|                   | □ Schaltfläche <b>Speicher unter</b> :                                                                                                    |
|                   | <ul> <li>Über die Schaltfläche Speichern unter können Sie voll-<br/>ständig konfigurierte Verbindungen als RDP-Date<br/>abspeichern und auf weitere Arbeitsplätze verteiler<br/>(RDP-Dateien kopieren). Speichern Sie die Verbindun-<br/>gen erst, wenn Sie alle Einstellungen vorgenommer<br/>haben.</li> </ul> |
|                   | <ul> <li>Die RDP-Dateien beinhalten lediglich die Verbindungs-<br/>Informationen. Um sie auf einem Arbeitsplatzrechnen<br/>nutzen zu können, muss der Terminalclient (Remote-<br/>desktopverbindung) installiert sein.</li> </ul>                                                                                |
| Anzeige           | □ Größe des Remotedesktop: Vollbild                                                                                                    |
|                   | □ Verbindungsleiste bei Vollbild anzeigen: aktivieren                                                                                                    |
| Lokale Ressourcen | Sounds auf dem Remotecomputer*                                                                                                    |
|                   | □ Auf diesem Computer wiedergeben                                                                                                    |
|                   | Lokale Geräte und Ressourcen                                                                                                    |
|                   | Drucker: nicht aktivieren                                                                                                    |
|                   | □ Zwischenablage: <b>aktivieren</b>                                                                                                    |
|                   | Schaltfläche (Weitere)                                                                                                    |
|                   | □ Laufwerke: nicht aktivieren                                                                                                    |
|                   | □ Smartcards: aktivieren                                                                                                    |
|                   | □ Serielle Schnittstellen: nicht aktivieren                                                                                                    |
| Programme         | Aktivieren Sie die Option <b>Programm starten</b> nicht. Durch diese Option wird jede Anwendung in einer eigenen Sitzung gestartet, so dass Schnittstellen nicht funktionieren.                                                                                                    |
| Erweitert         | Übernehmen Sie die vorhandene Standardeinstellung.                                                                                                    |
| Leistung          | Übernehmen Sie die vorhandene Standardeinstellung.                                                                                                    |

#### Einstellungen definieren

|                                         | * Auch in WTS-Sitzungen können Sie Tonausgaben von Lernprogrammen, Demos oder Pod-<br>casts unter www.datev.de anhören. Ausführliche Informationen über notwendige Voraussetzun-<br>gen und zur Konfiguration finden Sie im Info-Datenbank Dokument <i>Sprachausgabe in</i><br><i>Terminalserver-Umgebungen aktivieren</i> (DokNr. 1080152). |
|-----------------------------------------|----------------------------------------------------------------------------------------------------|
|                                         | Hinweis: Option "Laufwerke" nicht aktivieren                                                                                                    |
|                                         | Wir empfehlen Ihnen, die Option <b>Laufwerke</b> nicht zu aktivieren. Diese spiegelt alle Lauf-<br>werke des Arbeitsplatzrechners in die WTS-Sitzung. Dies stellt ein potenzielles Sicherheits-<br>risiko dar.                                                                                                    |
| Verbindung speichern                    | Nachdem Sie alle Einstellungen für die Remotedesktopverbindung vorgenommen haben, kön-<br>nen Sie diese als RDP-Datei abspeichern.                                                                                                    |
|                                         | 1. Wählen Sie die Registerkarte Allgemein.                                                                                                    |
|                                         | 2. Klicken Sie auf die Schaltfläche <b>Speicher unter</b> und vergeben Sie einen entsprechenden Dateinamen (z. B. T1128030.RDP).                                                                                                    |
|                                         | <ol> <li>Die Datei wird auf der Systempartition im Ordner Dokumente und Einstellungen\<benut-<br>zername&gt;\Eigene Dateien erzeugt.</benut-<br></li> </ol>                                                                                                    |
|                                         | <ol> <li>Beenden Sie die Konfiguration der Remotedesktopverbindung, indem Sie auf die Schaltflä-<br/>che Verbinden klicken.</li> </ol>                                                                                                    |
| Hinweise                                | □ Wenn Sie das statische Loadbalancing verwenden möchten: Informationen zu diesem Verfahren finden Sie im Anhang ( <i>Kapitel 11.3, Statischer Netzwerklastenausgleich (statisches Load-Balancing)</i> ).                                                                                                    |
|                                         | □ Sie können die Remotedesktopverbindung auf jedem Arbeitsplatzrechner individuell konfi-<br>gurieren oder die RDP-Datei dazu verwenden, um die oben erstellte Konfiguration zu über-<br>tragen.                                                                                                    |
| Konfiguration übertragen                | So übertragen Sie die Konfiguration auf weitere Arbeitsplätze                                                                                                    |
|                                         | <ul> <li>Kopieren Sie die soeben erzeugte RDP-Datei in den Ordner Dokumente und Einstellun-<br/>gen\<benutzername>\Eigene Dateien auf der Systempartition jedes Arbeitsplatzrechners.</benutzername></li> </ul>                                                                                                    |
| WTS-Anbindung von<br>Telearbeitsplätzen | Wenn Sie von Arbeitsplätzen außerhalb Ihres Firmennetzes auf die WTS zugreifen wollen, kön-<br>nen Sie die Telearbeitsplatz-Lösung von DATEV verwenden. Weitere Informationen finden Sie<br>im Dokument <i>Leistungsbeschreibung Telearbeitsplatz</i> (DokNr. 0903135).                                                                      |

| 11     | Anhang                                                                                                    |
|--------|----------------------------------------------------------------------------------------------------|
|        | In diesem Kapitel finden Sie ergänzende Informationen, auf die Sie bei Bedarf zurückgreifen können.                                                                                                    |
| 11.1   | WTS auf Multiuser-Betrieb manuell vorbereiten                                                                                                    |
|        | Dieses Kapitel dokumentiert die <b>manuellen</b> Eingriffe in die System- und Anwendungskonfigu-<br>ration, die einen störungsfreien Multiuser-Betrieb der DATEV-Programme unter den WTS-<br>Betriebssystemen vorbereiten (vgl. <i>Kapitel 7</i> ).                                                                                                    |
|        | Folgende Angaben gelten für alle Terminalserver Betriebssysteme. Sollten sich im weiteren<br>Ablauf Abhängigkeiten vom Betriebssystem und dem Service Pack des WTS oder Unter-<br>schiede in der Vorgehensweise ergeben, weisen wir explizit darauf hin.                                                                                                    |
|        | Achtung: Administrative Einschränkungen ab Windows Server 2008 beachten!                                                                                                    |
|        | Ab Windows Server 2008 werden administrative Benutzer durch Windows Sicherheitsme-<br>chanismen bei der Anpassung von Skripten oder der Ausführung von Befehlszeilen einge-<br>schränkt.                                                                                                    |
|        | Wir empfehlen für Installationen und Konfigurationen den Administrator der Domaene zu verwenden.                                                                                                    |
| 11.1.1 | ROOTDRIVE für Administrator einrichten                                                                                                    |
|        | Den DATEV-Programmen muss ein Laufwerk zur Verfügung stehen, in dem die an der lokalen<br>Arbeitsstation getroffenen Einstellungen benutzerspezifisch abgelegt werden können. Die WTS<br>haben die Funktion einer Arbeitsstation, werden aber von mehreren Benutzern gleichzeitig ver-<br>wendet. Deshalb müssen individuelle Einstellungen an jeweils unterschiedlichen Orten gespei-<br>chert werden, auch wenn für alle Anwender ein identischer Laufwerksbuchstabe zur Verfügung<br>steht.   |
|        | Für "Standard-Benutzer" geschieht dies über die Zuweisung des individuellen Terminaldienste-<br>Basisordners auf den Laufwerksbuchstaben W: Die DATEV-Installationsroutine prüft, ob sich<br>hinter dem angegebenen Laufwerksbuchstaben tatsächlich ein lokales Laufwerk oder lediglich<br>der Verweis auf ein Netzlaufwerk verbirgt. Eine "normale" Benutzeranmeldung (d. h. Laufwerk<br>W: verweist auf ein Ziel im Netzwerk) ist für DATEV-Installationen nicht zulässig.                     |
|        | Der Benutzer Administrator und Benutzer mit administrativen Rechten, wie der Benutzer ADMINST, führen die Installationen am WTS durch. Diese Benutzer dürfen keinen Terminal-<br>dienste-Basisordner und keinen Basisordner im Active Directory zugewiesen bekommen. Die Administratoren müssen auf ein lokales Laufwerk verweisen können, das den einheitlichen Laufwerksbuchstaben des Terminaldienste-Basisordners der DATEV-Benutzer (W:) besitzt und dessen Inhalt lokal auf dem WTS liegt. |
|        | Bei einem Laufwerksbuchstaben mit dieser Funktion spricht man vom so genannten <b>ROOTDRIVE</b> . Die Zuordnung des <b>ROOTDRIVE</b> zu einem Verzeichnis erfolgt beim Login am WTS durch die Datei <b>Usrlogon.cmd</b> . Damit dieser Mechanismus funktioniert, muss zuerst der Variablen <b>ROOTDRIVE</b> ein Wert (Laufwerksbuchstabe) zugewiesen werden.                                                                                                    |

|             | Achtung: Der Laufwerksbuchstabe der Variable ROOTDRIVE darf systemweit nicht vergeben sein.                                                                                                    |
|-------------|----------------------------------------------------------------------------------------------------|
|             | Die Laufwerkszuordnung (hier: <b>W:</b> ) dürfen Sie ausschließlich über den ROOTDRIVE-<br>Mechanismus bzw. für Standard-Benutzer über das Active Directory ausführen.                                                                                                    |
|             | Der Laufwerksbuchstabe für das ROOTDRIVE muss identisch sein mit dem Buchstaben,<br>den Sie den Terminaldienste-Basisordnern der Benutzer zugeordnet haben                                                                                                    |
|             | <b>Hinweis:</b> Für die Variable ROOTDRIVE müssen Sie nicht zwingend den Laufwerksbuch-<br>staben <b>W:</b> verwenden.                                                                                                    |
| Vorgehen    | So definieren Sie die Variable ROOTDRIVE:                                                                                                    |
|             | 1. Starten Sie den Windows-Explorer und wählen Sie das Verzeichnis <b>%systemroot%\Appli-</b><br>cation Compatibility Scripts.                                                                                                    |
|             | 2. Doppelklicken Sie in diesem Verzeichnis auf das Skript CHKROOT.CMD.                                                                                                    |
|             | Hinweis ab Windows Server 2008:                                                                                                    |
|             | Wenn Sie die Konfigurationsschritte am WTS als administrativer Benutzer (ADMINST) bearbeiten, öffnen Sie in diesem Verzeichnis die Datei CHKROOT.CMD über Rechts-<br>klick "Als Administrator ausführen"                                                                                                    |
|             | Das Skript erzeugt die Datei <b>ROOTDRV2.CMD</b> und öffnet diese im Editor                                                                                                    |
|             | 3. Gehen Sie im Editor an die letzte Zeile des Skripts:                                                                                                    |
|             | Set RootDrive=                                                                                                    |
|             | 4. Ergänzen Sie diese Zeile um den Laufwerksbuchstaben (hier: W:).                                                                                                    |
|             | Set RootDrive=W:                                                                                                    |
|             | 5. Drücken Sie direkt nach dem Doppelpunkt die Taste Enter.                                                                                                    |
|             | 6. Speichern Sie die Datei <b>ROOTDRV2.CMD</b> und beenden Sie den Editor.                                                                                                    |
| 11.1.2      | Datei USRLOGON.CMD anpassen                                                                                                    |
| Hintergrund | Bei der Datei USRLOGON.CMD handelt es sich um ein Loginskript. Es ist im System immer vorhanden und wird bei jeder Benutzeranmeldung am WTS ausgeführt. Wenn Sie für die Variable ROOTDRIVE einen Wert definiert haben (vgl. <i>Kapitel 11.1.1, ROOTDRIVE für Administrator einrichten</i> ), bekommen alle Benutzer das <b>ROOTDRIVE</b> -Laufwerk bei der Anmeldung am WTS zugewiesen.                                    |
|             | Die Zuweisung des Laufwerks <b>W:</b> erfolgte für Standard-Benutzer (Mitglieder der Gruppe DATEVUSER) bereits über die <b>Eigenschaften des Benutzers in Active Directory</b> . Würden sich diese Benutzer am WTS anmelden oder eine starten, bekämen sie das Laufwerk <b>W:</b> zum zweiten Mal zugewiesen. Dies führt zu kritischen Fehlern, die Sie über eine Anpassung der Datei USRLOGON.CMD an jedem WTS verhindern. |
|             | Lediglich der Administrator bzw. User die im AD keinen Remotedesktopdienste Basisordner zugewiesen bekommen haben, bekommen über dieses Skript das Rootdrive-Laufwerk (W:) als lokalen Datenträger zugewiesen.                                                                                                    |

## Handbuch

| Vorgehen ab Windows Ser-<br>ver 2008 | Um die USRLOGON.CMD ab Windows Server 2008 bearbeiten zu können, müssen Sie den Besitz der Datei für die Administratoren übernehmen und die NTFS-Berechtigungen ändern.                                              |
|--------------------------------------|----------------------------------------------------------------------------------------------------|
| Besitz übernehmen                    | So nehmen die Administratoren Besitz der Dateien an:                                                                                                    |
|                                      | 1. Starten Sie den Windows-Explorer und wählen Sie das Verzeichnis Computer\Lokaler Datenträger (C:)\Windows\System32.                                                                                               |
|                                      | 2. Klicken Sie mit der rechten Maustaste auf die Datei USRLOGON.cmd und wählen Sie im Kontextmenü Eigenschaften.                                                                                                    |
|                                      | Das Dialogfenster Eigenschaften von USRLOGON öffnet sich.                                                                                                    |
|                                      | 3. Klicken Sie auf die Registerkarte Sicherheit und danach auf die Schaltfläche Erweitert.                                                                                                    |
|                                      | Das Fenster Erweiterte Sicherheitseinstellungen für USRLOGON öffnet sich.                                                                                                    |
|                                      | 4. Klicken Sie in der Leiste auf Besitzer und dann auf den Schaltfläche Bearbeiten.                                                                                                    |
|                                      | 5. Im nächsten Fenster können sie den jetzigen Besitzer der Datei sehen. Um diesen zu ändern, markieren sie bitte die Gruppe der <b>Administratoren</b> und bestätigen Sie die nächsten Fenster alle mit <b>OK</b> . |
| NTFS-Berechtigung für                | So ändern Sie die NTFS-Berechtigungen für die Administratoren:                                                                                                    |
| Administrator ändern                 | 1. Starten Sie den Windows-Explorer und wählen Sie das Verzeichnis Computer\Lokaler Datenträger (C:)\Windows\System32.                                                                                               |
|                                      | 2. Klicken Sie mit der rechten Maustaste auf die Datei USRLOGON und wählen Sie im Kon-<br>textmenü Eigenschaften.                                                                                                    |
|                                      | Das Dialogfenster Eigenschaften von USRLOGON öffnet sich.                                                                                                    |
|                                      | 3. Klicken Sie auf die Registerkarte Sicherheit und danach auf die Schaltfläche Bearbeiten.                                                                                                    |
|                                      | 4. Im Dialogfenster <b>Berechtigungen für USRLOGON</b> können sie die NTFS-Berechtigungen für die einzelnen Benutzer ändern. Fügen Sie die lokale Gruppe der <b>Administratoren</b> mit <b>Vollzugriff</b> hinzu.    |
|                                      | 5. Bestätigen Sie alle weiteren Fenster mit <b>OK</b> .                                                                                                    |
| Vorgehen als                         | So passen Sie die Datei USRLOGON.CMD an:                                                                                                    |
| Administrator                        | 1. Starten Sie den Windows-Explorer und wählen Sie das Verzeichnis %systemroot%\System32.                                                                                                    |
|                                      | 2. Klicken Sie mit der rechten Maustaste auf die Datei USRLOGON.CMD und wählen Sie im Kontextmenü Bearbeiten.                                                                                                    |

Die Datei wird im Editor geöffnet.

| Vorgehen als User mit<br>administrativen Rechten<br>(ADMINST) | Hinweis: So öffnen Sie die Datei usrlogon.cmd ab Windows Server 2008 als administrativer Benutzer (ADMINST).                                                                                                    |
|---------------------------------------------------------------|----------------------------------------------------------------------------------------------------|
|                                                               | 1. Öffnen Sie je nach Betriebssystem eine administrative Eingabeaufforderung:                                                                                                    |
|                                                               | Unter Windows Server 2012 öffnen Sie mit der <b>Windows Taste&gt; + <x></x></b> Taste die Eingabeaufforderung (Administrator).                                                                                                    |
|                                                               | -oder-                                                                                                    |
|                                                               | <ul> <li>Unter Windows Server 2008 wählen Sie Start   Alle Programme   Zubehör   Eingabeauf-<br/>forderung   rechte Maustaste   Als Administrator ausführen.</li> </ul>                                                                                                    |
|                                                               | Das Fenster Administrator: Eingabeaufforderung öffnet sich.                                                                                                    |
|                                                               | 2. Bearbeiten Sie die Datei USRLOGON.CMD, indem Sie in die Eingabeaufforderung fol-<br>genden Befehl eingeben: notepad %systemroot%\system32\usrlogon.cmd.                                                                                                    |
|                                                               | Die Datei wird im Editor geöffnet.                                                                                                    |
| Allgemeines Vorgehen                                          | 1. Suchen Sie in der Datei folgende Codezeile:                                                                                                    |
|                                                               | REM<br>REM Dem Basisverzeichnis des Benutzers einen Laufwerksbuchstaben zuordnen<br>REM                                                                                                    |
|                                                               | Hinweis ab Windows Server 2008:                                                                                                    |
|                                                               | Ab Windows Server 2008 setzen die unterschiedlichen Sprachversionen auf das engli-<br>sche Basissystem auf. Die betriebssystemnahen Einstellungen sind daher ab Windows<br>Server 2008 in englischer Sprache.                                                                                                    |
|                                                               | Rem                                                                                                    |
|                                                               | Rem Map the User's Home Directory to a Drive Letter                                                                                                    |
|                                                               | Rem                                                                                                    |
|                                                               | 2. Erzeugen Sie nach dieser Zeile folgende neue Codezeile:                                                                                                    |
|                                                               | if /i "%RootDrive%" == "%HomeDrive%" goto Aftersubst                                                                                                    |
|                                                               | USRLOGON.CMD - Editor         Datei Bearbeiten Format Ansicht 2         Rem         Rem Map the User's Home Directory to a Drive Letter         Rem         IF /I "%ROOTDRIVE%" == "%HOMEDRIVE%" GOTO Aftersubst         Net Use %RootDrive% /D >NUL: 2>&1         Subst %RootDrive% /MomeDrive%%HomePath%"         if ERRORLEVEL I goto Substerr         goto Aftersubst         Subst %RootDrive% /d >NUL: 2>&1         Subst %RootDrive% /d >NUL: 2>&1         Subst %RootDrive% /d >NUL: 2>&1         Subst %RootDrive% /d >NUL: 2>&1         Subst %RootDrive% /d >NUL: 2>&1         Subst %RootDrive% /d >NUL: 2>&1         Subst %RootDrive% /d >NUL: 2>&1         Subst %RootDrive% /d >NUL: 2>&1         Subst %RootDrive% /d >NUL: 2>&1         Subst %RootDrive% /d >NUL: 2>&1         Subst %RootDrive% /d >NUL: 2>&1 |

- 3. Drücken Sie am Ende der neuen Codezeile die Taste Enter.
- 4. Speichern Sie die Datei USRLOGON.CMD und beenden Sie den Editor.

#### Handbuch

| 11.1.3                                  | Spezifische Anpassungen der Datei Usrlogon.cmd bei 64-Bit WTS                                                                                                    |
|-----------------------------------------|----------------------------------------------------------------------------------------------------|
| Hintergrund                             | Microsoft hat in 64-Bit Betriebssystemen aus Kompatibilitätsgründen die Verzeichnisstruktu geändert. 32-Bit Systemdateien befinden sich nicht mehr im Verzeichni %systemroot%\SYSTEM32. Diese Dateien werden im Verzeichni %systemroot%\SYSWOW64 (SYStem Windows On Windows64) zusammengefasst. Es is daher notwendig Skriptaufrufe aus der USRLOGON.CMD an die neue Verzeichnisstruktu anzupassen. |
| Vorgehen für Windows                    | So passen Sie die Datei USRLOGON.CMD an:                                                                                                    |
| Server 2008/2012                        | 1. Öffnen Sie je nach Betriebssystem eine administrative Eingabeaufforderung.                                                                                                    |
|                                         | Unter Windows Server 2012 öffnen Sie mit der <b>Windows Taste&gt; + <x></x></b> Taste die Einga beaufforderung (Administrator).                                                                                                    |
|                                         | -oder-                                                                                                    |
|                                         | <ul> <li>Unter Windows Server 2008 wählen Sie Start   Alle Programme   Zubehör   Eingabeauf<br/>forderung   rechte Maustaste   Als Administrator ausführen.</li> </ul>                                                                                                    |
|                                         | 2. Bestätigen Sie die Benutzerkontensteuerung mit der Schaltfläche Fortsetzen.                                                                                                    |
|                                         | Das Fenster Administrator: Eingabeaufforderung öffnet sich.                                                                                                    |
|                                         | <ol> <li>Bearbeiten Sie die Datei USRLOGON.CMD, indem Sie in der Eingabeaufforderung fol<br/>genden Befehl eingeben: notepad %systemroot%\system32\usrlogon.cmd.</li> </ol>                                                                                                    |
|                                         | Die Datei wird im Editor geöffnet.                                                                                                    |
| Vorgehen für Windows<br>Server 2003 x64 | So passen Sie die Datei USRLOGON.CMD an:                                                                                                    |
|                                         | 1. Starten Sie den Windows-Explorer und wählen Sie das Verzeichnis                                                                                                    |
|                                         | %systemroot%\System32                                                                                                    |
|                                         | <ol> <li>Klicken Sie mit der rechten Maustaste auf die Datei USRLOGON.CMD und wählen Sie in<br/>Kontextmenü Bearbeiten.</li> </ol>                                                                                                    |
|                                         | Die Datei wird im Editor geöffnet.                                                                                                    |
| Allgemeines Vorgehen                    | 1. Am Ende des Skripts fügen Sie nach der Zeile : Cont1 folgenden Befehlszeilen ein:                                                                                                    |
|                                         | 1. Zeile If exist chkroot.cmd cd logon                                                                                                    |
|                                         | 2. Zeile If exist %systemroot%\SYSWOW64\Usrlogn2.cmd call %systemroot%\SYSWOW64\Usrlogn2.cmd                                                                                                    |
|                                         | "System: 00t" (S1SW0W04 (USI 109112.Clild                                                                                                    |

| 👼 usrlogon.cmd - Editor                                                        | _ 🗆 ×   |
|--------------------------------------------------------------------------------|---------|
| Datei Bearbeiten Format Ansicht 2                                              |         |
| If Not Exist %SystemRoot%\System32\UsrLogn2.Cmd Goto Cont1                     | -       |
| cd Logon<br>Call %SystemRoot%\System32\UsrLogn2.Cmd                            |         |
| :Cont1<br>If exist chkroot.cmd cd logon                                        |         |
| If exist %systemroot%\syswow64\Usrlogn2.cmd call %systemroot%\syswow64\Usrlogn | 2.cmd   |
|                                                                                | ▼<br> } |
|                                                                                | ► //.   |

Drücken Sie am Ende der neuen Codezeile die Taste Enter.

Speichern Sie die Datei USRLOGON.CMD und beenden Sie den Editor.

Setzen Sie die Konfigurationsschritte nun wieder im Kapitel 8 DATEV-spezifische Anpassungen durchführen fort.

| 11.2   | Hinweise zum Einbinden von Laufwerken in eine WTS-Sitzung                                                                                                    |
|--------|----------------------------------------------------------------------------------------------------|
|        | In der WTS-Sitzung sind mehrere Laufwerke verfügbar. Sie werden über unterschiedliche Mechanismen verbunden, befinden sich an mehreren Orten und verfügen über verschiedene Eigenschaften:                                                                                                    |
| 11.2.1 | Lokale Laufwerke des WTS                                                                                                    |
|        | Die lokalen Laufwerke des WTS werden standardmäßig in den WTS-Sitzungen angezeigt. Sie<br>unterscheiden sich in ihren Eigenschaften nicht von lokalen Laufwerken eines klassischen<br>Arbeitsplatzes (ohne WTS-Sitzung) und haben die gleichen Laufwerksbuchstaben. In diese<br>Gruppe gehören außer den Festplatten-Laufwerken des WTS auch das DVD-Laufwerk des<br>WTS.                                                                                                    |
| 11.2.2 | Verbundene Netzlaufwerke                                                                                                    |
|        | Bei verbundenen Netzlaufwerken handelt es sich um beliebige freigegebene Laufwerke im Netz, die über verschiedene Mechanismen angebunden werden, Laufwerksbuchstaben erhalten und als Netzlaufwerke in einer WTS-Sitzung erscheinen. Zu diesen Laufwerken gehört z. B. das Laufwerk L: (der Ordner WINDVSW1 auf dem Fileserver wurde freigegeben und über den Befehl NET USE in einem Anmeldeskript verbunden).                                                                                                    |
| 11.2.3 | Lokale Laufwerke des Arbeitsplatzrechners                                                                                                    |
|        | Bei einem WTS ist es möglich die lokalen Laufwerke der Arbeitsstation automatisch in eine Sitzung einblenden zu lassen (in die Sitzung spiegeln). Die Option finden Sie in den Eigenschaften der Remotedesktopverbindung (Registerkarte <b>Lokale Ressourcen</b> , vgl. <i>Kapitel 10.3, Terminalclient konfigurieren</i> ). Durch die Spiegelung werden die lokalen Laufwerke zu Netz-laufwerken in einer Sitzung und durch das Betriebssystem und die Anwendungen auch als solche behandelt (d. h., sie verfügen im Normalfall über eine ausreichend hohe Speicherkapazität). |
|        | Um von DATEV-Programmen auf ein lokales Laufwerk der Arbeitsstation zugreifen zu kön-<br>nen, müssen Sie über Ihr Login-Skript einen Laufwerksbuchstaben für das gespiegelte Netz-<br>laufwerk zuweisen. Z. B. über:                                                                                                    |
|        | net use X: \\TSclient\ <laufwerksbuchstabe> /persistent:no</laufwerksbuchstabe>                                                                                                    |
|        | Achten Sie darauf, den Laufwerksbuchstaben ohne : abzuschließen.                                                                                                    |
|        | Das automatische Spiegeln der lokalen Laufwerke funktioniert nach dem Alles-oder-Nichts-<br>Prinzip. Es kann nicht selektiert werden, welche der lokalen Laufwerke in der Sitzung sichtbar<br>sind und welche nicht. Dadurch geht die Übersichtlichkeit verloren, weil sehr viele oft nicht<br>notwendige Laufwerke in der Sitzung sichtbar sind. Dies stellt ein potenzielles Sicherheitsri-<br>siko dar.                                                                                                    |
|        |                                                                                                    |

| 11.3                                            | WTS sichern (Image anlegen)                                                                                                    |
|-------------------------------------------------|----------------------------------------------------------------------------------------------------|
| Nach Betriebssystem- und<br>Office-Installation | Wenn Sie das Betriebssystem und das Office-Paket installiert und konfiguriert haben, sichern Sie den WTS. Wir empfehlen Ihnen für die Sicherung ein Image anzulegen.                                                                                                    |
|                                                 | Hinweis: Das spricht für eine Sicherung per Image:                                                                                                    |
|                                                 | Da auch kleinere Abweichungen von den DATEV-Vorgaben während des Installationsvor-<br>ganges fatale Auswirkungen haben können, können Sie schnell in die Situation geraten, dass<br>Sie den WTS in einen "früheren", funktionierenden Zustand zurücksetzen müssen. In diesem<br>Fall ist das Zurückspielen eines Images zeitlich weniger aufwändig als die Neuinstallation<br>und Konfiguration des WTS.          |
| Nach Installation der                           | Wenn Sie die DATEV-Programme installiert haben, erstellen Sie für jeden WTS ein Image.                                                                                                    |
| DATEV-Programme                                 | Hinweis: Sicherung nach jedem Update und jeder Neuinstallation wiederholen!                                                                                                    |
|                                                 | Damit die Images dem aktuellen Stand des WTS entsprechen, wiederholen Sie diesen Vor-<br>gang nach jedem Update und jeder Neuinstallation der DATEV-Programme auf dem WTS.<br>Auf diese Weise können Sie im Fehlerfall schnell wieder auf das lauffähige System nach der<br>Installation aufsetzen. Dies ist möglich, da alle während der Laufzeit veränderten Daten<br>separat auf dem Fileserver abgelegt sind. |
| Datensicherung im<br>DATEV-Rechenzentrum        | DATEV bietet mit <b>Datensicherung online</b> eine komfortable, softwaregestützte Lösung zur automatischen Sicherung der Vor-Ort-Datenbestände in das Rechenzentrum der DATEV. Sie kann die derzeit im Unternehmen übliche Sicherung auf Band vollständig ersetzen und bietet zusätzlich den Vorteil der sicheren externen Aufbewahrung der Daten.                                                                |
|                                                 | Detaillierte Informationen dazu finden Sie in der Leistungsbeschreibung DATEV Datensiche-<br>rung online (DokNr. 0903086).                                                                                                    |